## ご利用可能な機能

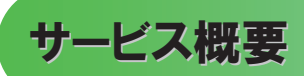

### • 債権情報照会(開示)

| No. | 取引名                                                                  | 内容                                                                                                    |
|-----|----------------------------------------------------------------------|----------------------------------------------------------------------------------------------------|
| 1   | 債権照会(開示)/簡易 <sup>☞</sup> P111<br>債権照会(開示)/詳細<br>応用編 <sup>☞</sup> P34 | <ul> <li>・発生および保有している債権の記録事項・提供情報の照会(開示)をします。</li> <li>・一括予約照会(非同期)の請求結果ファイル(CSV 形式/共通フォーマット<br/>形式)をダウンロードします。</li> </ul> |

### • 記録請求

| No. | 取引名                                  | 内容                                                                                                    |
|-----|--------------------------------------|----------------------------------------------------------------------------------------------------|
| 1   | 債権発生請求(債務者請求)<br><sup>ເ</sup> € P84  | ・債務者として債権の発生記録(発生予約)を行います。<br>・債務者として予約中の発生記録請求の取消を行います。<br>・債権者として受領した債権の取消を行います。(発生日を含む5銀行営業日<br>以内)または、予約中の発生記録請求の取消を行います。                                                                                                    |
| 2   | 債権発生請求(債権者請求)<br>応用編 <sup>②</sup> ₽2 | ・債権者として債権の発生記録(発生予約)を行います。(相手方からの承諾<br>回答が必要)<br>・債権者として予約中の発生記録請求の取消を行います。                                                                                                    |
| 3   | 債権譲渡請求 <sup>CPP</sup> 88             | <ul> <li>・保有する債権の譲渡記録・分割記録を行います。</li> <li>・譲渡人として予約中の譲渡記録・分割記録の取消を行います。</li> <li>・譲受人として譲り受けた債権の取消を行います。(譲渡日を含む5銀行営業日以内)または、予約中の譲渡記録・分割記録の取消を行います。</li> <li>・分割記録は譲渡記録と一体として取り扱うことができ、分割記録単独での請求は行えません。</li> <li>・債権譲渡請求には原則として、保証(保証記録)がつきます。なお、一括請求による譲渡記録請求のみ、保証をつけない債権譲渡請求も可能です。</li> </ul> |
| 4   | 債権一括請求 <sup>(②●</sup> P123           | <ul> <li>・一括して記録請求を行うためのファイルを登録します。(一括請求が可能な<br/>記録は、発生記録(債務者請求)、発生記録(債権者請求)、譲渡記録・分割<br/>記録)</li> <li>・登録したファイルの請求結果を照会します。</li> </ul>                                                                                                    |

### • 融資申込

| No. | 取引名                       | 内容                    |
|-----|---------------------------|-----------------------|
| 1   | 割引申込 <sup>328</sup> P96   | ・金融機関に債権の割引を申し込みます。   |
| 2   | 譲渡担保申込 <sup>③●</sup> P102 | ・金融機関に債権の譲渡担保を申し込みます。 |
| 3   | 照会 <sup>@P</sup> P108     | ・融資申込状況を照会します。        |

### その他請求

| No. |       | 取引名                   | 内容                                                                                                    |  |  |  |  |  |
|-----|-------|-----------------------|----------------------------------------------------------------------------------------------------|--|--|--|--|--|
| 1   | 変更記録  | 応用編 <sup>②予</sup> P6  | ・債権の削除または記録内容の変更を行います。(相手方からの承諾回答が<br>必要)                                                                                                    |  |  |  |  |  |
| 2   | 保証記録  | 応用編 <sup>②P</sup> P11 | ・債権者として債権に対する保証記録を依頼します。(相手方からの承諾回答<br>が必要)                                                                                                    |  |  |  |  |  |
| 3   | 支払等記録 | 応用編 <sup>GP</sup> P16 | <ul> <li>・口座間送金決済以外で利用者間の決済を行った場合に、支払等記録を行います。</li> <li>・支払等記録請求には、支払を行ったことによる記録請求と、支払を受けたことによる記録請求があります。(支払を行ったことによる記録請求の場合、相手方からの承諾回答が必要)</li> </ul> |  |  |  |  |  |

### • 管理業務

| No. | 取引名                               | 内容                                      |  |  |  |  |  |
|-----|-----------------------------------|-----------------------------------------|--|--|--|--|--|
| 1   | 取引履歴照会 <sup>③●</sup> P128         | ・過去の取引を照会します。                           |  |  |  |  |  |
| 2   | │<br>操作履歴照会 応用編 <sup>③●</sup> P22 |                                         |  |  |  |  |  |
|     |                                   | ・操作履歴ファイル(CSV 形式)をタウンロードします。            |  |  |  |  |  |
| 3   | 指定許可管理 応用編 SP24                   | ・取引を許可する取引先制限について登録/変更/解除を行います。         |  |  |  |  |  |
| 4   | 取引先管理 <sup>328</sup> P74          | ・取引先の登録/変更/削除/照会を行います。                  |  |  |  |  |  |
| 5   | 利用者情報照会 <sup>GP</sup> P72         | ・利用者情報を照会します。                           |  |  |  |  |  |
| 6   | ユーザ情報管理 <sup>CGP</sup> P40        | ・ユーザ情報の変更/更新/照会、及び、承認パスワードの変更を行いま<br>す。 |  |  |  |  |  |

≪ぐんぎんでんさいネット≫で、共通的に使用するボタンは以下の通りです。

共通機能について

| ボタン名                        | ボタンイメージ  | 内容                                                |  |  |  |
|-----------------------------|----------|---------------------------------------------------|--|--|--|
| 決済口座選択<br><sup>(3)</sup> P5 | 2 決済口座選択 | 決済口座一覧画面にてユーザが使用できる口座一覧を表示<br>し、決済口座情報を前画面に表示する。  |  |  |  |
| 支店選択<br><sup>了●</sup> P5    | 3 支店選択   | 支店選択画面にて支店コードを検索し、支店コードを前画面<br>に表示する。             |  |  |  |
| 取引先選択<br><sup>②</sup> Pt    | 5 取引先選択  | 取引先選択画面にて登録済の取引先を検索し、取引先情報<br>を前画面に表示する。          |  |  |  |
| 金融機関選択                      | 金融機関選択   | 金融機関選択画面にて金融機関と支店を検索し、金融機関<br>コードと支店コードを前画面に表示する。 |  |  |  |
| ユーザ選択<br><sup>②</sup> Pt    | 3 ユーザ選択  | ユーザ選択画面にてユーザを検索し、ユーザ情報を前画面<br>に表示する。              |  |  |  |
| 検索条件                        | 検索条件表示   | 検索時の画面にて検索条件を入力するための項目を表示す<br>る。                  |  |  |  |
|                             | 検索条件非表示  | 検索時の画面にて設定した検索条件を非表示にする。                          |  |  |  |
| 表示                          | 全て表示     | 全ての項目、内容を表示する画面に切り替える。                            |  |  |  |
| 11.7                        | 簡易表示     | 基本的な項目、内容のみを表示する画面に切り替える。                         |  |  |  |
|                             | 全選択/解除   | 該当ページ内のチェックボックスのチェックを全て選択また<br>は、全て解除する。          |  |  |  |
| 選択/解除                       | 全選択      | 該当ページ内のチェックボックスのチェックを全て選択する。                      |  |  |  |
|                             | 全解除      | 該当ページ内のチェックボックスのチェックを全て解除する。                      |  |  |  |
| 印刷<br><sup>②</sup> Pi       | 6 印刷     | 印刷をする。                                            |  |  |  |
| 今ページ選択 / 解除                 | 全ページ選択   | 全ページのチェックボックスのチェックを全て選択する。                        |  |  |  |
| 王、ノ医八/ 府际                   | 全ページ解除   | 全ページのチェックボックスのチェックを全て解除する。                        |  |  |  |
| 計算<br>@Pl                   | 2 計算     | 計算ボタンに対応する項目の表示内容を更新する。                           |  |  |  |
| 閉じる                         | 閉じる      | 該当の画面を閉じる。                                        |  |  |  |
| ページリンクボタン                   | 1 2 3 4  | ー覧画面が複数画面にわたって表示されている場合画面を<br>切り替えます。             |  |  |  |

### 戻るボタンについて<sup>※</sup>

| ボタン名   | ボタンイメージ | 内容          |
|--------|---------|-------------|
| 戻る     | 戻る      | ひとつ前の画面へ戻る。 |
| トップへ戻る | トップへ戻る  | トップ画面へ戻る。   |
| 一覧へ戻る  | 一覧へ戻る   | 一覧画面へ戻る。    |

※ブラウザの「戻る」「進む」「中止」「更新」ボタンおよびF5(更新)キー、Ctrl + R キー、ESC キー、Att + ← →キーを使用した場合は、以降の操作を継続することができなくなる可能性がありますので、使用しないでください。

ソート機能について

| ボタンイメージ                                                                     | 内容                                                                                                    |  |  |  |
|-----------------------------------------------------------------------------|----------------------------------------------------------------------------------------------------|--|--|--|
| <ol> <li>②</li> <li>③</li> <li>並び順:記録番号</li> <li>降順</li> <li>再表示</li> </ol> | 並び順を指定の項目で昇順/降順に並び替える。<br>手順は以下の通り。<br>①プルダウンにて示される項目から選択する。<br>②プルダウンから昇順/降順を選択する。<br>③再表示ボタンをクリックする。 |  |  |  |

トップ画面

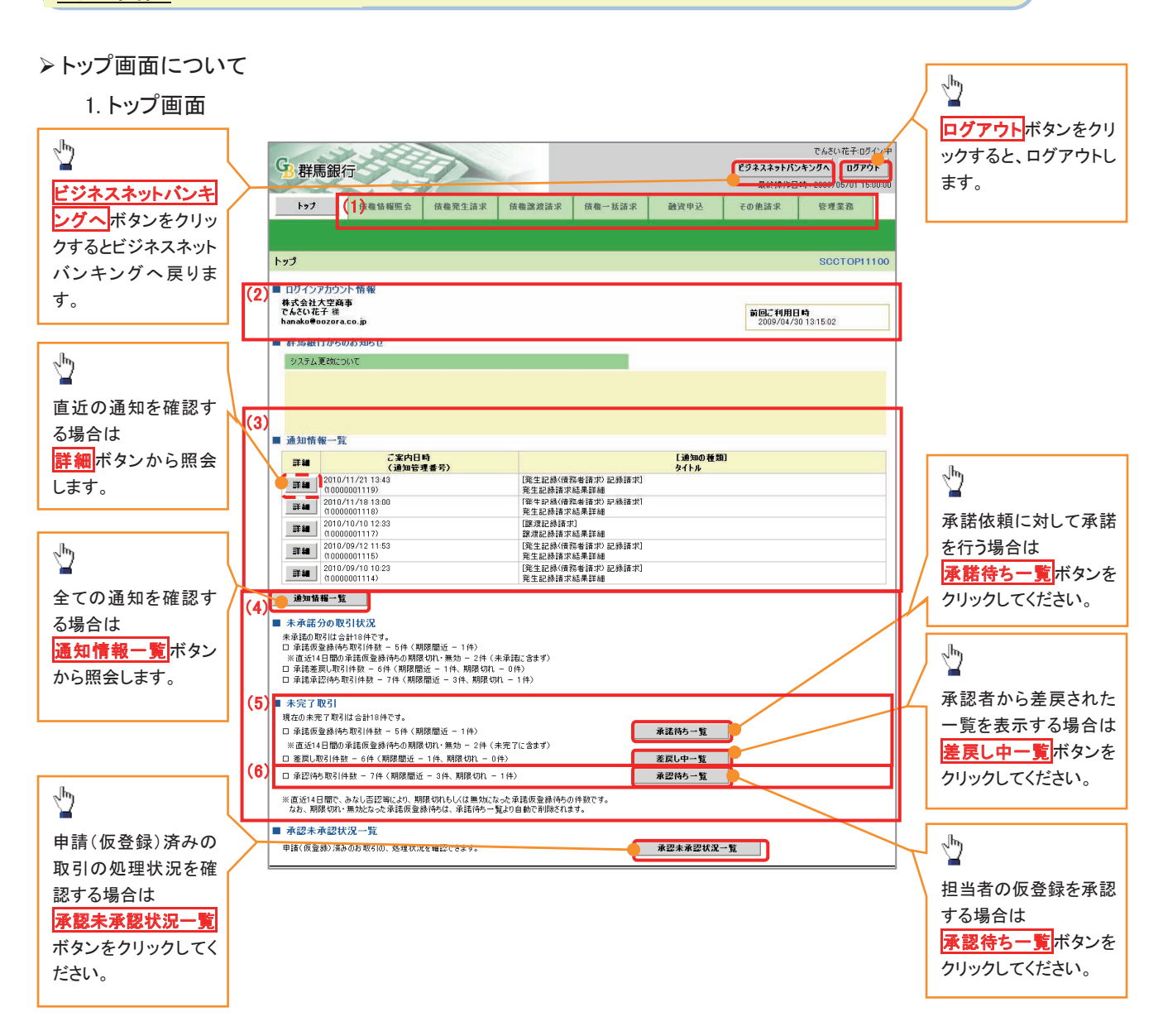

### • トップ画面の表示内容

| No  | 項目          | 説明                                                                                                    |
|-----|-------------|----------------------------------------------------------------------------------------------------|
| (1) | メニュー        | 業務メニューが表示されます。                                                                                                 |
| (2) | 利用者情報       | 利用者情報が表示されます。                                                                                                  |
| (3) | 通知          | トップ画面に直近の通知情報が表示されます。直近の通知はトップ<br>画面上の <mark>詳細</mark> ボタンから照会できます。<br>過去の通知は <mark>通知情報一覧</mark> ボタンから照会できます。 |
| (4) | 未承諾·未完了一覧   | 未承諾・未完了の内容が表示されます。                                                                                             |
| (5) | 承諾待ち・差戻し中一覧 | 担当者権限ユーザの場合に表示されます。                                                                                            |
| (6) | 承認待ち一覧      | 承認者権限ユーザの場合に表示されます。                                                                                            |

<u>決済口座選択</u>

>決済口座選択ボタンの操作手順を債権発生請求の画面を例として以下に示します。

1. 発生記録(債務者)請求仮登録画面

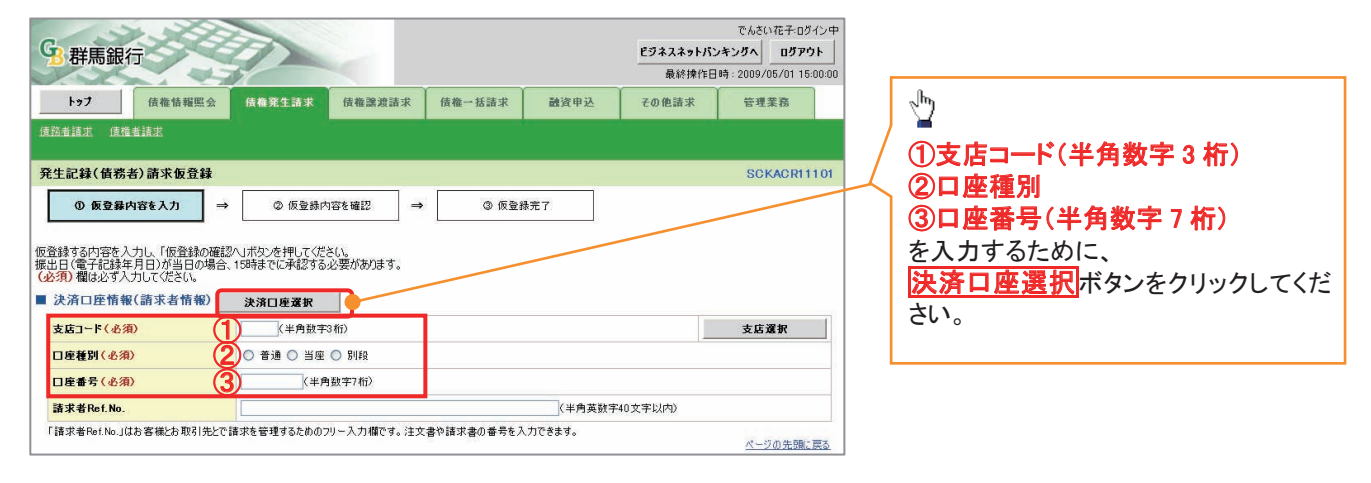

-----

ŕ

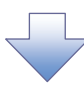

### 2. 決済口座一覧画面

| 1 27       0 48 5 10.0 1       0 48 5 10.0 1       0 48 5 10.0 1       0 48 5 10.0 1       0 48 5 10.0 1       0 48 5 10.0 1       0 48 5 10.0 1       0 48 5 10.0 1       0 48 5 10.0 1       0 48 5 10.0 1       0 48 5 10.0 1       0 48 5 10.0 1       0 48 5 10.0 1       0 48 5 10.0 1       0 48 5 10.0 1       0 48 5 10.0 1       0 48 5 10.0 1       0 48 5 10.0 1       0 48 5 10.0 1       0 48 5 10.0 1       0 48 5 10.0 1       0 48 5 10.0 1       0 48 5 10.0 1       0 48 5 10.0 1       0 48 5 10.0 1       0 48 5 10.0 1       0 48 5 10.0 1       0 48 5 10.0 1       0 48 5 10.0 1       0 48 5 10.0 1       0 48 5 10.0 1       0 48 5 10.0 1       0 48 5 10.0 1       0 48 5 10.0 1       0 48 5 10.0 1       0 48 5 10.0 1       0 48 5 10.0 1       0 48 5 10.0 1       0 48 5 10.0 1       0 48 5 10.0 1       0 48 5 10.0 1       0 48 5 10.0 1       0 48 5 10.0 1       0 48 5 10.0 1       0 48 5 10.0 1       0 48 5 10.0 1       0 48 5 10.0 1       0 48 5 10.0 1       0 48 5 10.0 1       0 48 5 10.0 1       0 48 5 10.0 1       0 48 5 10.0 1       0 48 5 10.0 1       0 48 5 10.0 1       0 48 5 10.0 1       0 48 5 10.0 1       0 48 5 10.0 1       0 48 5 10.0 1       0 48 5 10.0 1       0 48 5 10.0 1       0 48 5 10.0 1       0 48 5 10.0 1       0 48 5 10.0 1       0 48 5 10.0 1       0 48 5 10.0 1       0 48 5 10.0 1       0 48 5 10.0 1       0 48 5 10.0 1       0 48 5 10.0 1         | <b>G</b>                          | 群馬銀行                       | T                      |                                        |                  |                           |                                                    |                                    | <mark>ビジネスネットバ</mark><br>最終操作E | でんさい花子:ログイ<br><b>ンキングへ ログアウ</b><br>日時:2009/05/01 15:0 | 中く)<br>ト<br>00:00 | 決済に使用する口座を選択します。                                 |
|----------------------------------------------------------------------------------------------------|-----------------------------------|----------------------------|------------------------|----------------------------------------|------------------|---------------------------|----------------------------------------------------|------------------------------------|--------------------------------|-------------------------------------------------------|-------------------|--------------------------------------------------|
| 次の日本一数       SOCIOM2001            ・ 次の日本 第本           ・ 次の日本 第本             ・ 次の日本 第本           ・ 次の日本 第本             ・ 次の日本 第本           ・ 次の日本 第本             ・ 次の日本 第本           ・ 次の日本 第本             ・ 次の日本 第本           ・ 次の日本 1 - 1018年ま             ・ 第二日本 2 年 4 年 9 年 1 日本 1 年 1 日本           ・ ビーン かりがいかりないの             ・ 第二日本 2 年 4 年 9 年 1 日本           ・ ビーン かりがいかりない             ・ 第二日本 2 年 4 年 8 年 1 日本           ・ ビーン かりがいかりない             ・ 第二日本 2 年 4 年 8 年 1 日本           ・ ビーン かりがいかりない             ・ 第三日本 2 年 4 年 8 年 1 日本           ・ ビーン かりがいかりない             ・ 第二日本 2 年 1 日本           ・ ビーン かりがいかい             ・ 第二日本 2 年 1 日本           ・ ビーン かりがいかい             ・ 第二日本 1 日本           ・ ビーン かりがい             ・ 第二日本 1 日本           ・ ビーン かりがい             ・ 第二日本 1 日本           ・ ビーン かりかい             ・ 「日本           ・ ビーン           ・ ビーン             ・ 「日本           ・ ビーン           ・ ビーン             ・ 「日本                                                                                                    | トップ 信報信報照会 信権発生詰求 信権課題請求 信権一抵請求 話 |                            |                        |                                        |                  |                           | 請求                                                 | 融资申込                               | その他請求                          | 管理業務                                                  |                   |                                                  |
| X者口医+支     SOCCOMPORT       ● X者口医+支     ● XATURE * K       ARTOR + K     KATURE * K       ARTOR + K     K       ARTOR + K     K       ARTOR + K     K       ARTOR + K                                                                                                    |                                   |                            |                        |                                        | Su/A             |                           |                                                    |                                    |                                |                                                       |                   | <ul> <li><b>™</b></li> </ul>                     |
| UNDER       UNDER       UNDER <t< th=""><th>決済(</th><th>□座一覧<br/>◎ 決済ロリ<br/>こご利用になる</th><th><b>座を選択</b><br/>5決済口座を選</th><th>択してください。</th><th></th><th></th><th></th><th></th><th></th><th>SCCCOM201</th><th>101</th><th>詳細ボタンをクリックすると、<br/>別ウィンドウで、対象の決済口座情報詳<br/>細を表示します。</th></t<> | 決済(                               | □座一覧<br>◎ 決済ロリ<br>こご利用になる  | <b>座を選択</b><br>5決済口座を選 | 択してください。                               |                  |                           |                                                    |                                    |                                | SCCCOM201                                             | 101               | 詳細ボタンをクリックすると、<br>別ウィンドウで、対象の決済口座情報詳<br>細を表示します。 |
| 101-101       1       2       0       0       10       20       20       10       10       20       10       10       20       10       10       20       10       10       20       10       10       20       10       10       20       10       10       20       10       10       20       10       10       10       10       10       10       10       10       10       10       10       10       10       10       10       10       10       10       10       10       10       10       10       10       10       10       10       10       10       10       10       10       10       10       10       10       10       10       10       10       10       10       10       10       10       10       10       10       10       10       10       10       10       10       10       10       10       10       10       10       10       10       10       10       10       10       10       10       10       10       10       10       10       10       10       10       10       10       10       10                                                                                                    |                                   |                            |                        |                                        | 決済L<br>400件中1    | ] 座一覧<br>-10件を表示          |                                                    |                                    |                                |                                                       |                   |                                                  |
| 液化         液化         定品         目電子         回出名第           運化         202         第方点         128697         1-ビー> カンガバル ダババム           運化         202         第方点         128697         1-ビー> カンガバル ダババム           運化         102         第方点         128697         1-ビー> カンガバル ダババム           運化         102         第方点         128697         1-ビー> カンガバル ダババム           運化         103         第方点         128697         1-ビー> カンガボル ダババム           運化         103         第方点         128697         1-ビー> カンガボル ダババム           運化         103         第方点         128697         1-ビー> カンガボル ダババム           ボビル         103         12897         1-ビー> カンガボル ダババム           ボビル         12887         128971         1-ビー> カンボル ゲバル グ           ボレル ダババム         1400+ ダババム         1400+ ダババム           ボレル ダババム         1400+ ダババム         1400+ ダババム           100         100         1500         1400+ ダババム           100         100         1500         1400+ ダババム           100         100         1500         1400+ ダババム           100         100         1500         1400+ ダババム           100+ ダビー         100                                                                                                    | 10ページ                             | 7前 💽                       | ] <u>前ページ</u>          | 1                                      | 2 3 4 5          | 6 7                       | 8 9                                                | 10                                 | <u> 沈ページ</u>                   | · <u>10ページル</u>                                       | 2                 |                                                  |
| Image: 100       100       1234507       1-12-0-107-1870+97470+97474         Image: 100       第天支店       1234507       1-12-0-107-1870+97470+97474         Image: 100       第天支店       1234507       1-12-0-107-1870+97470+97474         Image: 100       第天支店       1234507       1-12-0-107-1870+97470+97474         Image: 100       第天支店       1-12-00-1870+97470+97474         Image: 100       1-12-1870+170-107-1870+97470+97474       1-12-1870+170-107-1870+97470+97474         Image: 100       1-12-1870+170-107-1870+97470+97474       1-12-1870+170-107-1870+97470+97474         Image: 100       1-12-1870+170-107-1870+170-107-1870+170-107-1870+170-197450+97474       1-12-1870+170-107-1870+97474         Image: 100-1870+       1-12-1870+170-107-1870+97474       1-12-1870+170-107-1870+974742         Image: 100-1870+       1-12-1870+170-107-1870+170-107-1870+170-100-10-10-10-10-10-10-10-10-10-10-10-1                                                                                                    | ₩.                                | 選択                         | <b>±</b> #             | 機関                                     | 支店               | □座種別<br>□座番号              |                                                    |                                    | 口座名義                           |                                                       |                   |                                                  |
|                                                                                                    |                                   | 選択                         | 0128<br>群馬銀行           | 328<br>東京支,                            | 当 (123           | E<br>4567                 | エーヒペーシー カフ゜                                        | ማቀመዣንቀ ቁጥተታ፣                       | I1                             |                                                       |                   |                                                  |
| Image: Field (1)       100       HE (2)       I-t->- D0>6870/6 \$7(471         Image: Field (1)       100       HE (2)       I-t->- D0>6870/6 \$7(471         Image: Field (1)       100       HE (2)       I-t->- D0>6870/6 \$7(471         Image: Field (1)       100       HE (2)       I-t->- D0>6870/6 \$7(471         Image: Field (1)       Image: Field (1)       Imag               | 詳細                                | 選択                         | 0128<br>群馬銀行           | 320<br>東京支.                            | 当5               | E<br>4568                 | エーヒ <sup>、</sup> ーシー カフ <sup>、</sup>               | <sup>5</sup> >+カテイシゃ ダイイチ:         | I                              |                                                       |                   |                                                  |
| Image: 10128       1028       1028       1028       1028       1028       1028       1028       1028       1028       1028       1028       1028       1028       1028       1028       1028       1029       1029       1029       1029       1029       1029       1029       1029       1029       1029       1029       1029       1029       1029       1029       1029       1029       1029       1029       1029       1029       1029       1029       1029       1029       1029       1029       1029       1029       1029       1029       1029       1029       1029       1029       1029       1029       1029       1029       1029       1029       1029       1029       1029       1029       1029       1029       1029       1029       1029       1029       1029       1029       1029       1029       1029       1029       1029       1029       1029       1029       1029       1029       1029       1029       1029       1029       1029       1029       1029       1029       1029       1029       1029       1029       1029       1029       1029       1029       1029       1029       1029       1029       1029                                                                                                    | <b></b>                           | 選択                         | 5129<br>群馬銀行           | 100<br>本店営                             | 当5<br>業部 123     | E<br>4569                 | ፲-ቲ*-୬- カን*                                        | DD%4D%9% 9%ffIf<br>DD%4D%9% 9%ffIf |                                |                                                       |                   |                                                  |
|                                                                                                    |                                   | 選択                         | 0128<br>群馬銀行           | 320<br>東京支                             | 当 (193<br>王 (193 | E<br>4570                 | ፲-ቲ°-୬- カプ                                         |                                    |                                |                                                       |                   | n                                                |
|                                                                                                    |                                   | 選択                         | 0128<br>群馬銀行           | 100<br>本店営                             | 単部<br>123        | E<br>4571                 | エーヒペーシーカア                                          | フキかイシャ タイイチ                        | I                              |                                                       |                   | <u>√</u>                                         |
| ・ 一部の目の目の目の目の目の目の目の目の目の目の目の目の目の目の目の目の目の目の目                                                                                                    |                                   | 8 群馬銀行                     | J                      |                                        | ŧ                | でんさ<br>終練作日時:2009.<br>SC( | い花子:ログイン中<br>間にあ<br>/05/01 15:00:00<br>CC OM201 02 | >キガイシャ ያግイチ<br>>キガイシャ ያግイチ         | II                             |                                                       |                   | 対象となる決済口座の <mark>選択</mark> ボタンをク<br>リックしてください。   |
| ・ 連携報     ・ 連携報     ・ 油焼物     ・ 油焼め     ・ 油焼め     ・ 油     ・ 油     ・ 油     ・ 油     ・ 油     ・ 油     ・ 油     ・ 油                                                                                                    |                                   | 宇情報は以下の通                   | ባኮす.                   |                                        |                  |                           |                                                    | ጋキガイシャ タイイチ                        | I                              |                                                       |                   |                                                  |
| 終発第二-ド         0.28         0.28           後発第二-ド         0.28         75/20           日本         万2/20         75/20           支入二・F         100         パニッジの先端正高ン           支入二・F         100         パニッジの先端正高ン           支入二・F         100         パニッジの先端正高ン           支入二・F         100         パニッジの先端正高ン           支入二・         100         パニッジの光端に高ン           支入二・         100         パニッジの光端に高ン           日本         100         100         パニッジの光端と高ン           日本         100         100         100         100           日本         100         100         100         100         100           日本         100         100         100         100         100         100         100         100           日本         100         100         100         100         100         100         100         100         100         100         100         100         100         100         100         100         100         100         100         100         100         100         100         100         100         100         100         100         100         100 </td <td></td> <td>口座情報</td> <td></td> <td></td> <td></td> <td></td> <td></td> <td>シキかイシャ ダイイチ:</td> <td>I1</td> <td></td> <td></td> <td></td>                                                                                                    |                                   | 口座情報                       |                        |                                        |                  |                           |                                                    | シキかイシャ ダイイチ:                       | I1                             |                                                       |                   |                                                  |
| 計算数         ジスダシスク         グロパイ 2 117 4 1           支援の-F         10         (パージの先後に反き)           支援名         シジス 2 4 4 5 3 *         (パージの先後に反き)           支援名         シジス 2 4 4 5 3 *         (パージの先後に反き)           口接名         12450-00000000000000000000000000000000000                                                                                                    |                                   | 金融機関コード                    | 01                     | 28                                     |                  |                           |                                                    | LANGE BRAT                         | T.Z.                           |                                                       |                   |                                                  |
| 支払コード         ロロー         パークの完価に戻る           支払コード         00         100         100         100         100         100         100         100         100         100         100         100         100         100         100         100         100         100         100         100         100         100         100         100         100         100         100         100         100         100         100         100         100         100         100         100         100         100         100         100         100         100         1000         100         100         100         100         100         100         100         100         100         100         100         100         100         100         100         100         100         100         100         100         100         100         100         100         100         100         100         100         100         100         100         100         100         100         100         100         100         100         100         100         100         100         100         100         100         100         100         100         <                                                                                                    |                                   |                            |                        |                                        |                  |                           | 230127 2117.                                       | ±1                                 |                                |                                                       |                   |                                                  |
| XG名         X/2/(4/0) <sup>2</sup> XG名         X/2/(4/0) <sup>2</sup> 本店家里部         (1)           口燈名         12460           口燈名         12400/2010                                                                                                    |                                   |                            |                        |                                        |                  |                           |                                                    | ページの先頭に戻る                          | 2                              |                                                       |                   |                                                  |
| 基本な変更が         本な変更が           口産者列         防衛           口焼き分         124460           口焼き合         エイントカンタボジット ダゾイダエム                                                                                                    | _                                 | xxxxx = r<br>xxx7/22(4%)77 |                        |                                        |                  |                           |                                                    |                                    |                                |                                                       |                   |                                                  |
| 口度後列         出産           口度参考         1234669           口度名素         エービーン加少却がりまり(4511)                                                                                                    |                                   | 支店名                        | *                      | 店営業部                                   |                  |                           |                                                    |                                    |                                |                                                       |                   |                                                  |
| 口催参号         1234569           口催冬着         エービー>かり対りたり付けたし           の一切合当         パーロークロークロークロークロークロークロークロークロークロークロークロークローク                                                                                                    |                                   | 口座種別                       | ı<br>۲                 | 座                                      |                  |                           |                                                    |                                    |                                |                                                       |                   |                                                  |
|                                                                                                    |                                   | 口座番号                       | 12                     | 34569                                  |                  |                           |                                                    |                                    |                                |                                                       |                   |                                                  |
| が見びのなりである。                                                                                                    |                                   | 口座名義                       | 1-                     | ድ∿-୬− <u>መ</u> ንንቶ <u>መዝን</u> ፥ ያዝብቻ፤ብ |                  |                           |                                                    |                                    |                                |                                                       |                   |                                                  |
|                                                                                                    |                                   | <b>11</b> 63               |                        |                                        |                  | <u>K</u> =                | シの先間に戻る                                            |                                    |                                |                                                       |                   |                                                  |

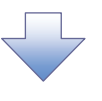

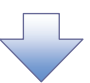

3. 発生記録(債務者)請求仮登録画面(最初の画面と同様の画面です。)

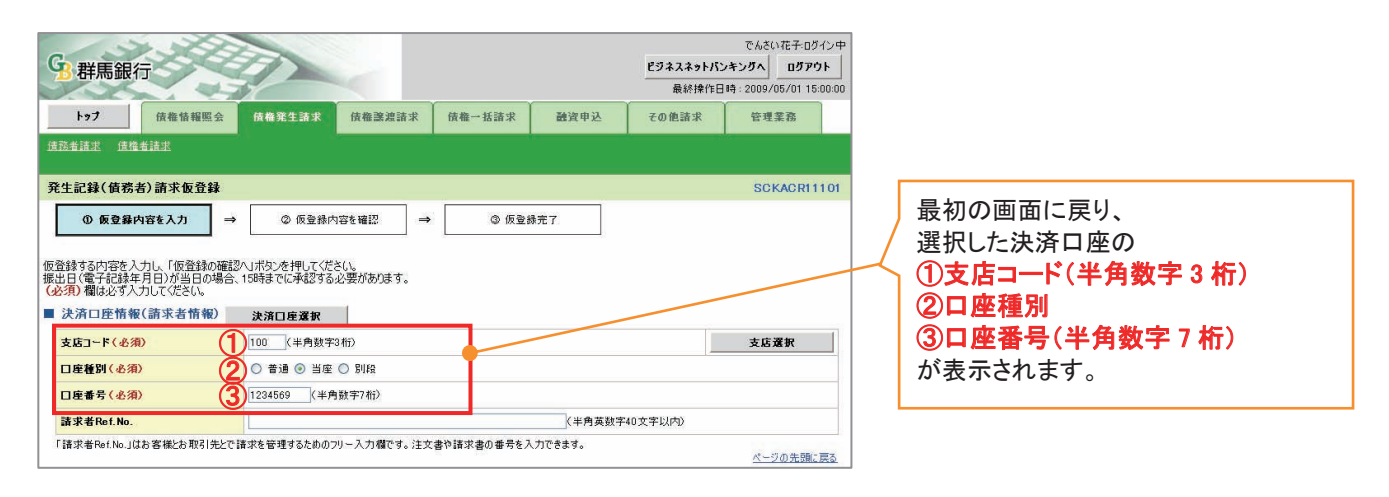

### 支店選択

- > 支店選択ボタンの操作手順を債権発生請求の画面を例として以下に示します。
  - 1. 発生記録(債務者)請求仮登録画面

| 1>7       依備協編照会       依備発生講求       依備認識請求       依備一括請求       融資申込       その他請求       管理業務         進品書講述           SCKACR1101         ① 仮登録内容を入力       →       ② 仮登録内容を確認       →       ③ 仮登録内容を |
|----------------------------------------------------------------------------------------------------|
| 発生記録(債務者)請求仮登録         SCKACR1101           ① 仮登録内容を入力         →         ② 仮登録内容を確認         →         ③ 仮登録完了                                                                                   |
|                                                                                                    |
| 仮登録する内容を入力し、「仮登録の確認>」ボタンを押してください。<br>振出日(電子記録を月日)が当日の場合、15時までに承認する必要があります。                                                                                                    |
| <ul> <li>(必須)欄は必ず入力して(たさい。</li> <li>決済口産情報(請求者情報) 決済口産選択</li> <li>支店コード(余須) (1) (半角約至3行)</li> <li>支店選択</li> </ul>                                                                               |
| 口度種別(必須)         ● 普通 ● 当度 ● 別段           口座番号(必須)         ● (半角数字7桁)                                                                                                    |
| 請求者Ref.No.         (半角英数字40文字以内)                                                                                                    |
| 「請求者Ref No.」はお客様とお取引先とで請求を管理するためのフリー入力欄です。注文書や請求書の番号を入力できます。<br>パージの先職に戻る                                                                                                    |

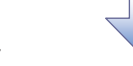

2. 支店選択画面

| <b>9</b> 群馬銀行 | J          |                      |                      |             |                | ビジネスネット<br>最終接 | でんさい花子:ログイ<br>- <b>バンキングへ ログアウト</b><br>作日時 : 2009/05/01 15:00 | ン中<br>  <br> :00 | 支店を検索します。                                                                                                    |
|---------------|------------|----------------------|----------------------|-------------|----------------|----------------|---------------------------------------------------------------|------------------|----------------------------------------------------------------------------------------------------|
| F97           | 債権情報照会     | 債権発生請求               | 債権譲渡請求               | 債権一括諸求      | 融資申込           | その他請求          | 管理業務                                                          |                  |                                                                                                    |
| 1.5           |            |                      |                      |             |                |                |                                                               |                  |                                                                                                    |
| 支店選択          |            |                      |                      |             |                |                | SCCCOM203                                                     | 02               | ②支店名(カナ/英数字) <sup>※1</sup> (全角/<br>※免15 立字以中)                                                                                                    |
| ① 支店も         | 達選択        |                      |                      |             |                |                |                                                               |                  |                                                                                                    |
| 検索条件を入力し、「    | 検索」ボタンを押して | ください。                |                      |             |                |                |                                                               |                  | をヘガしてたさい。<br>※1 · λ カ可能文字け ひらがた(全                                                                                                    |
| 検索条件非表示       | 後索条件を表     | 示します。                |                      |             |                |                |                                                               |                  | $( \Delta f : ( \nabla f ) = i + i + i + i + i + i + i + i + i + i$                                                                                                    |
| (必須)欄は必ず入力    | してください。    |                      |                      |             |                |                |                                                               |                  | 英数字(全角)、英数字記号(半角)で                                                                                                    |
| ■ 金融機関情報      |            |                      |                      |             |                |                | _                                                             | +                | す 漢字は入力することができません                                                                                                    |
| 金融機関名         |            | 群馬銀行                 |                      |             |                |                |                                                               |                  |                                                                                                    |
| ■ 検索条件        |            |                      |                      | <u>K-90</u> | )先頭に戻る         |                |                                                               |                  |                                                                                                    |
| 支店名(カナ/英      | (政字)(必須)   | 2                    | (全角/半角               | 915文字以内)    |                |                |                                                               |                  |                                                                                                    |
| **            |            |                      |                      | <u>K-90</u> | )先頭に戻る         |                |                                                               |                  | շեղ                                                                                                    |
|               |            | 3                    | 友店一覧                 |             |                |                |                                                               |                  | <u>¥</u>                                                                                                    |
| 10ページ前 🔳      | 前ページ 1     | 400 ( <del>1</del> * | 中1-10件を表示<br>5 6 7 8 | 9 10        | <u> ネページ</u> • | 10ページ次         |                                                               |                  | 検索ボタンをクリックすると、検索結果                                                                                                    |
| 選択 支          | に広コード      |                      | 3                    | 友店名         |                |                |                                                               |                  | を一覧表示します。                                                                                                    |
| 選択 100        | 3          | 本店営業部                |                      |             |                |                |                                                               |                  |                                                                                                    |
| 1             |            |                      |                      |             |                |                |                                                               |                  |                                                                                                    |
|               |            |                      |                      |             |                |                |                                                               |                  |                                                                                                    |
| XXX           |            | XX支店                 |                      |             | 18-27          | の失調に更る         |                                                               |                  |                                                                                                    |
| 戻る            |            |                      |                      |             |                |                |                                                               |                  | 1. The second second se |
|               |            |                      |                      |             |                |                |                                                               | _                |                                                                                                    |
|               |            |                      |                      |             |                |                |                                                               | 7                | 」 対象となる文店の <mark>選択</mark> 小ダンをクリック                                                                                                    |
|               |            |                      |                      |             |                |                |                                                               |                  |                                                                                                    |
|               |            |                      |                      |             |                |                |                                                               |                  |                                                                                                    |
|               |            |                      |                      | 4           |                |                |                                                               |                  |                                                                                                    |
|               |            |                      |                      |             |                |                |                                                               |                  |                                                                                                    |

3. 発生記録(債務者)請求仮登録画面(最初の画面と同様の画面です。)

| <b>9</b> 群馬銀行                                                                                     |                                                       |                   | で<br><b>ビジネスネットバンキング</b><br>最終揀作日時:20 | んさい花子:ログイン中<br>へ ログアウト<br>09/05/01 15:00:00 |                                                 |
|---------------------------------------------------------------------------------------------------|-------------------------------------------------------|-------------------|---------------------------------------|---------------------------------------------|-------------------------------------------------|
| トップ 債権情報照会                                                                                        | 債権発生請求 債権譲渡請求                                         | 信權一括請求 融資申)       | と その他請求 1                             | 管理業務                                        |                                                 |
| /                                                                                                 | (a                                                    |                   |                                       |                                             |                                                 |
| 発生記録(債務者)請求優登録<br>の 仮登録内容を入力 →<br>(空登録する内容を入力)、「仮登録の確認<br>増出日(電子経録年月日が当日の場合)、<br>(本名)御社のなうわってを入う。 | ◎ 仮登録内容を確認 =<br>(へ)ボタンを押して(ださい、<br>15時までに承認する必要があります。 | ◆ 仮登録完了           | ]                                     | SCKACRI1101                                 | 最初の画面に戻り、選択した支店の<br>① 支店コード(半角数字3桁)<br>が表示されます。 |
| <ul> <li>⇒ 決済口座情報(請求者情報)</li> <li>支店コード(必須)</li> </ul>                                            | <b>決済口座選択</b> 100 (半角数字3桁)                            |                   | 3                                     | 左店選択                                        |                                                 |
| <ul> <li>□ 座種別(必須)</li> <li>□ 座番号(必須)</li> </ul>                                                  | ○ 普通 ○ 当座 ○ 別段<br>(半角数字7桁)                            |                   |                                       |                                             |                                                 |
| 請求者Ref.No.                                                                                        |                                                       | (半角               | 英数字40文字以内》                            |                                             |                                                 |
| 「請求者Ref.No.」はお客様とお取引先とで                                                                           | 諸求を管理するためのフリー入力欄です。注J                                 | て書や請求書の番号を入力できます。 |                                       | ページの先頭に戻る                                   |                                                 |

<u>取引先選択</u>

>取引先選択ボタンの操作手順を債権発生請求の画面を例として以下に示します。

1. 発生記録(債務者)請求仮登録画面

| 3 群馬銀行                                                                                                    | ビンイスイタトバンテンジへ ログアント     最終操作日時:2009/05/01 15:00:00                                                                                                    |
|----------------------------------------------------------------------------------------------------|----------------------------------------------------------------------------------------------------|
| トップ 債權情報照会 債權発生請求 債権譲渡請求 債權一括請求 融資甲                                                                                                    | ₽込 その他請求 管理業務 取引先の                                                                                                    |
| 這些者請求                                                                                                    |                                                                                                    |
|                                                                                                    | 2金融機関コード(半角数字4桁)                                                                                                    |
| 発生記録(債務者)請求仮登録                                                                                                    | SCKACR11101 ③支店コード(半角数字3桁)                                                                                                    |
| <ul> <li>① 仮登録内容を入力 → ② 仮登録内容を確認 → ③ 仮登録完立</li> </ul>                                                                                                    | ④口座種別                                                                                                    |
| ●供養老林編(決定告執編) 取引生液和 直接入力                                                                                                    |                                                                                                    |
| 「取引先選択」ポタンから、事前に存在編記を済ませたお取引先情報を入力できます。                                                                                                    | を入力するために取引先選択ボタンを                                                                                                    |
| <b>利用者番号(必須)</b> (半角英数字9文字)                                                                                                    |                                                                                                    |
| 金融課題コード(必須)         (半角数字4桁)                                                                                                    | 全融産間選択                                                                                                    |
|                                                                                                    |                                                                                                    |
|                                                                                                    |                                                                                                    |
| 取引先登録名                                                                                                    |                                                                                                    |
| 「直接入力」を選択している場合は、「取引先登録名」を入力する必要があります。                                                                                                    |                                                                                                    |
| 「譲渡制限有無」が「有」の場合、債権の譲渡先が金融採開に限定されます。                                                                                                    |                                                                                                    |
| ■ 申請情報                                                                                                    | 表示された一覧から取引先を選択す                                                                                                    |
| <b>担当者</b> 担当者 山田 寿朗                                                                                                    | ることで①~⑤の入力を省略できま                                                                                                    |
|                                                                                                    | · す。                                                                                                    |
|                                                                                                    | <u> </u>                                                                                                    |
| (250文子以內)                                                                                                    | ベージの先期に戻る                                                                                                    |
| 戻る 仮登録の確認へ                                                                                                    |                                                                                                    |
|                                                                                                    |                                                                                                    |
|                                                                                                    | 取引先を給索  主す                                                                                                    |
|                                                                                                    |                                                                                                    |
|                                                                                                    |                                                                                                    |
| 2. 取51元一見画面                                                                                                    | 検索時に取引先を絞り込みたい場合                                                                                                    |
|                                                                                                    | でんだい花子(ガイン中) け                                                                                                    |
| <b>3</b> 群馬銀行                                                                                                    |                                                                                                    |
|                                                                                                    |                                                                                                    |
| トゥノ 債権指報照会 債権発生請求 債権認識請求 債権一括請求 読資井                                                                                                    |                                                                                                    |
|                                                                                                    |                                                                                                    |
|                                                                                                    | P3 この他請求 音理業務 (半角英数字9文字)<br>⑦法人名/個人事業者名(任意)<br>(余色 100 立定)以中(前本 - 平)                                                                                                    |
| 取引先一覧                                                                                                    | PB 2000歳ix 管理業務<br>SCCCOM27201<br>(半角英数字9文字)<br>⑦法人名/個人事業者名(任意)<br>(全角 100 文字以内/前方一致)<br>の改合に立                                                                                                    |
| 取引先一覧<br>① 取引先を選訳                                                                                                    | PX     200 胞晶素     管理業務     (半角英数字 9 文字)       SCCCOM2/201     ⑦法人名/個人事業者名(任意)       (全角 100 文字以内/前方一致)       ⑧登録名(任意)                                                                                                    |
| 取引先一覧<br>① 取引先を選択<br>物理を出たした後 (1995年) 本語 マグドム)                                                                                                    | FX     20 座話求     管理工務     (半角英数字 9 文字)       SCCCOM20201     ⑦法人名/個人事業者名(任意)       (全角 100 文字以内/前方一致)       ⑧登録名(任意)       (全角 60 文字以内/前方一致)                                                                                                    |
| 取引先一覧<br>① 取引先を選択<br>検索条件を入力後、「検索」ボタンを押してください。<br>対象の取引法を選択してください。                                                                                                    | PE     20 座話ボ     管理工務     (半角英数字 9 文字)       SCOCOM2/201     ⑦法人名/個人事業者名(任意)       (全角 100 文字以内/前方一致)       ⑧登録名(任意)       (全角 60 文字以内/前方一致)       を入力してください。                                                                                                    |
| <b>取引先一覧</b> ① 取引先を選択  検索条件を入力後、「検索」ボタンを押してください。 対象の取引先を選択してください。  検索条件事表示  (株本条件事表示します。                                                                                                    | PE     20 用品ボ     管理工業       SCOCOM28201     (半角英数字9文字)       (2) 法人名/個人事業者名(任意)       (2角 100 文字以内/前方一致)       ⑧登録名(任意)       (2角 60 文字以内/前方一致)       を入力してください。                                                                                                    |
| 取引先一覧<br>① 取引先を選択<br>検索条件を入力後、「検索」ボタンを押してください。<br>対象の取引先を選択してください。<br>検索条件まま示<br>検索条件<br>使示条件を表示します。<br>検索条件                                                                                                    | PA 20 PEAR 19 27 9 文字)<br>(半角英数字 9 文字)<br>⑦法人名/個人事業者名(任意)<br>(全角 100 文字以内/前方一致)<br>⑧登録名(任意)<br>(全角 60 文字以内/前方一致)<br>を入力してください。                                                                                                    |
| <b>取引先一覧</b><br>① 取引先を選択<br>検索条件を入力後、「検索」ボタンを押してください。<br>対象の取引先を選択してください。<br>検索条件事表示<br>使素条件を表示します。<br>使素条件を表示します。<br>使素条件を表示します。<br>(半角英数字9文字)                                                                                                    | FX       20 用品ボ       管理系         SCOCOM2/201       ⑦法人名/個人事業者名(任意)<br>(全角 100 文字以内/前方一致)         ⑧登録名(任意)<br>(全角 60 文字以内/前方一致)         を入力してください。                                                                                                    |
| 取引先一覧         ① 取引先を選択         検索条件を入力後、「検索」ボタンを押してください。         対象の取引先を選択してください。         検索条件表示         使索条件         検索条件         (半角英数寺9文季)         法人名/個人事業者名         (*         (*         (*         (*         (*         (*         (*         (*         (*         (*         (*         (*         (*         (*         (*         (*         (*         (*         (*         (*         (*         (*         (*         (*         (*         (*         (*         (*         (*         (*         (*         (*         (*         (*         (*         (*         (*         (*         (*         (*         (*         (*         (*         (*                                                                                                    | FEX       20 用品ボ       管理系       (半角英数字 9 文字)         SCOCOM2/201       ⑦法人名/個人事業者名(任意)         (全角 100 文字以内/前方一致)       ⑧登録名(任意)         (全角 60 文字以内/前方一致)       を入力してください。                                                                                                    |
| 取引先一覧         ① 取引先を選択         検索条件を入力後、「検索」ボタンを押してください。         対象の取引先を選択してください。         対象の取引先を選択してください。         検索条件事表元         資素条件事表元         資素条件         利用者者号         (半角英数平9次平)         法人名/個人事業者名         (全角100文字以内/前方一致)         要給名                                                                                                    | PX 20 胞晶末 管理業務 (半角英数字 9 文字)<br>⑦法人名/個人事業者名(任意)<br>(全角 100 文字以内/前方一致)<br>⑧登録名(任意)<br>(全角 60 文字以内/前方一致)<br>を入力してください。                                                                                                    |
| 取引先一覧         ① 取引先を選択         検索条件を入力後、「検索」ボタンを押してください。         対象の取引先を選択してください。         対象の取引先を選択してください。         検索条件事表示       健希条件を表示します。         使素条件事表示       健希条件を表示します。         使素条件       (半角英数中9文平)         法人名/個人事業者名       ⑦         登場名       ⑧         (全角100文平以内/前方一致)       化一切完整/正示                                                                                                    | P3 20 単語末 普通業務 (半角英数字 9 文字)<br>⑦法人名/個人事業者名(任意)<br>(全角 100 文字以内/前方一致)<br>⑧登録名(任意)<br>(全角 60 文字以内/前方一致)<br>を入力してください。                                                                                                    |
| 取引先一覧         ① 取引先を選択         検索条件を入力後、「検索」ボシンを押してください。         対象の取引先を選択してください。         教書条件非表示         世界条件を表示します。         使気条件         利用者者号         (半角英数平9文平)         法人名/個人事業者名         (全角100文字以内/前方一致) 企業形態は除く         登名       (全角60文字以内/前方一致)         化二切合先能正表         技術         取引先一覧                                                                                                    | PA 20 PEAR 作用工作<br>SCOCOM20201<br>SCOCOM20201<br>SCOCOM20201<br>(半角英数字9文字)<br>⑦法人名/個人事業者名(任意)<br>(全角 100 文字以内/前方一致)<br>⑧登録名(任意)<br>(全角 60 文字以内/前方一致)<br>を入力してください。<br>検索ボタンをクリックすると、検索結果<br>た一覧まデリ キャ                                                                                                    |
| 取引先一覧         0 取引先を選択         検索条件を入力後、「検索力ボシンを押してください。         対象の取引先を選択してください。         検索条件表示         検索条件表示         検索条件表示         検索条件表示         (半角英航中9文平)         法人名/個人事業者名         (全角60文平以内/前方一致)         人一致         投引先一覧         取引先一覧         赴び勝:<         取引先一覧                                                                                                    | P32       20 肥品末       10 第二       (半角英数字 9 文字)         () (2 角 100 文字以内/前方一致)       (2 角 100 文字以内/前方一致)         () (2 角 60 文字以内/前方一致)       (2 角 60 文字以内/前方一致)         () (2 角 60 文字以内/前方一致)       (2 角 60 文字以内/前方一致)         () (2 角 60 文字以内/前方一致)       (2 角 60 文字以内/前方一致)         () (2 角 60 文字以内/前方一致)       (2 角 60 文字以内/前方一致)         () (2 角 60 文字以内/前方一致)       (2 角 60 文字以内/前方一致)         () (2 角 60 文字以内/前方一致)       (2 角 60 文字以内/前方一致)         () (2 角 60 文字以内/前方一致)       (2 角 60 文字以内/前方一致)         () (2 角 60 文字以内/前方一致)       (2 角 60 文字以内/前方一致)         () (2 角 60 文字以内/前方一致)       (2 角 60 文字以内/前方一致)         () (2 角 60 文字以内/前方一致)       (2 角 60 文字以内/前方一致)         () (2 角 60 文字以内/前方一致)       (2 角 60 文字以内/前方一致)         () (2 角 60 文字以内/前方一致)       (2 角 60 文字以内/前方一致)         () (2 角 60 文字以内/前方)       (2 角 60 文)         () (2 角 60 文字以内/前方)       (2 角 60 文字以内/前方)         () (2 角 60 文字以内/前方)       (2 角 60 文字以内/前方)         () (2 角 60 文字以内/前方)       (2 角 60 文字以内/前方)         () (2 月 60 文字以内/前方)       (2 月 60 文字以内/前方)         () (2 月 60 文)       (2 月 60 文)         () (2 月 60 文)       (2 月 60 文)         () (2 月 60 文)       (2 月 60 文)         () (1 月 60 大)       (2 月 60 大)         () (1 月 60                                                                                                    |
| 取引先一覧         ① 取引先を選択         検索条件を入力後、「検索」ホジンを押して(ださい。         対象の取引先を選択して(ださい。         検索条件を表示します。         使素条件事表示」         使素条件事表示」         使素条件事表示         (半角英数寺9文字)         法人名/個人事業者名         (半角英数寺9文字)         法人名/個人事業者名         (全角60文平比(内/前方一致)企業形態はK         定名       (全角60文平比(内/前方一致)企業形態はK         (全角60文平比(内/前方一致)         化一辺の先態に戻る         400(中中 1-10(体表示)         10ページ和       1         12       3         1       2         1       2         1       2       4         5       7         1       2       4         5       7       9                                                                                                    | P2 20 PEAR 作用工作<br>SCOCOM22201<br>SCOCOM22201<br>SCOCOM22201<br>(半角英数字9文字)<br>⑦法人名/個人事業者名(任意)<br>(全角 100 文字以内/前方一致)<br>⑧登録名(任意)<br>(全角 60 文字以内/前方一致)<br>を入力してください。<br>検索ボタンをクリックすると、検索結果<br>を一覧表示します。                                                                                                    |
| 取引先一覧         の 取引先を選択           使素条件を入力後、「検索」ホジンを押してださい。           対象の取引法を選択してださい。           建素条件まま元。           使素条件まま元。           (生角実数守システ)           法人名/個人事業者名           (生角実数守システ)           法人名/個人事業者名           (生角のシャド以内/前方一致)企業形態な区、           (生角のシャド以内/前方一致)           (生角のシャド以内/前方一致)           (生角のシャド以内/前方一致)           (生角のシャド以内/前方一致)           (生角のシャド以内/前方一致)           (生角のシャド以内/前方一致)           (生角のシャド以内/前方一致)           (生角のシャド以内/前方一致)           (生角のシャド以内/前方一致)           (生角のシャド以内/前方一致)           (日)           (日)            (日)                                                                                                    | PE 20 PEAR 5 PER (半角英数字 9 文字)<br>⑦法人名/個人事業者名(任意)<br>(全角 100 文字以内/前方一致)<br>⑧登録名(任意)<br>(全角 60 文字以内/前方一致)<br>を入力してください。<br>PER M PER FRAT<br>(水-2)回 19(-2)法<br>PER M 2846                                                                                                    |
| 取引先一覧         0 取引先を選択           使索集件を入力後、「後乗」ボタンを押してください。           対象の取引先を選択してください。           対象の取引先を選択してください。           健素集件事表元           使素集件事表元           使素集件事表元           使素集件事表元           使素集件事表元           使素集件事表元           使素集件事表元           使素集件事業元           (全角100文平以内/前方一致)           定角60文平以内/前方一致)           (全角60文平以内/前方一致)           (全角60文平以内/前方一致)           (全角60文平以内/前方一致)           (全角60文平以内/前方一致)           (全角60文平以内/前方一致)           (全角60文平以内/前方一致)           (二)の先電鑑二度之           (2) 4 5 6 7 8 9 10           正確 変形 11月報書号         法人名/個人事業者名         全読載期 支店           10ページ         123         123         123                                                                                                    | P2 20 PEAR 5 PER (半角英数字 9 文字)<br>⑦法人名/個人事業者名(任意)<br>(全角 100 文字以内/前方一致)<br>⑧登録名(任意)<br>(全角 60 文字以内/前方一致)<br>を入力してください。<br>検索ボタンをクリックすると、検索結果<br>を一覧表示します。                                                                                                    |
| 取引先一覧         0 取引先を選択           使需条件を入力後、「使業」ボタンを押して代さい。<br>対象の取引先を選択して代さい。           検索条件を表示します。           使完条件           (生角)取分文字)           法人名/個人事業者名           (全角100文字以内/前方一致)企業形態以降/<br>全角60文字以内/前方一致)企業形態以降/<br>全角60文字以内/前方一致)           使者           (全角100文字以内/前方一致)           (全角00文字以内/前方一致)           (全角00文字以内/前方一致)           (全角00文字以内/前方一致)           (土力原生版下)           (全角00文字以内/前方一致)           (土力原生版下)           (土力原生版下)           (104-ジ約           (104-ジ約           (104-ジ約           (104-ジ約           (104-ジ約           (104-ジ約           (104-ジ約           (104-ジ約           (104-ジ約           (104-ジ約           (104-ジ約           (105-ジ約           (104-ジ約           (104-ジ約           (105- 第)           (105- 第)           (105- 第)           (106-ジ約           (105- 第)           (106-ブ約           (107-ジ約           (108- 第回答》           (108- 第回答》           (107-ジ約           (107-ジ約           (107-ジ約           (107- 第)                                                                                                    | P3 20 PEAK 19 2 P3<br>SCOCOM22201<br>SCOCOM22201<br>SCOCOM22201<br>SCOCOM22201<br>SCOCOM22201<br>SCOCOM22201<br>SCOCOM22201<br>SCOCOM22201<br>(全角 100 文字以内/前方一致)<br>③登録名(任意)<br>(全角 60 文字以内/前方一致)<br>を入力してください。           ●登録名(任意)<br>(全角 60 文字以内/前方一致)<br>を入力してください。           ■### ■ ■## ■<br>SCOCOM2201<br>SCOCOM2201<br>SCOCOM2301<br>SCOCOM2201<br>SCOCOM201<br>SCOCOM2 |
| 取引先一覧         の取引先名選択           使需染件を入力後、「後乗」ボタンを押してください。<br>対象の取引先を選択してください。         対象の取引先を選択してください。           対象の取引先を選択してください。         検需条件表示します。           使完条件         (半角英数守9文字)           法人名/個人事業者名         (半角英数守9文字)           法人名/個人事業者名         (半角回0文字以内/前方一般)企業形態は除、<br>全級名           支援名         (金角100文字以内/前方一般)企業形態は除、<br>全分の支集協正要           支援名         (金角50文字以内/前方一般)           支援名         (金角50文字以内/前方一般)           と角60文字以内/前方一般         (上の単二、日の<br>(上の)           10ページ瓶         ● 動ページ           10ページ瓶         ● 動ページ           10ページ瓶         ● 動ページ           110         三日の (日本)           111         第二           112         1           112         1           113         第二           114         第二           115         ● 10           118         ● 10           119         ● 10           110         ● 10           111         ● 10           111         ● 10           111         ● 10           111         ● 10           111         ● 10           111         ● 10           112         ●                                                                                                    | P3         20 用品ボ         6 田菜市           SCOCOM22201         (半角英数字9文字)           (24角100文字以内/前方一致)           8登録名(任意)           (全角60文字以内/前方一致)           8登録名(任意)           (全角60文字以内/前方一致)           8登録名(任意)           (全角60文字以内/前方一致)           8登録名(任意)           (全角60文字以内/前方一致)           8           (全角60文字以内/前方一致)           8           (全角60文字以内/前方一致)           (全角60文字以内/前方一致)           を入力してください。           (123450)           (123450)           (123450)           (123450)           (123450)           (123450)           (123450)           (123450)           (123450)           (123450)           (123450)           (123450)           (123450)           (123450)           (123450)           (123450)           (123450)           (123450)           (123450)           (123450)           (123450)           (123450)           (123450)           (123450)           (123450)           (123450)                                                                                                    |
| 取引先一覧         ① 取引先名選択           使需染件を入力後、「後乗」ボウンを押してください。<br>対象の取引先を選択してください。            建築金件事業元         建本条件を表示します。           使完杂件         (半角英数平9文平)           法人名/個人事業者名         (半角英数平9文平)           法人名/個人事業者名         (半角英数平9文平)           法人名/個人事業者名         (半角の文平以内/前方一致)企業形態は除く           登録名         (金角100文平以内/前方一致)企業形態は除く           登録名         (金角100文平以内/前方一致)           化         (金角100文平以内/前方一致)           (金角100文平以内/前方一致)         (金月100文平以内/前方一致)           (金角2)         (金角100文平以内/前方一致)           (金角3)         (金月100文平以内/前方一致)           (金角5)         (金月100文平以内/前方一致)           (金石)         (金月100文平以内/前方一致)           (金石)         (金月100文平以内/前方一致)           (金石)         (金月100文平以内/前方一致)           (金石)         (金月100文平以内/前方一致)           (金石)         (金月100文平以内/前方一致)           (金石)         (金石)           (金石)         (金石)           (日本)         (日本)           (日本)         (日本)           (日本)         (日本)           (日本)         (日本)           (日本)         (日本)           (日本)         (日本)           (日本)         (日本)                                                                                                    | P2 20 PEAK 1928 F2 20 PEAK 1928 SCOCOM22201 SCOCOM22201 SCOCOM2201 SCOCOM2201 SCOCOM2                                                                                                    |
| 取引先一覧       ① 取引先を選択       検索条件を入力後、「検索」ボウンを押してください。<br>対象の取引先を選択してください。       改素条件要表示       使素条件を表示します。       使完条件       単用者書号       ① (半角英数平90文平)       法人名/個人事業者名       ② (金角100文平以内/前方一致) 企業形態な時候       登録名     ③ (金角100文平以内/前方一致) 企業形態な時候       登録名     ④ (金角100文平以内/前方一致) 企業形態な時候       登録名     ④ (金角100文平以内/前方一致) 企業形態な時候       登録名     ④ (金角100文平以内/前方一致)       ② (金角100文平以内/前方一致)     〇 (二) の生態に、       文書     取引先一覧       2 3 4 5 6 7 8 9 10       葉編 変和 利用者書号     法人名/個人事業者名     全統名四 支払       2 3 4 5 6 7 8 9 10       葉編 変和 128456789     ゲビー(-12) カワシガボ     0128       2 3 4 5 6 7 8 9 10       葉編 変和 128456789     ゲビー(-12) カワシガボ     0128       2 12456789     ゲビー(-12) カワシガボ     0128       2 12456789     ゲビー(-12) カワシガボ     0128       2 12456789     ゲビー(-12) カワシガボ     0128       2 12456789     ゲビー(-12) カワシガボ     0128       2 12456789     ゲビー(-12) カワシガボ     0128       2 12456789     ゲビー(-12) カワシガ     0128       2 12 100     学売買業部       2 12 100     学売買業部       2 12 100     学売買業部       2 12 100       2 12 100       2 12 100       2 12 100 </th <th>P2 20 PEAK 1928 F2 20 PEAK 1928 SCOCOMP2201 SCOCOMP2201 <p< th=""></p<></th> | P2 20 PEAK 1928 F2 20 PEAK 1928 SCOCOMP2201 SCOCOMP2201 <p< th=""></p<>                                                                                                    |
| 取引先一覧         ①         取引先名選択           使完集件を入力後、「後荣」ボウンを押してください。<br>対象の取引先を選択してください。            建業生産事業表示         (半角英数节9文节)           支援会報事業表示         (半角英数节9文节)           法人名/個人事業者名         (半角英数节9文节)           法人名/個人事業者名         (*           支援名         (*           (*         (*           支援名         (*           (*         (*           支援名         (*           (*         (*           (*         (*           (*         (*           (*         (*           (*         (*           (*         (*           (*         (*           (*         (*           (*         (*           (*         (*           (*         (*           (*         (*           (*         (*           (*         (*           (*         (*           (*         (*           (*         (*           (*         (*           (*         (*           (*         (*           (*         (*           (*                                                                                                    | P3 20世話 1927 SCOCOMP20201 SCOCOMP20201 SCOCOMP2020 SCOCOMP20201 SCOCOMP20201 SCOCOMP20201 SCOCOMP20201 SCOCOMP2020                                                                                                    |
| 取引先一覧:       ① 取引先名選択       検索条件を入力後、「検索」ホウンを押してください。<br>対象の取引先を選択してください。       数素条件事業表示       体索条件を入力後、「検索」ホウンを押してください。       数素条件事業表示       体索条件を入力後、「検索」ホウンを押してください。       数素条件事業表示       (半角英数中9文字)       法人名/個人事業者名       (全角100文字以内/前方一致) 企業形態は除い       28名       (金角50文字以内/前方一致)       (金角50文字以内/前方一致)       (金角50文字以内/前方一致)       (金角50文字以内/前方一致)       (金角50文字以内/前方一致)       (金角50文字以内/前方一致)       (金角50文字以内/前方一致)       (金角50次字以内/前方一致)       (金角50次字以内/前方一致)       (金角500)       (金角500)       (七-1)       (12456789)       (12-1)       (123456789)       (123456789)       (123456789)       (123456789)       (123456789)       (123456789)       (123456789)       (123456789)       (123456789)       (123456789)       (123456789)       (123456789)       (123456789)       (123456789)       (123456789)       (123456789)       (123456789)       (113456789)       (113456789)       (113456789)       (113456789)       (113456789)       (113456789)       (11345                                                                                                    | P3 20世話: ****          SCOCOMP2/201       (半角英数字9文字)         SCOCOMP2/201       (公会角 100 文字以内/前方一致)         ⑧登録名(任意)       (全角 60 文字以内/前方一致)         ⑧登録名(任意)       (全角 60 文字以内/前方一致)         ⑧登録る(任意)       (全角 60 文字以内/前方一致)         ⑧登録る(任意)       (全角 60 文字以内/前方一致)         ⑧登録る(任意)       (全角 60 文字以内/前方一致)         ⑧登録る(日意)       (全角 60 文字以内/前方一致)         ⑧大二〇〇       (公本)         (水-〇〇)       (水-〇〇)         (水-〇〇)       (水-〇〇)         (水-〇〇)       (水-〇〇)         (水-〇〇)       (水-〇)         (水-〇〇)       (水-〇)         (水-〇〇)       (水-〇)         (水-〇〇)       (水-〇)         (水-〇〇)       (水-〇)         (水-〇〇)       (水-〇)         (水-〇〇)       (水-〇)         (水-〇〇)       (水-〇)         (水-〇〇)       (水-〇)         (水-〇)       (水-〇)         (水-〇)       (水-〇)         (水-〇)       (水-〇)         (水-〇)       (水-〇)         (水-〇)       (水-〇)         (水-〇)       (水-〇)         (水-〇)       (水-〇)         (水-〇)       (水-〇)         (水-〇)       (水-〇)         (水-〇)       (水-                                                                                                    |
| 取引先一覧         ① 取引先生選択           ● 取引先生選択         検索集件を入力後、「検索」ボジンを押してください。<br>対象の取引先を選択してください。           数素生作事素元         体索集件を入力後、「検索」ボジンを押してください。           数素生作事素元         体索集件を表示します。           ● 取引先生選択         (半角英数芋9文字)           よ人名/個人事業者名         ⑦           ・ 日本         (*中角英数芋9文字)           ・ 日本         (*中角英数芋9文字)           ・ 日本         (*日のロ文字以内/前方一致) 企業形態は除く           ・ 日本         (*日の日文字以内/前方一致)           ・ 日本         (*日の日文字以内/前方一致)           ・ 日本         (*日月四名・安本           ・ 日本         (*日月四名・安本           ・ 日本         (*日月田者舎           ・ 日本         (*日の日文字以内/前方一致)           ・ 日本         (*日の日本           ・ 日本         (*日月田者舎           ・ 日本         (*日月田者舎           ・ 日本         (*日日本           ・ 日本         (*日日本           ・ 日本         (*日日本           ・ 日本         (*日日本           ・ 日本         (*日本           ・ 日本         (*日本           ・ 日本         (*日本           ・ 日本         (*日本           ・ 日本         (*日本           ・ 日本         (*日本           ・ 日本         (*日本           ・ 日本                                                                                                    | P2 20世紀: 生理20<br>SOUCOM25201<br>SOUCOM25201<br>SOUCOM25201<br>SOUCOM25201<br>SOUCOM25201<br>(半角英数字9 文字)<br>⑦法人名/個人事業者名(任意)<br>(全角 100 文字以内/前方一致)<br>⑧登録名(任意)<br>(全角 60 文字以内/前方一致)<br>を入力してください。<br>検索ボタンをクリックすると、検索結果<br>を一覧表示します。                                                                                                    |
| 取引先一覧           の取引先を選択           検索条件を入力後、「検索」ボジンを押して(ださい。<br>対象の取引法を選択して(ださい。           数条操作を表示します。           使素条件を表示します。           (半角英数平9文平)<br>法人名/個人事業者名<br>⑦<br>(半角英数平9文平)<br>法人名/個人事業者名<br>⑦<br>(全角100文字以内/前方一致)企業形態は取べ<br>夏暑名<br>⑧<br>(全角60文字以内/前方一致)企業形態は取べ<br>夏暑名<br>⑧<br>(全角60文字以内/前方一致)企業形態は取べ<br>夏暑名           取引先一覧           な人名/個人事業者名<br>⑦<br>(全角60文字以内/前方一致)企業形態は取べ<br>夏暑           (2)3 4 5 6 7 0 0 10<br>(本日の(中中1-10)件を表示<br>10ページ剤 ・ 動ページ           10ページ剤 ・ 動ページ           (2)3 4 5 6 7 0 0 10<br>(本日の(中中1-10)件を表示<br>10ページ剤 ・ 動ページ           (2)3 4 5 6 7 0 0 10<br>(日下報式会社系一)<br>123 4 5 7 0 0 10<br>(日下報式会社系一)<br>124 変形<br>123456789<br>01/107/107/107/107/107/107/107/107/107/1                                                                                                    | P2 COPEAS THE COPEAS THE CO                                                                                                    |
| 取引先一覧         ① 取引先を選択           使索条件を入力後、「後束⇒用な少を押してぐださい。<br>対象の取引先を選択<br>使素金件要素元         送素金件要素元           使素金件要素元         送素金件要素元           使素金件要素元         送素金件要素元           使素金件要素元         (半角英数平9.2平)           法人名/個人事業者名         ⑦           全角100.2 年以内/前方一致)企業形態は除         2           28名         ⑧           (全角00.2 年以内/前方一致)企業形態は除         2           28名         ⑧           (全角00.2 年以内/前方一致)         2           (全角0.0 2 年以内/前方一致)         2           (全角0.0 2 年以内/前方一致)         2           (全角0.0 2 年以内/前方一致)         2           (全角0.0 2 年以内/10.2 前方一致)         2           (10/-2 節)         ●         0           10/-2 節         ●         0           10/-2 節         ●         0           10/-2 節         ●         0           10/-2 節         ●         0           10/-2 節         ●         10           10/-2 節         ●         10           10/-2 節         ●         ●           10/-2 節         ●         ●           10/-2 節         ●         ●           10/-2 節         ●         ●           122466789                                                                                                    | 12       12       12       12       12       12       12       12       12       12       12       12       12       12       12       12       12       12       12       12       12       12       12       12       12       12       12       12       12       12       12       12       12       12       12       12       12       12       12       12       12       12       12       12       12       12       12       12       12       12       12       12       12       12       12       12       12       12       12       12       12       12       12       12       12       12       12       12       12       12       12       12       12       12       12       12       12       12       12       12       12       12       12       12       12       12       12       12       12       12       12       12       12       12       12       12       12       12       12       12       12       12       12       12       12       12       12       12       12       12       12       12       <                                                                                                    |
| 取引先一覧           の取引先を選択           検索条件を入力後、「検索川市沙を押してださい、<br>対象の取引先を選択してださい。           教養操作を示います。           (学育英会件を示います。           (学育英会件           (学育英会件を示います。           (学育通知学文学)           (学育通知学文学)           (学育通知文学以内レイ前方一致) 企業形態(語)           2 3 4 5 6 7 8 0 10           (学者の一定の先能態ま)           (学者の一定の先能態ま)           (学者の一定の先能態ま)           (学者の一定の先能態ま)           (学者の一定の先能態ま)           (学者の一定の先能態ま)           (学者の一定の先能態ま)           (学者の一定のためでの)           (学者の一定のためでの)           (学者の一定のためでの)           (学者の一定のためでの)           (学者の一定のためでの)           (学者の一定のためでの)           (学者の一定のためでの)           (学者の一定のたっの)           (学者の一定のたっの)           (学者の一定のたっの)           (学者の一定のたっの)           (学者の一定のたっの)           (学者の一定のたっの)           (学者の一定のたっの)           (学者の一定のたっの)           <                                                                                                    | 100年3月       101年3月         SCCCOM20201       (半角英数字9文字)         (3)法人名/個人事業者名(任意)         (全角 100 文字以内/前方一致)         ⑧登録名(任意)         (全角 60 文字以内/前方一致)         ⑧登録名(任意)         (全角 60 文字以内/前方一致)         ○         (金月 60 文字以内/前方一致)         ○         (全角 60 文字以内/前方一致)         ○         (金月 60 文字以内/前方一致)         ○         (金月 60 文字以内/前方一致)         (金月 60 文字以内/前方一致)         (金月 60 文字以内/前方一致)         (金月 60 文字以内/前方一致)         (金月 60 文字以内/前方一致)         (金月 60 文字以内/前方一致)         (金月 60 文字以内/前方一致)         (金月 60 文字以内/前方一致)         (金月 60 文字以内/前方一致)         (金月 60 文字以内/前方一致)         (金月 60 文字以内/前方一致)         (金月 60 文字以内/前方一致)         (金月 60 文字以内/前方一致)         (金月 60 文字以内/前方一致)         (金月 60 文字以内/前方の支)         (本)         (金月 60 文字以内/前方の支)         (本)         (金月 60 文字以内/前方の支)         (本)         (金月 60 文字)         (金月 60 文字)         (金月 60 文字)         (本)         (本)         (本)         (本) <t< td=""></t<>                                                                                                    |
| 取引先一部。         の取引先を選択           使素条件を入力後、「検索」用なった押して优さい。           対象の取引先を選択して优さい。           確素条件を入力後、「検索」用なった押して优さい。           資素名件           単用者者を           (半角英数平9文字)           法人名/個人事業者名           (2<角100文字以内/前方一致)企業形態は除                                                                                                    | 20世話       50000M/201         SCOCOM/201       (半角英数字9文字)         (2角 100 文字以内/前方一致)         ⑧登録名(任意)         (全角 60 文字以内/前方一致)         ⑧登録名(任意)         (全角 60 文字以内/前方一致)         ⑧登録名(任意)         (全角 60 文字以内/前方一致)         ⑧登録名(任意)         (全角 60 文字以内/前方一致)         ⑧登録名(日意)         (全角 60 文字以内/前方一致)         ⑧登録表表(日意)         (全角 60 文字以内/前方一致)         ●登録表         (上二2)         (上二2)         (上二2)         (上二2)         (上二2)         (上二2)         (上二2)         (上二2)         (上二2)         (上二2)         (上二2)         (上二2)         (上2)         (上2)         (上2)         (上2)         (上2)         (上2)         (上2)         (上2)         (上2)         (上2)         (上2)         (上2)         (上2)         (上2)         (上2)         (上2)         (上2)         (上2)         (上2)                                                                                                    |
| 取引先一覧           の 取引先を選択           体病条件を入力後、「検索」がおった特して(ださい、<br>対象の取引先を選択して(ださい、<br>法条金件事表示)<br>体系金件事素示」<br>体系金件事素示」<br>体系金件事素示」<br>体系金件事素で、<br>(半角英数中92(m) (半角英数中92(m))<br>金角100文年以内/前方一致) 企業形態(加)<br>金角200文年以内/前方一致) 企業形態(加)<br>金角200文年以内/前方一致) 企業形態(加)<br>金角200文年以内/前方一致) 企一刀の生態下足。           化一乙の生態である<br>(金角80文年以内/前方一致) 企業形態(加)<br>金角20文年以内/前方一致) 企業形態(加)<br>金月200(中中1-10)件を表示           化一乙の生態である<br>金融2011年11月1日を表示           100(中中1-10)件を表示           100(中中1-10)件を表示           100(中中1-10)件を表示           123456789<br>212456789           123456789           123456789           123456789           123456789           123456789           123456789           123456789           123456789           123456789           123456789           123456789           123456789           123456789           123456789           1133456789           1133456789           123456789           123456789           123456789           123456789           123456789     <                                                                                                    | P2 20世話 52751 SOCOM2201 SOCOM2201 Socom2201 Socom2201                                                                                                    |

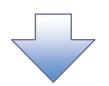

3. 発生記録(債務者)請求仮登録画面(最初の画面と同様の画面です。)

|                                                    | 信權発生請求 信權激減請求                                                                                                    | 債権一括請求      | 融资申込   | <b>ビジネスネットパ</b><br>最終操作E<br>その他請求 | でんさい花子・ロダイン中<br>シキングへ ログアウト<br>時:2009/05/01 15:00:00<br>管理業務 |                                                                                                    |
|----------------------------------------------------|----------------------------------------------------------------------------------------------------|-------------|--------|-----------------------------------|--------------------------------------------------------------|----------------------------------------------------------------------------------------------------|
| (1) 注記者請求 注理者請求<br>発生記録(債務者)請求仮登録<br>() 仮登録内容も入力 → | ② 仮登録内容を確認 →                                                                                                    | ③ 仮登録       | 完了.    |                                   | SCKACR11101                                                  | 最初の画面に戻り、選択した取引先の<br>①利用者番号(半角英数字9文字)<br>②金融機関コード(半角数字4桁)<br>③支店コード(半角数字3桁)                                                          |
|                                                    | 取分先達選択 □ 直接入力<br>2025-2545-1072(牛債額5-人力であます。<br>1234567890 (半角数年34杯)<br>10102 (半角数年34杯)<br>○ 普通 ○ 当座 ○ 別1役<br>1234571 (半角数年74杯)<br>- 二三四五大七八九十<br>「直視入力」を選択している場合な「取引先: | 全禄名」を入力する必要 | があります。 | (全)160文                           | ▲ 計標開選択 (内)                                                  | <ul> <li>④口座種別</li> <li>⑤口座番号(半角数字7桁)</li> <li>⑥取引先登録名(全角60文字以内)</li> <li>※1</li> <li>が表示されます。</li> <li>※1:取引先登録時に取引先登録名を</li> </ul> |
| 「譲渡制限有無」が「有」の場合、債権の計<br>■ 申請情報                     | 8渡先が金融機関に限定されます。                                                                                                    |             |        |                                   | ベニンの光開に戻る                                                    | 人力せすに、登録を行った場合は表示<br>されません。                                                                                                    |
|                                                    | 担当者 山田 寿朗<br>(250文字以内)                                                                                                    |             |        |                                   | べ づの先頭に戻る                                                    |                                                                                                    |

### 金融機関選択

- > 金融機関選択ボタンの操作手順を債権発生請求の画面を例として以下に示します。
  - 1. 発生記録(債務者)請求仮登録画面

|                                                 | でんない花子ログン中<br>ビジネスネットパンキングへ ログアクト<br>夏ジネスネットパンキングへ ログアクト<br>最終操作日時: 2009/05/01 15:00:00<br>は 体養発生講求 (法権)激励請求 (法権一括請求 )酸淀甲込 その他請求 管理業務 |                            |
|-------------------------------------------------|----------------------------------------------------------------------------------------------------|----------------------------|
| 発生記録(債務者)請求仮登録                                  | SCKACR11101                                                                                                    | <i>շ</i> իպ                |
| <ol> <li>仮登録内容を入力</li> </ol>                    | ⇒ ② 仮登録内容を確認 ⇒ ③ 仮登録完了                                                                                                    | ¥                          |
|                                                 |                                                                                                    | - / ①金融機関コード(半角数字4桁)       |
| ●債権者情報(請求先情報)<br>「取引先選択」ポタンから、事前に有<br>利用者番号(必須) | 取引先選択     回 直接入力     直接入力     在確認を演ませたお取らりに確全たパラであう     (半角素粉学文学)     (半角素粉学文学)                                                       | ②支店コード(半角数字3桁)<br>を入力するために |
| 金融機関コード(必須)                                     | (半角数字4桁)                                                                                                    | 直接入力のチェックボックスにチェック         |
| 支店コード(必須)                                       | 2 (半角鼓字3桁)                                                                                                    | $\epsilon_{\lambda}$       |
| 口座種別(必須)                                        | ○普通 ○当座 ○別段                                                                                                    |                            |
| 口座番号(必須)                                        | (半角数字7桁)                                                                                                    | テエックを入れると、立蔵協民送八小タ         |
| 取引先登録名                                          | (全角60文字以内)<br>「直接入力」を選択している場合は、「取引先登録名」を入力する必要があります。                                                                                  | ンが使用可能になるので、               |
|                                                 | <u>ページの先職に戻る</u>                                                                                                    | 金融機関選択ボタンをクリックしてくだ         |
| 「譲渡制限有無」が「有」の場合、債権                              | の譲渡先が金融振興に限定されます。                                                                                                    | さい。                        |
| ■ 申請情報                                          |                                                                                                    |                            |
| 担当者                                             | 担当者 山田 寿朗                                                                                                    |                            |
| אַכאָב                                          |                                                                                                    |                            |
|                                                 | (250文字以内) パージの生殖に更る                                                                                                    |                            |
| 戻る 仮登録の確認                                       |                                                                                                    |                            |
|                                                 |                                                                                                    |                            |

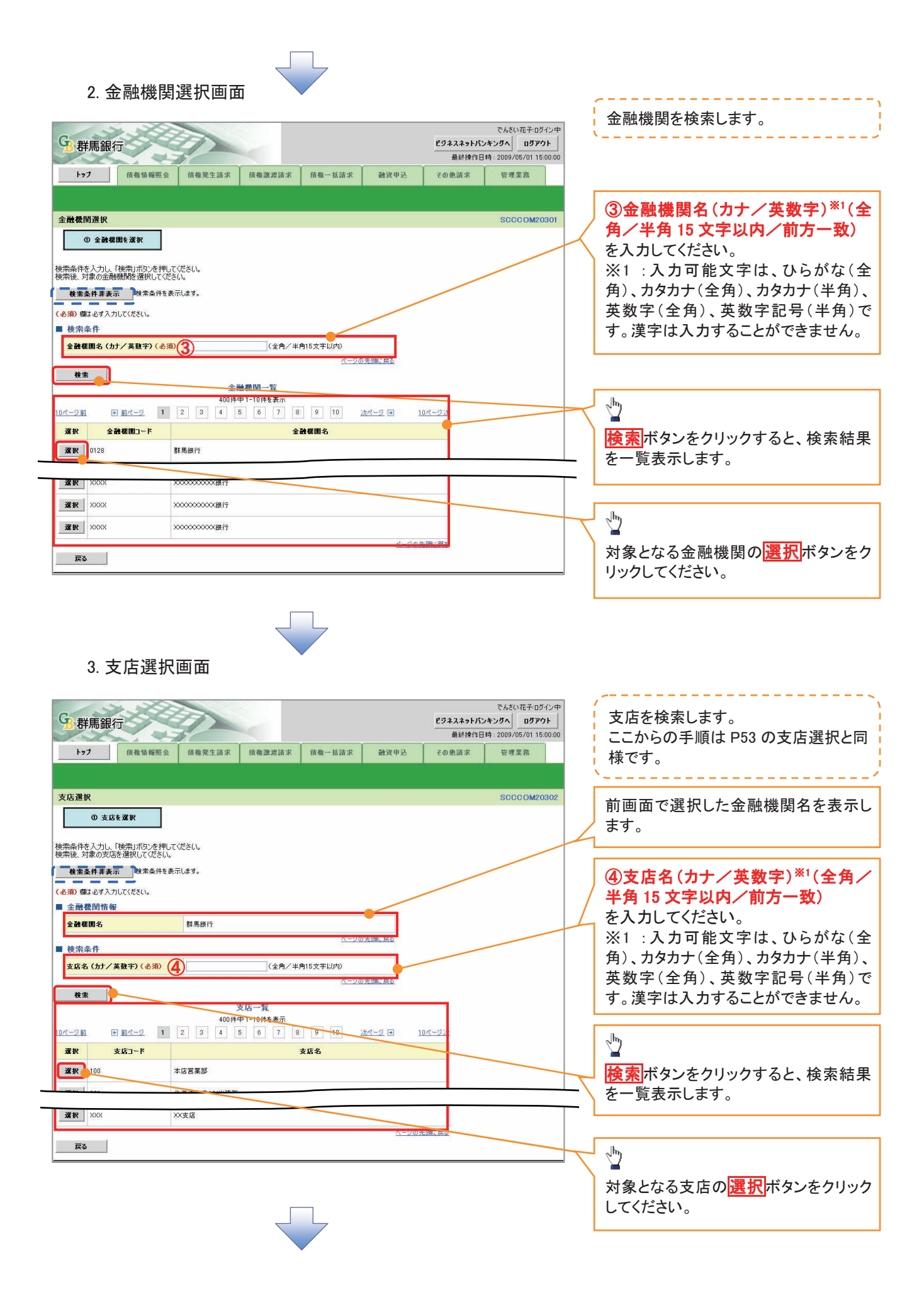

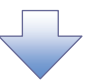

4. 発生記録(債務者)請求仮登録画面(最初の画面と同様の画面です。)

| b7         依覆箔積壓会           止2         依覆箔積壓会           通2書書講述         建電書講述           発生記録(債務者)請求板登録                                                                                                    | <b>保袖笼生詰</b> 求                                                                                                    | 債職→抵請求 融資申込       | <b>ビジネスネットバン</b><br>最終操作日<br>その絶話求 | でんさい花子・ログイン中<br>シキンガへ ログアウト<br>(時: 2009/05/01 15:00:00)<br>管理業務<br>SCKACR11101 |                                                                               |
|----------------------------------------------------------------------------------------------------|----------------------------------------------------------------------------------------------------|-------------------|------------------------------------|--------------------------------------------------------------------------------|-------------------------------------------------------------------------------|
| ① <u>係登録内容を入力</u> →                        ① <u>係登録内容を入力</u> →           ①      ①      ①      ①      ①      ①      ①      ①      ①      ①      ①      ①      ①      ①      ①      ①      ①      ①      ①      ①      ①      ①     ①     ①     ①     ①     ①     ①     ①     ①     ①     ①     ①     ①     ①     ①     ①     ①     ①     ①     ①     ①     ①     ①     ①     ①     ①     ①     ①     ①     ①     ①     ①     ①     ①     ①     ①     ①     ①     ①     ①     ①     ①     ①     ①     ①     ①     ①     ①     ①     ①     ①     ①     ①     ①     ①     ①     ①     ①     ①     ①     ①     ①     ①     ①     ①     ①     ①     ①     ①     ①     ①     ①     ①     ①     ①     ①     ①     ①     ①     ①     ①     ①     ①     ①     ①     ①     ①     ①     ①     ①     ①     ①     ①     ①     ①     ①     ①     ①     ①     ①     ①     ①     ①     ①     ①     ①     ①     ①     ①     ①     ①     ①     ①     ①     ①     ①     ①     ①     ①     ①     ①     ①     ①     ①     ①     ①     ①     ①     ①     ①     ①     ①     ①     ①      ①     ①     ①     ①     ①     ①     ①     ①      ①      ①      ①     ①     ①     ①     ①     ①      ①     ①      ①      ①      ①      ①      ①      ①      ①     ①     ①      ①      ①      ①      ①      ①      ①      ①      ①      ①      ①      ①      ①      ①      ①      ①      ①      ①      ①      ①      ①      ①      ①      ①      ①      ①      ①      ①      ①      ①      ①      ①      ①      ①      ①      ①      ①      ①      ①      ①      ①      ①      ①      ①      ①      ①      ①      ①      ①      ①      ①      ①      ①      ①      ①      ①      ①      ①      ①      ①      ①      ①      ①      ①      ①      ①      ①      ①      ①      ①      ①      ①      ①      ①      ①      ①      ①      ①      ①      ①      ①      ①      ①      ①      ①      ①      ①      ①      ①      ①      ① | <ul> <li>◎ 仮登線内容を確認</li> <li>●</li> <li>■</li> <li>■</li></ul> | ② 仮登錄完了           |                                    | 全動範囲変択                                                                         | - 最初の画面に戻り、選択した金融機関<br>と支店の<br>①金融機関コード(半角数字4桁)<br>②支店コード(半角数字3桁)<br>が表示されます。 |
| 口座種別(必須)                                                                                                    | ○普通 ○ 当座 ○ 別段<br>(火会社会社会)                                                                                                    |                   |                                    |                                                                                |                                                                               |
| 取引先登録名                                                                                                    | 直接入力」を選択している場合は、「取引先                                                                                                    | 登録名」を入力する必要があります。 | (全角60文                             | (学以内)                                                                          |                                                                               |
| 「譲渡制限有無」が「有」の場合、債権の譲.<br>■ 申請情報<br>担当者                                                                                                    | 度先が全融機関に限定されます。<br>担当者 山田 寿朗                                                                                                    |                   |                                    | ~                                                                              |                                                                               |
| コメント<br>戻る 反登録の確認へ                                                                                                    | (250文字以内)                                                                                                    |                   |                                    | <u>ページの先頭に戻る</u>                                                               |                                                                               |

<u>ユーザ選択</u>

> ユーザ選択ボタンの操作手順を取引履歴照会の画面を例として以下に示します。

1. 取引履歴一覧画面

| <b>93</b> 群馬銀行                                                               |                      |                  | でんさい花子・ログイン中<br><b>ビジネスネットバンキングへ</b> ログアウト<br>最終操作日時 : 2009/05/01 15:00:00 |                                                                                      |
|------------------------------------------------------------------------------|----------------------|------------------|----------------------------------------------------------------------------|--------------------------------------------------------------------------------------|
| トップ 債権情報照会                                                                   | 債権発生請求 債権譲渡請求 债      | 机卡拉油求 融资申込       | その他請求 管理業務                                                                 |                                                                                      |
| 取引履歴照会 操作履歴照会 取引分                                                            | ・管理 指定許可管理 利用者情報照会 コ | 2一步情報管理          |                                                                            |                                                                                      |
| 取引履歴一覧                                                                       |                      |                  | SCRTRS11101                                                                |                                                                                      |
| の 取引履歴を選択     枝奈条件を入力後、「検奈」ボタンを押して 対象の取引履歴を選択してください。     検索条件事表示     検索条件事表示 |                      |                  | ep and                                                                     | <ul> <li>①担当者名(任意)</li> <li>(96 文字以内/前方一致)<sup>※1</sup></li> <li>を入力するために</li> </ul> |
| (必須)欄は必ず入力してください。                                                            |                      |                  |                                                                            |                                                                                      |
| ■ 検索条件                                                                       |                      |                  |                                                                            | ユーリ医抗ホタンをクリックしてくたさ                                                                   |
| 取扱日(必須)                                                                      | ~ (YYYY              | //MM/DD)         |                                                                            |                                                                                      |
| 記錄番号                                                                         | (半角英数                | (字20文字)          |                                                                            | ※1:半角は96文字以内、全角の入力も                                                                  |
| 請求番号                                                                         | 〈半角英数                | (字20文字)          |                                                                            | 可能で全角1文字は半角の2文字分と                                                                    |
| 依賴番号(一括依賴番号)                                                                 | (半角数字                | ~22 桁7〉          |                                                                            | なります。                                                                                |
| 諸求者Ref.No.                                                                   | (半角英数字40文字以内)        |                  |                                                                            |                                                                                      |
| 利用者番号                                                                        | 123456789            |                  |                                                                            |                                                                                      |
| 業務名                                                                          | <b>M</b>             |                  |                                                                            |                                                                                      |
| I∕F種別                                                                        | ☑ 請求 □ 請求結果 □ 通知     |                  |                                                                            |                                                                                      |
| 決済口座選択                                                                       |                      | ページの先頭に戻る        |                                                                            |                                                                                      |
| 支店コード                                                                        | (半角数字3桁)             | 支店選択             |                                                                            |                                                                                      |
| 支店名                                                                          | (全角100文字以P           | 丸∕前方一致)          |                                                                            |                                                                                      |
| 口座種別                                                                         | ☑普通 □ 当座 □ 別段        |                  |                                                                            |                                                                                      |
| 口座番号                                                                         | (半角数字7桁)             |                  |                                                                            |                                                                                      |
| 担当者名 ①                                                                       | (96文字以内/前方一致)        | ユーザ選択            |                                                                            |                                                                                      |
| 承認者名                                                                         | (96文字以内/前方一致)        | ユーザ選択            |                                                                            |                                                                                      |
| 校索                                                                           |                      | <u>ページの先頭に戻る</u> |                                                                            |                                                                                      |
|                                                                              |                      |                  |                                                                            |                                                                                      |

| 2. ユーザ選択画面                                                                                                    |                                                                                                    |
|----------------------------------------------------------------------------------------------------|----------------------------------------------------------------------------------------------------|
| でんざい花子・ログイン中<br>ビジネスネットバンキングへ<br>最終棟作日時: 2009/05/01 15:00:00                                                                                                    | - ユーザ名を検索します。<br>、                                                                                                 |
| 1-97     俳優情報照金     俳優課注請求     俳優二話請求     融資申込     その他請求     管理業務       ユーザ選択     SCOCOM20501       〇 利用者情報を検索       ユーザ名た入りに、「検索川ボウンを押してださい。       検索条件を表示します。       ユーザ会       ②       (66文字以内/前方一致)  | 検索時にユーザを絞り込みたい場合<br>は、<br>(2ユーザ名(任意)<br>(96 文字以内/前方一致)*1<br>を入力してください。<br>※1:半角は96文字以内、全角の入力も<br>可能で全角1文字は半角の2文字分と |
| <u> </u>                                                                                                    | なります。                                                                                                    |
| XR         00         00           XR         00         00           XR         00         00           XR         00         00           XR         00         00           XR         00         00 | -                                                                                                    |
| <u>ページの先端: 戻る</u>                                                                                                    | クしてください。                                                                                                    |
| 3.取引履歴一覧画面(最初の画面と同様の画面です。)                                                                                                    |                                                                                                    |

| G群馬銀行                       |                        |                |           | ピジネスネットパン | でんさい花子・ログイン中<br>・キングへ ログアウト | <b>₽</b><br>      |
|-----------------------------|------------------------|----------------|-----------|-----------|-----------------------------|-------------------|
| נ ראש פיווידםי כב           |                        |                |           | 最終操作日     | 時:2009/05/01 15:00:00       |                   |
| トップ 債権情報照会                  | 債権発生請求 債権譲渡請求          | 債権一括請求         | 融资申込      | その他諸求     | 管理業務                        |                   |
| 取引履歷暖会 操作履歷照会 取引先           | 管理 指定許可管理 利用者情報照会      | <u>ユーザ情報管理</u> |           |           |                             |                   |
| 取引履歷一覧                      |                        |                |           |           | SCRTRS11101                 | 1                 |
| ① 取引履歴を選択                   |                        |                |           |           |                             |                   |
|                             |                        |                |           |           | 印刷                          |                   |
| <br> 検索条件を入力後、「検索」ボタンを押Ⅰ」7< | (ださい)                  |                |           |           |                             |                   |
| 対象の取引履歴を選択してください。           |                        |                |           |           |                             |                   |
| <b>検索条件非表示</b> 検索条件を表示      | ರ್ಶಕ್ರ                 |                |           |           |                             |                   |
| (必須)欄は必ず入力してください。           |                        |                |           |           |                             |                   |
| ■ 検索条件                      |                        |                |           |           |                             |                   |
| 取扱日(必須)                     | ~0                     | YYY/MM/DD)     |           |           |                             |                   |
| 記録番号                        | (半角                    | 英数字20文字》       |           |           |                             |                   |
| 請求番号                        | (半角                    | 英数字20文字)       |           |           |                             |                   |
| 依賴番号(一括依賴番号)                | (半角                    | 数字22桁)         |           |           |                             |                   |
| 請求者Ref.No.                  | (半角英数字40文字以内)          |                |           |           |                             | 最初の画面に戻り、選択したユーザの |
| 利用者番号                       | 123456789              |                |           |           |                             | / ①担当者名(任意)       |
| 業務名                         |                        |                |           |           |                             | (96 文字以内/前方一致)*1  |
| L/F種別                       | ☑ 請求 □ 請求結果 □ 通知       | 18. STA        | * 78(- 22 |           |                             | が表示されます。          |
| 決済口座選択                      |                        | ~ 20           | LDBC 2432 |           |                             |                   |
| 支店コード                       | 〈半角数字3桁〉               | 支店選択           | e         |           |                             |                   |
| 支店名                         | (全角100文=               | 客以内/前方一致)      |           |           |                             |                   |
| 口座種別                        | ☑ 普通 □ 当座 □ 別段         |                |           |           |                             | なります。             |
| 口座番号                        | (半角数字7桁)               |                |           |           |                             |                   |
| 担当者名 (1)                    | 00 00<br>(96文字以内/前方一致) | ユーザ選           | R         |           |                             |                   |
| 承認者名                        | (96文字以内/前方一致)          | ユーザ選           | R         |           |                             |                   |
| 検索                          |                        | <u> ~-30</u>   | 先頭に戻る     |           |                             |                   |

印刷機能

▶ 印刷ボタンの操作手順を債権発生請求の画面を例として以下に示します。

### 1. 発生記録(債務者)請求仮登録完了画面

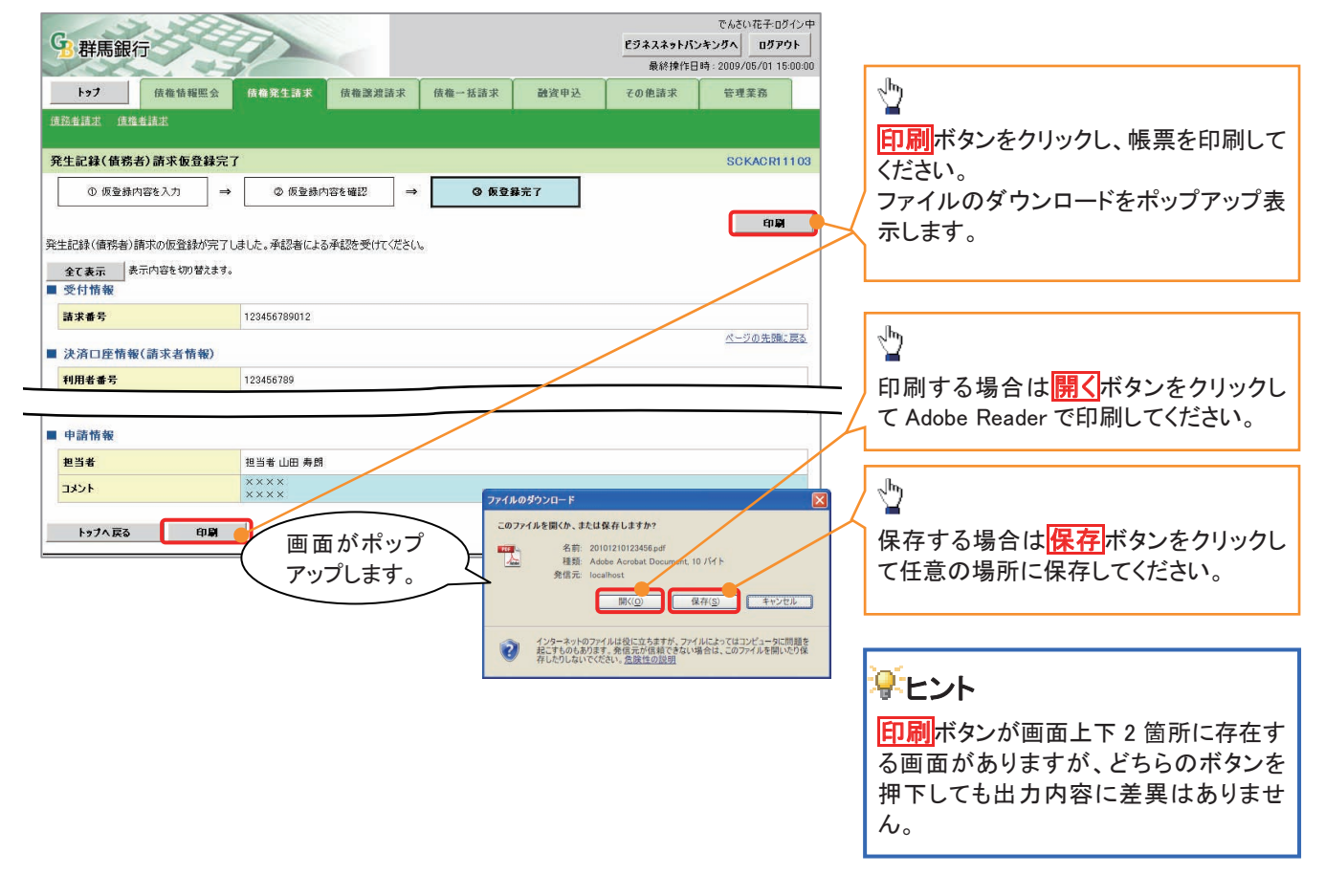

ソート機能

> ソート機能の操作手順を債権譲渡請求の画面を例として以下に示します。

### 1. 譲渡記録請求対象債権検索画面

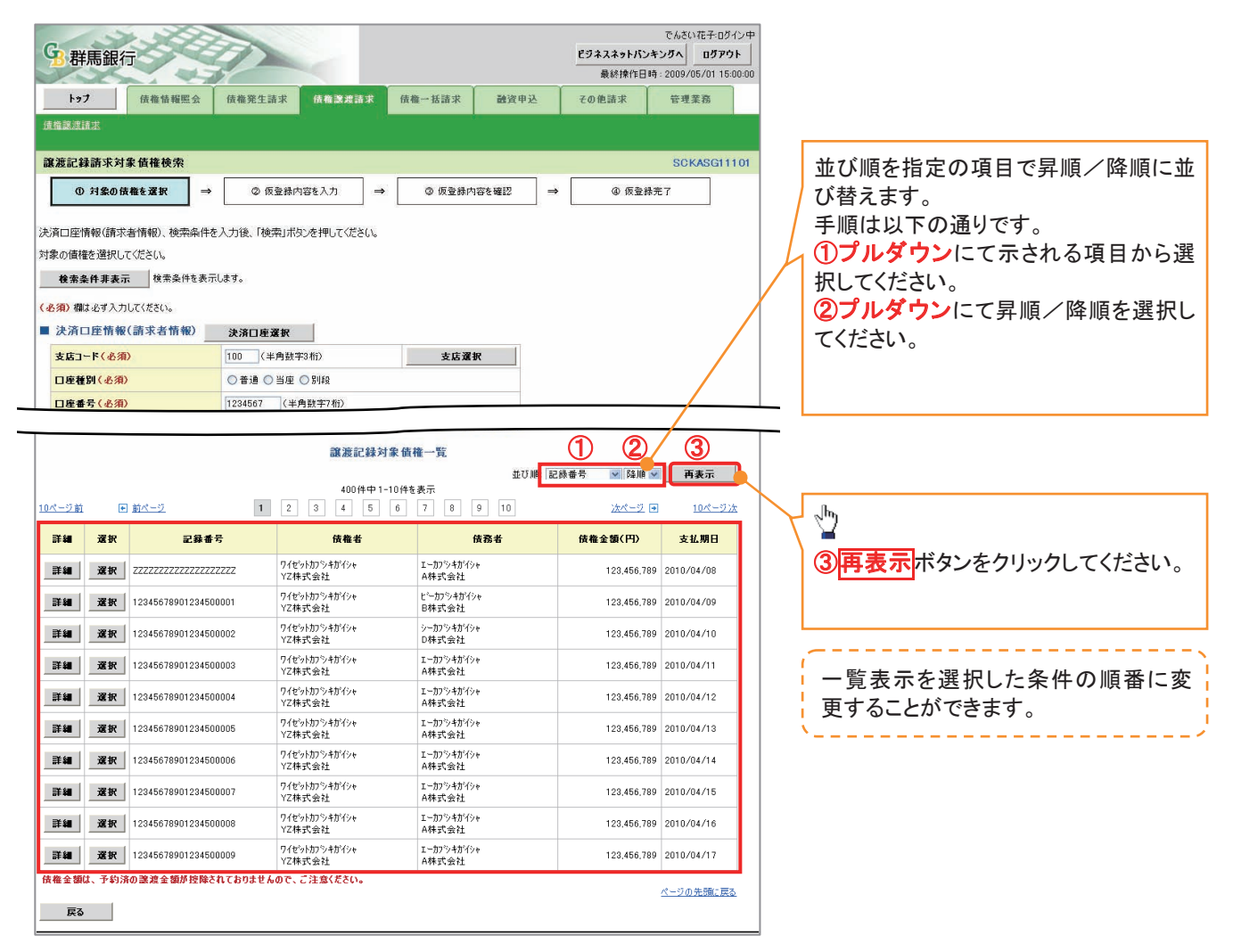

<u>計算機能</u>

>計算機能の操作手順を融資申込仮登録の画面を例として以下に示します。

1. 融資申込仮登録画面

|                                                      | 群馬銀行                                                                                                    |                                                                                                    |                                                                                                    |                                                                                                    | ビジネスネットバン<br>最終操作日                                                                                                    | でんさい花子・ログイン<br>キングへ ログアウト<br>時 : 2009/05/01 15:00:                                                                                                    | →中<br>、<br>」<br>000                                                                                                    |     |  |
|------------------------------------------------------|----------------------------------------------------------------------------------------------------|----------------------------------------------------------------------------------------------------|----------------------------------------------------------------------------------------------------|----------------------------------------------------------------------------------------------------|----------------------------------------------------------------------------------------------------|----------------------------------------------------------------------------------------------------|----------------------------------------------------------------------------------------------------|-----|--|
|                                                      | トップ 債権情報照                                                                                                    | 会 債権発生請求 債権譲渡請求 債権                                                                                                    | 一括請求 論                                                                                                    | 印込                                                                                                    | その他請求                                                                                                    | 管理業務                                                                                                    |                                                                                                    |     |  |
| ās jā                                                | :电込                                                                                                    |                                                                                                    |                                                                                                    |                                                                                                    |                                                                                                    |                                                                                                    |                                                                                                    |     |  |
| <b>114</b> 3                                         | 20月1日 10月 10月 10月 10月 10月 10月 10月 10月 10月 10月                                                                                                    |                                                                                                    |                                                                                                    | _                                                                                                    |                                                                                                    | Sekoce7110                                                                                                    |                                                                                                    |     |  |
| - C                                                  |                                                                                                    |                                                                                                    |                                                                                                    | 1.                                                                                                    | 0.554                                                                                                    | Jonedavine                                                                                                    |                                                                                                    |     |  |
|                                                      | ① 対象の情権を進択                                                                                                    | → ② 恢登錄內容を入力 →                                                                                                    | ③ 仮登録内谷を確認                                                                                                    | ⇒                                                                                                    | @ 恢登#                                                                                                    | 表元了                                                                                                    |                                                                                                    |     |  |
| 仮登<br>( ふ)                                           | 録する内容を入力し、「仮登録の                                                                                                    | 確認へ」ボタンを押してください。                                                                                                    |                                                                                                    |                                                                                                    |                                                                                                    |                                                                                                    |                                                                                                    |     |  |
| CE.                                                  | (1) (1) (1) (1) (1) (1) (1) (1) (1) (1)                                                                                                    | ます。                                                                                                    |                                                                                                    |                                                                                                    |                                                                                                    |                                                                                                    |                                                                                                    |     |  |
|                                                      | 申込基本情報                                                                                                    |                                                                                                    |                                                                                                    |                                                                                                    |                                                                                                    |                                                                                                    |                                                                                                    |     |  |
| H                                                    | 申込区分                                                                                                    | 割引                                                                                                    |                                                                                                    |                                                                                                    |                                                                                                    |                                                                                                    |                                                                                                    |     |  |
|                                                      | <b>建</b> 泥能(必須)                                                                                                    | ● 全額譲渡 債権の全額を申し込む場合に選択 ○ 分割譲渡 申し込む債権のうち、全額でないも                                                                                                    | ?<br>のを含む場合に選択(                                                                                                    | 一覧より申し                                                                                                    | 込む金額を入力する)                                                                                                    |                                                                                                    |                                                                                                    |     |  |
| *                                                    | 自動                                                                                                    | 2010/03/26                                                                                                    |                                                                                                    |                                                                                                    |                                                                                                    |                                                                                                    | -                                                                                                    |     |  |
| Ŧ                                                    | 2錄債権数                                                                                                    | 195                                                                                                    |                                                                                                    |                                                                                                    |                                                                                                    |                                                                                                    |                                                                                                    |     |  |
| 6                                                    | <b>表権金額(合計)(円)</b>                                                                                                    | 1,949,999,999,805                                                                                                    |                                                                                                    |                                                                                                    |                                                                                                    | 計算                                                                                                    |                                                                                                    |     |  |
| Ą                                                    | 申込金額(合計)(円)                                                                                                    | 1,949,999,999,805                                                                                                    |                                                                                                    |                                                                                                    |                                                                                                    |                                                                                                    |                                                                                                    |     |  |
| 4<br>(                                               | P込人による債務保証<br>保証付与有無〉                                                                                                    | 有                                                                                                    |                                                                                                    |                                                                                                    | 9                                                                                                    |                                                                                                    |                                                                                                    |     |  |
| - Ma                                                 | 青求者Ref.No.                                                                                                    | 12345678901234567890                                                                                                    | 0                                                                                                    | 半角荚数字                                                                                                    | 40文字以内)                                                                                                    |                                                                                                    |                                                                                                    |     |  |
| 対                                                    | 象一覧の入力による「申込金額(合<br>春求者Bef No」はお客様とお取り生                                                                                                    | 合計)(円)」の更新は、「計算」ボタンを押してください。<br>キンで講求を管理するためのフリースカ間です、注す書や詰ま                                                                                                    | まの番号を入力できま                                                                                                    | ŧ.                                                                                                    |                                                                                                    |                                                                                                    |                                                                                                    |     |  |
|                                                      | 1.3.1 株都(神道 1)                                                                                                    |                                                                                                    |                                                                                                    |                                                                                                    |                                                                                                    | ページの先頭に戻る                                                                                                    | ◎                                                                                                    | ~   |  |
|                                                      | *た入旧報(議派人)                                                                                                    | 100456700                                                                                                    |                                                                                                    |                                                                                                    |                                                                                                    |                                                                                                    | ]    ]    ]    ]    ]                                                                                                    |     |  |
| Ŧ                                                    | リ用者番方                                                                                                    | 123456789                                                                                                    |                                                                                                    |                                                                                                    |                                                                                                    |                                                                                                    | -   🖌 申込基本情報の申込金額(合計                                                                                                    | )(円 |  |
| 2                                                    |                                                                                                    | 72休八安在                                                                                                    | Lt htt//++/bt Ant                                                                                                    | 1/2014                                                                                                    |                                                                                                    |                                                                                                    | - に金額が表示されます。                                                                                                    |     |  |
| L                                                    | 1æ                                                                                                    | 0128 辞為銀行 320 東京支店 普通 123456/1~                                                                                                    | C~y~ 911711739).                                                                                                    | \$1717                                                                                                    |                                                                                                    | ページの先期に戻る                                                                                                    |                                                                                                    |     |  |
| E                                                    | 申込先情報(讓受人)                                                                                                    |                                                                                                    |                                                                                                    |                                                                                                    |                                                                                                    |                                                                                                    |                                                                                                    |     |  |
| 5                                                    | 社務関                                                                                                    | 0128 群馬銀行                                                                                                    |                                                                                                    |                                                                                                    |                                                                                                    |                                                                                                    |                                                                                                    |     |  |
|                                                      | FIF                                                                                                    |                                                                                                    |                                                                                                    |                                                                                                    |                                                                                                    |                                                                                                    |                                                                                                    |     |  |
| 3                                                    | C.80                                                                                                    | 320 東京支店<br>対象一覧                                                                                                    |                                                                                                    |                                                                                                    |                                                                                                    | ページの先頭に戻る                                                                                                    |                                                                                                    |     |  |
| <u>3</u>                                             | -ジ前 王 前ページ                                                                                                    | 320 夏京支店<br>対象一覧<br>195件中1-50件を調<br>1 2 3 [                                                                                                    | 並び順:<br>R示<br>4                                                                                                    | 支払期日                                                                                                    | ✓ 昇順<br>次ページ                                                                                                    | <u>ページの先頭に戻る</u><br>■ 再表示<br>■ <u>10ページ次</u>                                                                                                    |                                                                                                    |     |  |
| 0 ~< -                                               | -ジ航 (F) <u>約ページ</u><br>- 記録書号                                                                                                    | 320 東京支店<br>対象一覧<br>195件中1-50件を調<br>1 2 3<br>債務考名<br>債務考金融償用                                                                                                    | 並び順:<br>4<br>女払期日                                                                                                    | 支払期日<br><b> 債務</b><br>保証の<br>有無                                                                                                    | ✓ 昇順<br>法ページ 法ページ                                                                                                    | <ul> <li>ページの先職: 戻る</li> <li>● 10ページ次</li> <li>● 10ページ次</li> <li>● 中込金類(円)<br/>(必須)</li> </ul>                                                                                                    |                                                                                                    |     |  |
| 3<br>0/(~<br>No.                                     | -ジ航 E <u>新ページ</u><br>-ジ航 I 2345678901234500000                                                                                                    | 320 東京支店<br>320 東京支店<br>195件中 1-50件表<br>195件中 1-50件表<br>1 2 3<br>1 2 3<br>1 2 3<br>1 2 3<br>1 2 3<br>1 2 3<br>1 2 3<br>1 2 3<br>1 2 3<br>1 2 3<br>1 2 3<br>1 2 3<br>1 2 3<br>1 2 3<br>1 2 3<br>1 2 3<br>1 2 3<br>1 2 3<br>1 2 3<br>1 2 3<br>1 3 3<br>1 2 3<br>1 3 3<br>1 3 5<br>1 3 3<br>1 3 3<br>1 3 3<br>1 4<br>1 3 3<br>1 3 4<br>1 3 3<br>1 3 3<br>1<br>1 3 3<br>1 3 3<br>1<br>1 3 3<br>1<br>1 3 3<br>1<br>1 3<br>1<br>1<br>1<br>1<br>1<br>1                                                                                                    | 並び期:<br>4<br><b>支払阴日</b><br>2010/04/08                                                                                                    | 支払期日<br>(<br>住務<br>(<br>保証の<br>有無<br>有                                                                                                    | ■ 昇順<br>次ページ<br>(依権全領(円)<br>1.234,567,890                                                                                                    | ページの先職: 罠:<br>▼ 再表示<br>■ 10ページ次<br>■ サシを知(PD)<br>(必須)<br>① 1234567890                                                                                                    |                                                                                                    |     |  |
| 3<br>No.<br>1<br>2                                   | ジ航 ・ 航ページ           ジ航 ・ 航ページ           記録書号           12345678901234500000           12345678901234500001                                                                                                    | 320 夏奈支店           対象一覧           1957年1-50件をま           1957年1-50件をま           1957年1-50件をま           (債務者名)           (債務者名)           (債務者名)           (債務者名)           (債務者名)           (債務者名)           (債務者名)           (債務者名)           (債務者名)           (債務者名)           (債務者名)           (債務者名)           (債務者名)           (日本)           (日本) <td< td=""><td>並び柳<br/>表示<br/><b>文払期日</b><br/>2010/04/08<br/>2010/04/09</td><td>支払期日<br/>(<del>【務</del><br/>保証の<br/>有無<br/>有<br/>有</td><td>※ 月順<br/>法ページ<br/>法ページ<br/>1,234,567,890<br/>1,234,567,891</td><td><ul> <li>ページの先顎に戻さ</li> <li>再表示</li> <li>ロページス</li> <li>単込を数(円)</li> <li>(公須)</li> <li>1234567890</li> <li>1234567890</li> </ul></td><td></td><td></td></td<>                                                                                                    | 並び柳<br>表示<br><b>文払期日</b><br>2010/04/08<br>2010/04/09                                                                                                    | 支払期日<br>( <del>【務</del><br>保証の<br>有無<br>有<br>有                                                                                                    | ※ 月順<br>法ページ<br>法ページ<br>1,234,567,890<br>1,234,567,891                                                                                                    | <ul> <li>ページの先顎に戻さ</li> <li>再表示</li> <li>ロページス</li> <li>単込を数(円)</li> <li>(公須)</li> <li>1234567890</li> <li>1234567890</li> </ul>                                                                                                    |                                                                                                    |     |  |
| 3<br>0.<br>No.<br>1<br>2<br>3                        | <ul> <li>ジが・デがイージ</li> <li>ジが・ジ</li> <li>ジが・ジ</li> <li>ジが・ジ</li> <li>シがくージ</li> <li>シがくージ</li> <li>ショ</li> <li>シがくージ</li> <li>シがくージ</li> <li>シがくージ</li> <li>シがくージ</li> <li>シがくージ</li> <li>シがくージ</li> <li>シがくージ</li> <li>シがくージ</li> <li>シがくージ</li> <li>シがくージ</li> <li>シがくージ</li> <li>シがく</li> <li>ショ</li> <li>シがく</li> <li>シがく</li> <li>ショ</li> <li>ショ</li>     &lt;</ul>                                                                                                    | 320 東京支店           対象一覧           195/年中 1-50/年表書           1         2         3           (黄森者金融復期)           エーカッキボイシト<br>(黄森者金融復期)           エーカッキボイシト<br>(黄森者金融復期)           ロークランボイシト<br>日本式会社<br>(128 群馬銀行)           128 群馬銀行           201 東京支店<br>シーカンネガイシト<br>C 株式会社<br>(128 群馬銀行)                                                                                                    | شتن شدن البند<br>البند<br>البالما<br>البند<br>البند<br>البند<br>البند<br>البند<br>البند<br>البند<br>البند<br>البند<br>البند<br>البند<br>البند<br>البند<br>البند<br>البند<br>البند<br>البند<br>البند<br>المان المان<br>المان المان<br>المان المان الممان الممان الممان الممان المما | 支払期日<br>(検野の<br>有無<br>有<br>有<br>有                                                                                                    | ● 昇順<br>法ページ<br>(大権全領(円)<br>1.234,567,890<br>1.234,567,890<br>1.234,567,891<br>1.234,567,892                                                                     | <ul> <li>ページの先頭に戻さ</li> <li>● 10ページン(<br/>(45第))</li> <li>● 1234567800</li> <li>● 1234567800</li> <li>■ 1234567800</li> </ul>                                                                                                    |                                                                                                    |     |  |
| 3<br>No.<br>1<br>2<br>3                              | <ul> <li>ジが・デバージ</li> <li>ジボージ</li> <li>2345678901234500000</li> <li>12345678901234500001</li> <li>12345678901234500002</li> </ul>                                                                                                    | 320 東京支店<br>対象一覧<br>1957年中1-50件を3<br>1 2 3<br>1057年中1-50件を3<br>1 2 3<br>1 2 3<br>1 3 3<br>1 3                                                                                                    | نین شدن این این این این این این این این این ای                                                                                                    | 支払期日<br>(法務の<br>有<br>有<br>有<br>有<br>有                                                                                                    | ● 早順<br>法ページ<br>法ページ<br>1.234.567.890<br>1.234.567.891<br>1.234.567.892                                                                                          | <ul> <li>ページの先聞に戻さ</li> <li>● 10ページン(<br/>中央シを数(円)</li> <li>● 1234567890</li> <li>● 1234567890</li> <li>■ 1234567890</li> </ul>                                                                                                    |                                                                                                    |     |  |
| 3<br>No.<br>1<br>3                                   | <ul> <li>ジが・デガベージ</li> <li>記録書号</li> <li>12345678901234500000</li> <li>12345678901234500001</li> <li>12345678901234500002</li> </ul>                                                                                                    | 320 東京支店<br>1957年中1-50件を3<br>1957年中1-50件を3<br>1 2 3<br>(1 2 3)<br>(1 2 3)<br>(1 3 3)<br>(1 3 3)<br>(1 3 3)<br>(1 3 3)<br>(1 3 3)<br>(1 3 3)                                                                                                    | 並び期:<br>まって<br>・<br>・<br>・<br>・<br>・<br>・<br>・<br>・<br>・<br>・<br>・<br>・<br>・                                                                                                    | 支払期日<br>( 後務<br>( 保証の<br>有無<br>有<br>有<br>有<br>有<br>有                                                                                                 | ● 早順<br>法ページ<br>(大権全領(円))<br>1.234,567,890<br>1.234,567,891<br>1.234,567,892                                                                                     | <ul> <li>ページの先聞に戻さ</li> <li>● 10ページス</li> <li>● 10ページス</li> <li>● 1234567800</li> <li>● 1234567800</li> <li>● 1234567800</li> </ul>                                                                                                    |                                                                                                    |     |  |
| 3<br>No.<br>1<br>2<br>3                              | <ul> <li>ジ放 () 数ページ</li> <li>記録書号</li> <li>12345678901234500000</li> <li>12345678901234500001</li> <li>12345678901234500002</li> <li>12345678901234500007</li> </ul>                                                                                                    | 320 東京支店<br>対象一覧<br>1953年中1-50件巻ま<br>1953年中1-50件巻ま<br>1953年中1-50件巻ま<br>1953年中1-50件巻ま<br>1953年中1-50件巻ま<br>1953年中1-50件巻ま<br>(夜客者金融運用)<br>1-20多4が分々<br>位容者金融運用)<br>2-20多4が分々<br>日本交差は<br>0128 第馬根行<br>320 東京支店<br>ジーカッキが分々<br>日本交差は<br>0128 第馬根行<br>320 東京支店<br>ジーカッキが分々<br>日本交差は<br>0128 第馬根行<br>320 東京支店<br>ジーカッキが分々<br>日本交差は<br>0128 第馬根行<br>320 東京支店<br>ジーカッキが分々<br>日本交差は<br>0128 第馬根行<br>320 東京支店<br>ジーカッキが分々<br>日本交差は<br>0128 第馬根行<br>320 東京支店<br>ジーカッキが分々<br>日本交差は<br>0128 第馬根行<br>320 東京支店<br>ジーカッキが分々<br>日本交差は<br>0128 第二日本交法<br>0128 第二日本交法<br>0128 第二日本交法<br>1953年中1-50件巻ま<br>1953年中1-50件巻ま<br>1953年中1-50件巻ま<br>1953年中1-50件巻ま<br>1953年中1-50件巻ま<br>1953年中1-50件巻ま<br>1953年中1-50件巻ま<br>1953年中1-50件巻ま<br>1953年中1-50件巻ま<br>1953年中1-50件巻ま<br>1953年中1-50件巻ま<br>1953年中1-50件巻ま<br>1953年中1-50件巻ま<br>1953年中1-50件巻ま<br>1953年中1-50件巻ま<br>1953年中1-50件号<br>1953年中1-50件号<br>1953年中1-50件号<br>1953年中1-50件号<br>1953年中1-50件号<br>1953年中1-50件号<br>1953年中1-50件号<br>1953年中1-50件号<br>1953年中1-50件号<br>1953年中1-50件号<br>1953年中1-50件号<br>1953年中1-50件号<br>1953年中1-50件号<br>1953年中1-50件<br>1953年中1-50件<br>1953年中1-50件<br>1953年中1-50件<br>1953年中1-50<br>1953年中1-50<br>1955年中1-50<br>1955年中1-50<br>1955年中1-                                                                                                    | 並び期:<br>示示<br>2010/04/08<br>2010/04/08<br>2010/04/09<br>2010/04/10<br>2010/04/15                                                                                                    | 支払期日<br>使務<br>(保証)<br>有<br>有<br>有<br>有<br>有<br>有                                                                                                    | ※ 早順<br>法ページ<br>休稚全賃(円)<br>1.234,567,890<br>1.234,567,890<br>1.234,567,892                                                                                       | <ul> <li>ページの先頭に戻こ</li> <li>● 10ページス</li> <li>● 10ページス</li> <li>● 1234567890</li> <li>● 1234567890</li> <li>● 1234567890</li> <li>● 1234567890</li> </ul>                                                                                                    |                                                                                                    |     |  |
| 3<br>No.<br>1<br>2<br>3<br>48<br>49                  | Image: State State | 320 単亮支店<br><b>対象一覧</b><br>195(中1-50(件数 2<br>195(中1-50(件数 2<br>1)<br>195(中1-50(件数 2<br>1)<br>10(2)<br>10(2)<br>10(                                                                                                    | كَتْنْ الْعَانَ الْعَانَ الْعَانَ الْعَانَ الْعَانَ الْعَانَ الْعَانَ الْعَانَ الْعَانَ الْعَانَ الْعَانَ<br>كَتْنْ الْعَانَ الْعَانَ الْعَ<br>كان الْعانَ الْعَانَ الْعَانَ الْعَانَ اللَّهِ عَانَ الْعَانَ الْعَانَ الْعَانَ الْعَانَ الْعَانَ الْعَانَ الْعَانَ الْعَانَ الْعَانَ الْعَانَ الْعَانَ الْعَانَ الْعَانَ الْعَانَ الْعَانَ الْعَانَ الْعَانَ الْعَانَ الْعَانَ الْعَانَ الْعَانَ الْ<br>عان الْعَانَ الْعَانَ الْعَانَ الْعَانَ الْعَانَ الْعَانَ الْعَانَ الْعَانَ الْعَانَ الْعَانَ الْعَانَ الْعَانِ الْعَانِ الْعَانِ الْعَانِ الْعَانِ الْعَانِ الْعَانِ الْعَانِ الْعَانَ الْعَانَ الْعَانَ الْعَانِ الْعَانَ الْعَانَ الْعَانَ الْعَانَ الْعَانَ الْعَانَ الْعَانِ الْعَانِ الْعَانِ الْعَانَ الْعَانِ الْعَانِ لِلْعَانَ الْعَانَ الْعَانَ الْعَانَ الْعَانَ الْعَانَ الْعَانِ الْعَانِ الْعَانِ الْعَانِ الْعَانِ الْعَانِ الْعَانِ الْعَانِ الْعَانِ الْعَانِ الْعَانِ الْعَانِ الْعَانِ الْعَانِ الْعَانِ الْعَانِ الْعَانِ الْعَانِ الْعَانِ الْعَانِ الْعَانِ لِلْعَانِ الْعَانِ الْعَانِ الْعَ<br>عان الْعَانَ الْعَانِ الْعَانِ الْعَانِ الْعَانِ الْعَانِ الْعَانِ الْعَانِ الْعَانِ الْعَانِ لِلْعَ                                                                                                    | 支払期日<br>(保 <mark>政の)<br/>(保政の)<br/>有<br/>有<br/>有<br/>有<br/>有<br/>有<br/>有</mark>                                                                      | ※ 月旭<br>次ページ<br>休希全気(円)<br>1,234,567,890<br>1,234,567,890<br>1,234,567,897<br>1,234,567,897<br>1,234,567,898                                                     | <ul> <li>ページの先顎に戻さ</li> <li>● 10ページス</li> <li>申込を気(口)</li> <li>● 1234567890</li> <li>1234567890</li> <li>1234567890</li> <li>1234567890</li> <li>1234567890</li> </ul>                                                                                                    |                                                                                                    |     |  |
| 3<br>No.<br>1<br>2<br>3<br>48<br>49<br>50            | Image: Second second second | 320 東京支店<br><b>対象一覧</b><br>1956年中1-504年数<br>1956年中1-504年数<br>1956年中1-504年数<br>1957年中1-504年数<br>1978年中1-504年数<br>1978年中1-504年3<br>1978年中1-504年3<br>1978年中1-504年3<br>1978年中1-504年3<br>1978年中1-504年3<br>1978年中1-504年3<br>1978年中1-504年3<br>1978年中1-504年3<br>1978年中1-504年3<br>1978年中1-504年3<br>1978年中1-504年3<br>1978年中1-504年3<br>1978年年11月11日日日<br>1978年中1-504年3<br>1978年中1-504年3<br>1978年中1-50484<br>1978年中1-50484<br>1978年年11978年年11978<br>1978年11978年11978年11978年11978<br>1978年11978年11978年11978年11978年11978年11978年11978年119788<br>1978年11978<br>1978年11978年11978年119788<br>1978888                                                                                                    | كَنْ الْعَانَ الْعَانَ الْعَانَ الْعَانَ الْعَانَ الْعَانَ الْعَانَ الْعَانَ الْعَانَ الْعَانَ الْعَانَ ال<br>كَنْ الْعَانَ الْعَانَ الْعَانَ الْعَانَ الْعَانَ الْعَانَ الْعَانَ الْعَانَ الْعَانَ الْعَانَ الْعَانَ الْعَانَ الْعَانَ الْعَانَ الْعَانَ الْعَانَ الْعَانَ الْعَانَ الْعَانَ الْعَانَ الْعَانَ الْعَانَ الْعَانَ الْعَانَ الْعَانَ الْعَانَ الْعَانَ الْعَانَ الْعَانَ الْعَانَ الْعَانَ الْعَانَ ال<br>كَنْ الْعَانَ الْعَانَ الْعَانَ الْعَانَ الْعَانَ الْعَانَ الْعَانَ الْعَانَ الْعَانَ الْعَانَ الْعَانَ الْ<br>كَانَ الْعَانَ الْعَانِ الْعَانِ الْعَانِ الْعَانِ الْعَانِ الْعَانِ لِلْعَانَ الْعَانَ الْعَانِ الْعَانِ الْعَانِ الْعَانِ الْعَانِ الْعَانِ الْعَانَ الْعَانِ الْعَانِ الْعَانِ الْعَانِ الْعَانِ الْعَانِ الْعَانَ الْعَانَ الْعَانَ الْعَانَ الْعَانَ الْعَانَ الْعَانَ الْعَانَ الْعَانِ الْعَانِ الْعَانَ الْعَانَ الْعَانِ الْعَانِ الْعَانِ الْعَانِ الْعَانِ الْعَانِ الْعَانِ الْعَانِ الْعَانِ الْعَانَ الْعَانِ الْعَانِ الْعَانِ الْعَانِ الْعَانِ الْعَانِ لِلْعَانِ الْعَانِ الْعَانِ الْعَانِ لُ<br>الْعَانِ الْعَانِ الْعَانِ الْعَانِ الْعَانِ الْعَانِ الْعَانِ الْعَانِ الْعَانِ الْعَانِ الْعَانِ الْعَانِ الْعَانِ الْعَانِ الْعَانِ الْعَانِ الْعَانِ الْعَانِ لِلْعَانِ<br>مُعَانَ الْعَانِ الْعَانِ الْعَانَ الْعَانِ عَانَ الْعَانِ الْعَانِ الْعَانِ الْعَانِ الْعَانِ الْعَانِ الْعَانِ الْعَانِ الْعَانِ الْعَانِ لِلْعَانِ الْعَانِ الْعَانِ الْعَانِ الْعَانِ الْعَانِ الْعَانِ الْعَانِ الْعَانِ لَالْعَانِ الْعَانِ لَالِي لَالِي الْعَانِ الْعَانِ الْعَانِ الْعَانِ الْعَانِ الْعَانِ لِلْعَ<br>الْعَانِ الْعَانِ الْعَانِ الْعَانِ الْعَانِ الْعَانِ الْعَانِ الْعَانِ الْعَانِ الْعَانِ الْعَانِ الْعَانِ الْعَانِ لِلْعَانِ الْعَانِ لَلْعَانِ لَلْعَانِ لَالْعَانِ الْعَالْعَانِ الْعَالِ الْعَالِيلْعَالِي لَالِلْعَالِي الْعَالِ لَالِلْ                                                                                                    | 支払期日           休務の<br>保護の<br>有無           有           有           有           有           有           有           有           有           有          | ※ 月/値<br>次ページ<br>(決発金全価(円)<br>1,234,567,890<br>1,234,567,890<br>1,234,567,897<br>1,234,567,898<br>1,234,567,898<br>1,234,567,898                                 | <ul> <li>ページの先顎に戻さ</li> <li>再表示</li> <li>ロページス</li> <li>申込を気(口)</li> <li>①1234567890</li> <li>①1234567890</li> <li>①1234567890</li> <li>①1234567890</li> <li>①1234567890</li> <li>①1234567890</li> </ul>                                                                                                    |                                                                                                    |     |  |
| 3<br>No.<br>1<br>2<br>3<br>48<br>49<br>50            | シジジ<                                                                                                    | 321 単元会社       カオーローの代表       1       2       1       2       1       2       1       2       2       2       2       2       2       2       2       2       2       2       2       2       2       2       2       2       2       2       2       2       2       2       2       2       2       2       2       2       2       2       2       2       2       2       2       2       2       2       2       2       2       2       2       2       2       2       2       2       2       2       2       2       2       2       2       2       2       2 </td <td>تلك المراكع المراكع ا<br/>مراكع المراكع المراكع ا<br/>مراكع المراكع المراكع المراكع المراكع المراكع المراكع المراكع المراكع المراكع المراكع المراكع المراكع المراكع الم</td> <td>支払期日<br/>備務の<br/>有無         有           有         有           有         有           有         有           有         有</td> <td>● 月旭<br/>次ページ<br/>次ページ<br/>1,234,567,890<br/>1,234,567,890<br/>1,234,567,890<br/>1,234,567,897<br/>1,234,567,898<br/>1,234,567,898<br/>1,234,567,898</td> <td><ul> <li>ページの先職: 罠ご</li> <li>● 10ページス</li> <li>申込を気(口)</li> <li>● 1234567890</li> <li>● 1234567890</li> <li>● 1234567890</li> <li>● 1234567890</li> <li>● 1234567890</li> <li>● 1234567890</li> <li>● 10ページス</li> </ul></td> <td></td> <td></td>                                                                                                    | تلك المراكع المراكع ا<br>مراكع المراكع المراكع ا<br>مراكع المراكع المراكع المراكع المراكع المراكع المراكع المراكع المراكع المراكع المراكع المراكع المراكع المراكع الم                                                                                                    | 支払期日<br>備務の<br>有無         有           有         有           有         有           有         有           有         有                                  | ● 月旭<br>次ページ<br>次ページ<br>1,234,567,890<br>1,234,567,890<br>1,234,567,890<br>1,234,567,897<br>1,234,567,898<br>1,234,567,898<br>1,234,567,898                      | <ul> <li>ページの先職: 罠ご</li> <li>● 10ページス</li> <li>申込を気(口)</li> <li>● 1234567890</li> <li>● 1234567890</li> <li>● 1234567890</li> <li>● 1234567890</li> <li>● 1234567890</li> <li>● 1234567890</li> <li>● 10ページス</li> </ul>                                                                                                    |                                                                                                    |     |  |
| 3<br>No.<br>1<br>2<br>3<br>48<br>49<br>50            | <ul> <li>シジジ ・ ガベージ</li> <li>シジジ ・ ガベージ</li> <li>シジジ ・ ガベージ</li> <li>シジジ ・ ジッグ</li> </ul>                                                                                                    | 320 単元支払<br>320 単元支払<br>320 単元支<br>320 単元支払<br>320 単元支払<br>320 単元支<br>320 単元支<br>320 単元<br>320 単元<br>320 単元<br>320 単元<br>320 単元<br>320 単元<br>320 単元<br>320 単元<br>320 単元<br>320 単元<br>320                                                                                                    | نین شدن این این این این این این این این این ای                                                                                                    | 支払期日           債務の<br>賃貸貸           有           有           有           有           有           有           有           有           有           有    | ● 月旭<br>法ページ<br>法ページ<br>1,234,567,890<br>1,234,567,890<br>1,234,567,890<br>1,234,567,897<br>1,234,567,898<br>1,234,567,898<br>1,234,567,898<br>1,234,567,898     | <ul> <li>ページの先期に戻さ</li> <li>● 10ページス</li> <li>申決を第(日)</li> <li>● 1234567890</li> <li>● 1234567890</li> <li>● 1234567890</li> <li>● 1234567890</li> <li>● 1234567890</li> <li>● 1234567890</li> <li>● 10ページス</li> </ul>                                                                                                    |                                                                                                    |     |  |
| 3<br>No.<br>1<br>2<br>3<br>48<br>49<br>50            |                                                                                                    | 320 単亮支店       分案・支店       1 2 3       1 2 3       1 2 3       (株式名は<br>(株式名は)       1 2 3       1 2 3       1 2 3       1 2 3       1 2 3       1 2 3       1 2 3       1 2 3       1 2 3       山田 鳥開       山田 鳥開       山田 鳥開       山田 鳥開       山田 鳥開       山田 鳥開       山田 鳥開       山田 鳥開       山田 鳥開       山田 鳥開       山田 鳥類       山田 鳥類       山田 鳥類                                                                                                    | للذي المراجع المراجع الم                                                                                                    | 支払期日         債務           債務         有           有         有           有         有           有         有           有         有           有         有 | ※ 月旭<br>法ページ<br>法ページ<br>1,234,567,890<br>1,234,567,890<br>1,234,567,890<br>1,234,567,897<br>1,234,567,898<br>1,234,567,898<br>1,234,567,898<br>1,234,567,898     | <ul> <li>ページの先端に戻さ</li> <li>● 10ページス</li> <li>● 1234567890</li> <li>● 1234567890</li> <li>● 1234567890</li> <li>● 1234567890</li> <li>● 1234567890</li> <li>● 1234567890</li> <li>● 1234567890</li> <li>● 10ページス</li> </ul>                                                                                                    |                                                                                                    |     |  |
| 3<br>No.<br>1<br>2<br>3<br>48<br>49<br>50            |                                                                                                    | 320 単亮支店         分果の上の、         1 2 3 1         195(中中 1-50(件名)         1 2 3 1         1 2 3 1         1 2 3 1         エーかりやがりへき         日本大会社         01 2 3 1         1 2 3 1         エーがりやがりへき         ローマンシージャントがくや         ローマンシージャントがくや         ローマンシージャントがくや         エイグカントガイシー         エイグカントガイシー         エイグカントガイシー         エイグカントガイシー         エイグカントガイシー         エイグカントガイシー         ローマンシージャントガイシー         ローマンシージェー         エイグカントガイシー         ローマンシージャントガイシー         ローマンシージェー         エージーシージェー         エージーシージェー         エージーシージェー         エージーシージェーシー         エージーシージェーシー         エージーシージェーシー         エージーシーシー         エージーシー         エージー         エージー <td c<="" td=""><td>نین بین بین بین بین بین بین بین بین بین</td><td>支払期日         債務           債務         有           有         有           有         有           有         有           有         有</td><td>● 月旭<br/>法ページ<br/>(法名全価(円)<br/>1,234,567,890<br/>1,234,567,890<br/>1,234,567,890<br/>1,234,567,897<br/>1,234,567,898<br/>1,234,567,898<br/>1,234,567,898<br/>1,234,567,899</td><td><ul> <li>ページの先職: 罠ご</li> <li>● 10ページス</li> <li>● 1234567890</li> <li>● 1234567890</li> <li>● 1234567890</li> <li>● 1234567890</li> <li>● 1234567890</li> <li>● 1234567890</li> <li>● 10ページス</li> </ul></td><td></td><td></td></td>                                                                                                    | <td>نین بین بین بین بین بین بین بین بین بین</td> <td>支払期日         債務           債務         有           有         有           有         有           有         有           有         有</td> <td>● 月旭<br/>法ページ<br/>(法名全価(円)<br/>1,234,567,890<br/>1,234,567,890<br/>1,234,567,890<br/>1,234,567,897<br/>1,234,567,898<br/>1,234,567,898<br/>1,234,567,898<br/>1,234,567,899</td> <td><ul> <li>ページの先職: 罠ご</li> <li>● 10ページス</li> <li>● 1234567890</li> <li>● 1234567890</li> <li>● 1234567890</li> <li>● 1234567890</li> <li>● 1234567890</li> <li>● 1234567890</li> <li>● 10ページス</li> </ul></td> <td></td> <td></td>                                                                                                    | نین بین بین بین بین بین بین بین بین بین                                                                                                    | 支払期日         債務           債務         有           有         有           有         有           有         有           有         有                                   | ● 月旭<br>法ページ<br>(法名全価(円)<br>1,234,567,890<br>1,234,567,890<br>1,234,567,890<br>1,234,567,897<br>1,234,567,898<br>1,234,567,898<br>1,234,567,898<br>1,234,567,899                                                                                                    | <ul> <li>ページの先職: 罠ご</li> <li>● 10ページス</li> <li>● 1234567890</li> <li>● 1234567890</li> <li>● 1234567890</li> <li>● 1234567890</li> <li>● 1234567890</li> <li>● 1234567890</li> <li>● 10ページス</li> </ul> |     |  |
| 3<br>No.<br>1<br>2<br>3<br>48<br>49<br>50<br>0<br>~~ |                                                                                                    | 320 単亮支店       対象一覧       195(井中 1-50(井岳 2)       195(井中 1-50(井岳 2)       1 2 3       1 2 3       (長奈老名)       (長奈老名)       (長奈老名)       (大売からか行か)       エーガッちがかか       日本大会社       01 第三次支店       シージットがかか       レージージャガックか       レージージャガックか       レージージャガックか       レージージージャガックか       レージージージージージージージージージージージージージージージージージージージ                                                                                                    | كندينية<br>كندينية<br>كندينية                                                                                                    | 支払期日         債務           債務         有           有         有           有         有           有         有           有         有                       | ※ 月旭<br>法ページ<br>(法名全価(円)<br>1,234,567,890<br>1,234,567,890<br>1,234,567,890<br>1,234,567,897<br>1,234,567,898<br>1,234,567,898<br>1,234,567,898<br>1,234,567,899 | <ul> <li>ページの先類に戻さ</li> <li>単文を数(円)</li> <li>(45初)</li> <li>①1234567890</li> <li>①1234567890</li> <li>①1234567890</li> <li>①1234567890</li> <li>①1234567890</li> <li>①1234567890</li> <li>①1234567890</li> <li>①1234567890</li> <li>①1234567890</li> <li>②1234567890</li> <li>③1234567890</li> <li>③10</li> <li>○10</li> <li>○10</li> </ul>                                                                                                    |                                                                                                    |     |  |
| 3<br>No.<br>1<br>2<br>3<br>48<br>49<br>50<br>0.0     |                                                                                                    | 320 単亮支店       対象一覧       195(井中 1-50(井岳 2)       1     2     2       1     2     2       (長育者名)       (長育者名)       (長育者名)       (長育者名)       (長育者名)       (長育者名)       (長育者名)       (長育者名)       (日本)       (二かりやガヤ()へ<br>日本(大会社)       (二本)       (二本) <td>كندينية<br/>كندينية<br/>كندينية</td> <td>支払期日         債務           債務         有           有         有           有         有           有         有           有         有</td> <td>● 月旭<br/>法ページ<br/>(法名全価(円)<br/>1,234,567,890<br/>1,234,567,890<br/>1,234,567,890<br/>1,234,567,897<br/>1,234,567,898<br/>1,234,567,898<br/>1,234,567,898<br/>1,234,567,899</td> <td><ul> <li>ページの先類に戻さ</li> <li>単大を数(円)</li> <li>10ページス</li> <li>単大を数(円)</li> <li>1234567890</li> <li>1234567890</li> <li>1334567890</li> <li>1334567890</li> <li>1</li></ul></td> <td></td> <td></td> | كندينية<br>كندينية<br>كندينية                                                                                                    | 支払期日         債務           債務         有           有         有           有         有           有         有           有         有                       | ● 月旭<br>法ページ<br>(法名全価(円)<br>1,234,567,890<br>1,234,567,890<br>1,234,567,890<br>1,234,567,897<br>1,234,567,898<br>1,234,567,898<br>1,234,567,898<br>1,234,567,899 | <ul> <li>ページの先類に戻さ</li> <li>単大を数(円)</li> <li>10ページス</li> <li>単大を数(円)</li> <li>1234567890</li> <li>1234567890</li> <li>1334567890</li> <li>1334567890</li> <li>1</li></ul> |                                                                                                    |     |  |

## 通知情報管理

❖概要

- ✓ でんさいネットからの通知情報などの一覧を表示し、一覧から選択することで、詳細内容を 確認します。
- ▶ログイン後、トップ画面の<mark>通知情報一覧</mark>ボタンをクリックしてください。

1. トップ画面

| G 群馬                      | 5銀行                               |           |                                |                    |                | ビジネスネットバ:          | でんさい花子・ログイン中<br><b>ッキングへ</b><br>ログアウト |     |                    |
|---------------------------|-----------------------------------|-----------|--------------------------------|--------------------|----------------|--------------------|---------------------------------------|-----|--------------------|
| 197                       | 債権情報照会                            | 債権発生請求    | 債権譲渡請求                         | 債権一括請求             | 融資申込           | 最終操作E<br>その他請求     | 時:2009/05/01 15:00:00<br>管理業務         |     | hs                 |
|                           |                                   |           |                                |                    |                |                    | ю                                     | /   |                    |
| トップ                       |                                   |           |                                |                    |                |                    | SCCTOP11100                           | h   | トッフ画面に表示されている通知を確認 |
| ■ ログインス                   | アカウント 情報                          |           |                                |                    |                |                    |                                       |     | する場合は              |
| 株式会社<br>でんさい花<br>hanako@o | 大空商事<br>子 様<br>ozora.co.jp        |           |                                |                    |                | 前回ご利用<br>2009/04/3 | <b>1時</b><br>10 13:15:02              |     | ださい。               |
| ■ 群馬銀行                    | テからのお知らせ                          |           |                                |                    |                |                    |                                       |     |                    |
| システム                      | 更改について                            |           |                                |                    |                |                    |                                       |     |                    |
|                           |                                   |           |                                |                    |                |                    |                                       |     |                    |
|                           |                                   |           |                                |                    |                |                    |                                       | J   | շ <sup>վ</sup> ոյ  |
| ■ 通知情報                    | 服一覧                               |           |                                |                    |                |                    |                                       | _ / | <b>H</b>           |
| 詳細                        | こ案内日<br>(通知管:                     | 時<br>理番号) |                                |                    | [通知の種類<br>タイトル | 0                  |                                       | -4  | 上記以外の通知内容を確認する場合は  |
| 詳細                        | 2018/11/21 13:43                  |           | [発生記録(債務<br>発生記録請求             | 8者請求)記錄請求]<br>結果詳細 |                |                    |                                       |     | 通知情報一覧ボタンをクリックしてくだ |
| 詳細                        | 2010/11/18 13:00<br>(10000001118) |           | [発生記録(債務<br>発生記録請求             | 8者請求)記錄請求]<br>結果詳細 |                |                    |                                       |     | さい。                |
| 詳細                        | 2010/10/10 12:33<br>(10000001117) |           | [譲渡記録請求<br>譲渡記録請求              | ]<br>結果詳細          |                |                    |                                       |     |                    |
| 詳細                        | 2010/09/12 11:53<br>(10000001115) |           | [発生記録( <del>读)</del><br>発生記録請求 | )者请求)記録請求]<br>結果詳細 |                |                    |                                       |     |                    |
| 詳細                        | 2010/09/10 10:23<br>(10000001114) |           | [発生記録(債務<br>発生記録請求             | 第者請求)記録請求]<br>結果詳細 |                |                    |                                       |     |                    |
| 通知情                       | 報一覧                               |           |                                |                    |                |                    |                                       |     |                    |

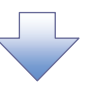

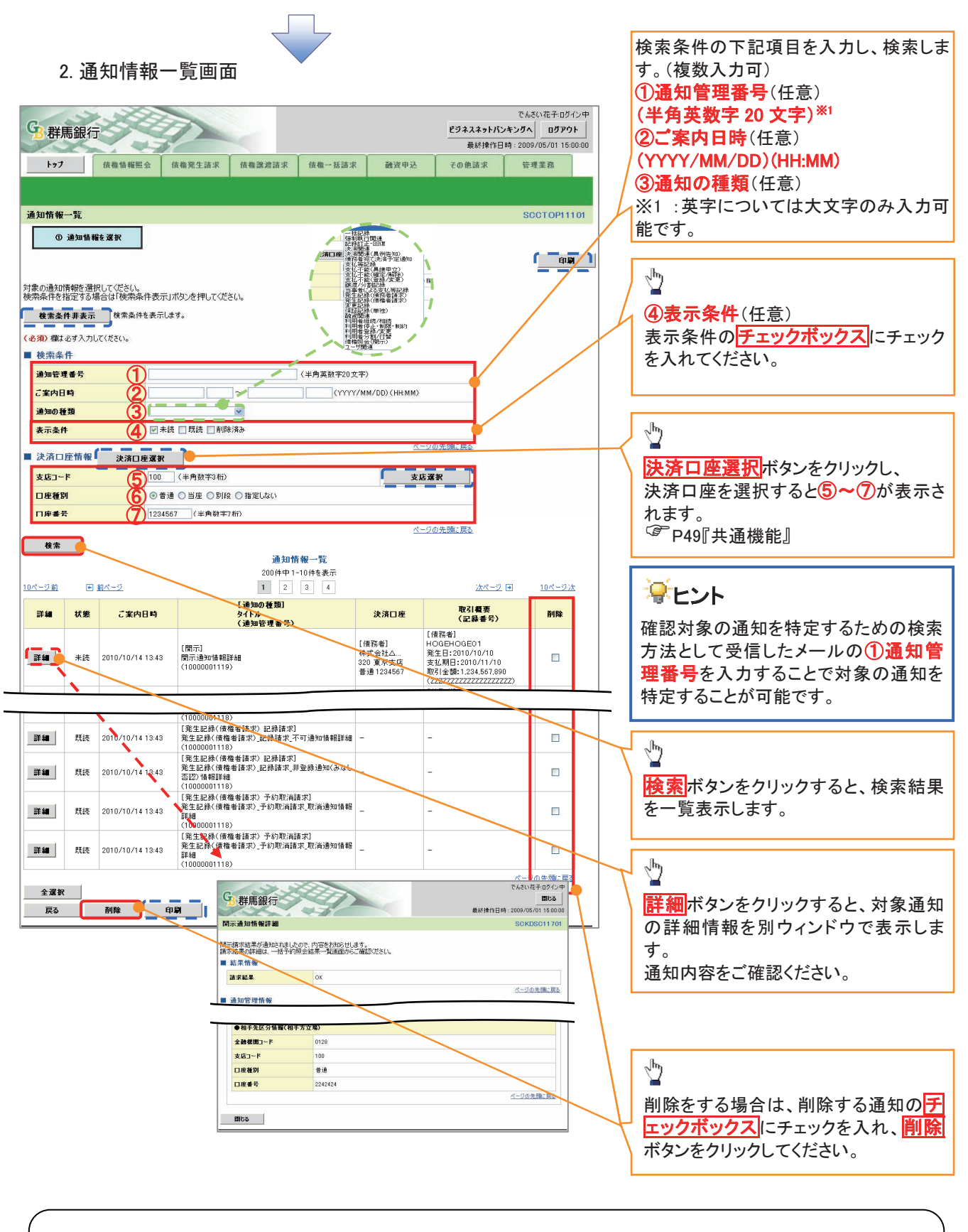

①ご注意事項

通知情報一覧画面における最大表示件数は1,000件までとなります。ご案内日時から92日間経過したもの は表示されません。また検索した結果が1,000件を超えた場合も表示されません。

## 承認パスワード管理

### ❖概要

 ✓ 承認実行誤り回数が規定回数連続して発生した場合、該当ユーザの承認実行利用を禁止(ロック アウト)します。

ロックアウトになった場合、マスターユーザが該当ユーザの承認パスワードを初期化する必要があります。

マスターユーザ自身がロックアウトの場合は、金融機関へ承認パスワードの初期化を依頼します。

- ✓ マスターユーザおよび一般ユーザは自分自身の承認パスワードを変更できます。
- ✓ 承認パスワードは、承認権限を持つ全てのユーザが保有します。
- ✓ 承認パスワードは、承認実行時に使用します。

### 承認パスワードのロックアウトの解除について

1. 企業ユーザ管理メニュー画面

| トップ     供価価価価     供価価価価     供価価価     供価価価     使価価     使価価     使価価     使価価     使価価     使価価     使価価     使価価     使価価     使価価     使価価     使価価     使価価     使価価     使価価     使価価     使価価     使価価     使価価     使価価     使価価     使価価     使価価     使価価     使価価     使価価     使価     使価価     使価     使価価     使価     使価      使価                                                                                                    | <b>9</b> 群馬銀行 |               | -           |                |         | ビジネスネットパ      | でんさい花子・ログイン中<br><b> シキングへ</b> |
|----------------------------------------------------------------------------------------------------|---------------|---------------|-------------|----------------|---------|---------------|-------------------------------|
| 2日本         2日本         211         211         211         211         211         211         211         211         211         211 </td <td>トップ 債権情報</td> <td>G 信格举生請求</td> <td>信権遵渡請求</td> <td>信権一抵請求</td> <td>融资申认</td> <td>取於採作<br/>子の伸請求</td> <td>世界美容</td> | トップ 債権情報      | G 信格举生請求      | 信権遵渡請求      | 信権一抵請求         | 融资申认    | 取於採作<br>子の伸請求 | 世界美容                          |
| 来2-ヴ管理メニュー         SCCMNU12705           企業ユーザ管理メニュー         エーザ情報を変更します。           変更         ユーザ情報を変更します。           変更新         ユーザ情報を変更します。           魔監会         ユーザ情報を照金します。           第20/X9~ド変更         承20/X9~ド変更します。                                                                                                    | 取引履歴照会 操作履歴照会 | 取引先管理 指定許可管理  | 1 利用者情報服金   | <u>ユーザ情報管理</u> | and the | COLUMN        |                               |
| 企業ユーザ管理メニュー       変更     ユーザ協報を変更します。       更新     ユーザ協報を定します。       重量     ユーザ協報を回会します。       第20/1.07~ド変更     承20/1.07~ド変更します。                                                                                                    | 企業ユーザ管理メニュー   |               |             |                |         |               | SCCMNU12705                   |
| 変更         ユーザ 情報を変更します。           更新         ユーザ 情報(ユーザ名、メールアドレス等)を最新の 情報に更新します。           概会         ユーザ 情報を限会します。           承20/1.07 に下変更         承認2/1.07 にを変更します。                                                                                                    | ■ 企業ユーザ管理メニュー |               |             |                |         |               |                               |
| 更新         ユーザ情報(ユーザ名、メールアドレス等)を最新の情報に更新します。           風会         ユーザ情報を照会します。           承22/1.27~ドを実更します。         承22/1.27~ドを実更します。                                                                                                    | 変更            | ユーザ情報を変更します。  |             |                |         |               |                               |
| 照会         ユーザ情報を照会します。           承認パスワードを実更します。                                                                                                    | 更新            | ユーザ情報〈ユーザ名、メー | ルアドレス等)を最新の | )情報に更新します。     |         |               |                               |
| 承認パスワード変更 承認パスワードを変更します。                                                                                                    | 照会            | ユーザ情報を照会します。  |             |                |         |               |                               |
|                                                                                                    | 承認パスワード変更     | 承認パスワードを変更します | t.          |                |         |               |                               |
|                                                                                                    |               |               |             |                |         |               |                               |

| 2.            | ユーザ情報検索画で                                     | 面                                         |                                                                          | 承認パスワードの初期化を行うユーザ<br>を選択します。            |
|---------------|-----------------------------------------------|-------------------------------------------|--------------------------------------------------------------------------|-----------------------------------------|
| <b>9</b> 群馬鈴  | R                                             |                                           | でんさい花子-Dグイン中<br><b>ビジネスネットパンキングへ ログアウト</b><br>最続棟作日時:2009/05/01 15:00:00 |                                         |
| トップ<br>取引履歴照会 | 債権情報照会 「債権発生請求 」 債権<br>操作服礎服会 取引先管理 指定許可管理 11 | ◎遼遠請求 債権一抵請求 融資可<br>用者情報照会 <u>ユーザ情報管理</u> | 9込 その他請求 管理業務                                                            | 【ユーザを絞り込みたい場合】<br>① <b>ログイン ID</b> (任意) |
| ユーザ情報検護       | 索                                             |                                           | SCRKUK11101                                                              | (半角 30 文字以内/前方一致) (                     |
| ① 対象(         | Dユーザを選択 → ② 変更内容を入り                           | 〕 → ③ 変更内容を確認                             | →         ④ 変更完了                                                         | ②ユーザ名(任意)                               |
|               |                                               | ·                                         |                                                                          | │ (96 文字以内/前方一致) <sup>※1</sup> │ │      |
| 使衆条件を入力       | 後、「使栗」不久ンを押してくたさい。<br>「を選択してください              |                                           |                                                                          | のどちらかまたは両方を入力してくださ                      |
| 検索条件非         | 表示 検索条件を表示します。                                |                                           |                                                                          | い。                                      |
| ユーザ検索         | 条件                                            |                                           |                                                                          | ※1:半角は 96 文字以内、全角の入力                    |
| ロダインID        | (半角30文字以内/前方·                                 | - 致)                                      |                                                                          | も可能で全角1文字は半角の2文字分                       |
| ユーザ名          | 2                                             | (96文字以内/前方一致)                             |                                                                          | となります                                   |
| **            | P                                             | <u>ページの先頭に戻る</u>                          |                                                                          |                                         |
| w.ar          |                                               | ユーザ情報リスト                                  |                                                                          |                                         |
| 10ページ前        | ■ #/d==0                                      | 400件中1-10件を表示                             | メナビージョン 10ビージンケ                                                          |                                         |
| 10:5 2 M      |                                               | 7-#4                                      |                                                                          | <sub>շ</sub> իպ                         |
| 詳細 支]         | E 9999999999abc                               | でんさい花子                                    | マスターユーザ                                                                  | <u>¥</u>                                |
| 詳細 変)         |                                               | でんさい太郎                                    | - 殿ユーザ                                                                   | ┘ 検索ボタンをクリックすると、検索結果 │                  |
| 詳細 支〕         | € 22222 <del>222222222</del> aaa              | でんさい百太郎                                   | - 般ユーザ                                                                   | を一覧表示します。                               |
| <b>詳細 支</b> ) | Ø 333333943666                                | でんさい千太郎                                   | 一般ユーザ                                                                    |                                         |
| 詳細 変〕         | E 444444444ccc                                | でんさい 万大 86                                | 一般ユーザ                                                                    |                                         |
| 詳細支了          | E 555555556ddd                                | XXXX                                      | 一般ユーザ                                                                    | h                                       |
| 詳細 変)         | 666666666eee                                  | XXXX                                      | 一般ユーザ                                                                    | 22                                      |
|               | 更 777777777fff                                | ****                                      | - 般ユーザ<br>約フ - + #                                                       | 詳細ボタンをクリックすると 対象のコ                      |
|               | • 000000000000000000000000000000000000        | XXXX                                      | - #2 ')<br>- #27 - #                                                     |                                         |
|               |                                               |                                           | ページの先頭に戻る                                                                | ク情報を加ジョンドノに扱いしよう。                       |
| 戻る            | 1                                             |                                           |                                                                          |                                         |
|               |                                               | でんざい花子ログイン中                               |                                                                          |                                         |
| <b>G</b> 群    | 馬銀行                                           | (日本)<br>新約時代日時 - 2009/05/01 15:00:00      |                                                                          | a                                       |
| ユーザ情          | 報詳細                                           | SCRKUK10101                               | 7                                                                        | - <u>_</u>                              |
| 7             | 41-11万元通的33大                                  |                                           |                                                                          | ■ パフロードな知期ルオス対免ューザの                     |
| ■ ユーザ:        | 基本情報                                          |                                           |                                                                          | バスワートを初期にする対象エーリの                       |
| ログイン          | ID 22222222aaa<br>5 でんさい百太郎                   |                                           |                                                                          | 変更パタンをクリックしてください。                       |
| 7-44          | 16BI - 181 - 17                               |                                           | -                                                                        |                                         |
| 127           | 72 普通 123                                     | 4568 (>2090)                              | -                                                                        |                                         |
| [南明支]         |                                               | ページの先期に戻る                                 |                                                                          |                                         |
|               |                                               |                                           |                                                                          |                                         |
|               |                                               |                                           |                                                                          |                                         |
|               |                                               |                                           |                                                                          |                                         |

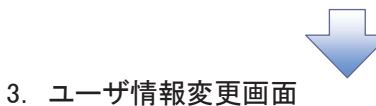

|                                          |                          |                 |             |            |                     | - r         | ,                                               |
|------------------------------------------|--------------------------|-----------------|-------------|------------|---------------------|-------------|-------------------------------------------------|
|                                          |                          |                 |             | ドラネスネットパンオ | でんさい花子・ログイン中        |             | ロックアウトを解除するために、承認パ                              |
| 10 矸雨或行                                  |                          |                 |             | 最終操作日時     | 2009/05/01 15:00:00 | i i         | スワードを初期化します。                                    |
| トップ 債権情報照会                               | 債権発生請求 債権譲渡              | ŧ請求 債権          | 1一括請求 融資    | 8申込 その他請求  | 管理業務                | I,          |                                                 |
| 取引履歴照会 操作履歴照会 取引先                        | 管理 指定許可管理 利用者            | 情報照会 ユニ         | ザ情報管理       |            | 1                   |             |                                                 |
| コーザ情報変更                                  |                          |                 |             |            | SCRKUK11102         |             |                                                 |
| 0 ++607, #+ 210 ->                       | 6 #Fmg+1+                |                 |             |            |                     |             |                                                 |
|                                          |                          |                 | ◎ 支更内容を確認   |            | 5.7                 |             |                                                 |
| 変更内容を入力してください。                           |                          |                 |             |            |                     |             |                                                 |
| ※初期承認パスワードの設定が必要な場合                      | 合は、「変更内容の確認へ」ホタンを        | き押すとバスワード       | 「の設定画面が表示され | JE 9.      |                     |             |                                                 |
| ロダインD                                    | 1234567890abc            |                 |             |            |                     |             |                                                 |
| ユーザ名                                     | 山田太郎                     |                 |             |            |                     |             |                                                 |
| ユーザ種別                                    | マスターユーザ                  |                 |             |            |                     |             |                                                 |
| 承認パスワード利用状況                              | ロックアウト状態                 |                 |             |            |                     |             |                                                 |
| 承認パスワードの初期化                              | ☑ 承認パスワードを初期化す。          |                 |             |            |                     |             | 2                                               |
| メールアドレス                                  | ope0001@densaibank.co.jp |                 |             |            |                     |             | ~h)                                             |
| ■ 権限リュト(承認不要業務)                          |                          |                 |             |            | ページの先頭に戻る           |             |                                                 |
|                                          | Ŧa                       |                 |             | 権限         |                     |             | ロックアワトを解除するため、                                  |
| 5100 4145 8097 A. (Jaho) & 2145 80 (100  |                          |                 |             | 全選択/解除     |                     | $\neg \neg$ | <u>チェックボックス</u> にチェックを人れてく                      |
| 利用者情報販会(具在の支添情報(日月<br>体務服会(用二)(会社が用係する体務 | 坐情報なこ)を確認にさます。)          | ) [             |             |            |                     | $  \rangle$ | ださい。                                            |
| 取引先管理(頻繁にご利用されるお取引)                      | 先情報の管理(登録・変更)ができま        | •/ L<br>Eat.) [ | □和用         |            |                     |             |                                                 |
| 取引履歴照会(お取引内容の履歴を確認                       | 忍できます。)                  |                 | 1 利用        |            |                     |             |                                                 |
| 操作履歴照会(他ユーザの操作履歴を確                       | 観忍できます。〉                 |                 | 利用          |            |                     |             |                                                 |
|                                          |                          |                 |             |            | ページの先頭に戻る           |             |                                                 |
| ■ 権限リスト(水認対象業務)                          |                          |                 |             | 救保         |                     |             | a                                               |
|                                          | 業務                       |                 |             | 全選択/解除     |                     |             | 1<br>1<br>1                                     |
| 記録請求(播出(発生)、譲渡など、各種                      | 飽お取引ができます。)              | E               | ☑ 担当者 📃 承請  | 2者         |                     |             | -<br>本市中空の1211111111111111111111111111111111111 |
| 割引(割引のお申込ができます。)                         |                          | B               | ☑ 担当者 📃 承記  | 2者         |                     | /           | 変更内谷の確認へ小タンをクリックし                               |
| 指定許可制限設定(指定許可先の管理                        | (設定・解除)ができます。)           | E               | 2 担当者 □ 承証  | 21년        | 1                   | 4           | てください。                                          |
| ■ 口座権限リスト                                |                          |                 |             |            | A-900 705882 (#3)   | 1 -         |                                                 |
| □ 座 権 限 有 無<br>全 選 訳 / 解除                | 支店                       | 口座種別            | 口座番号        | 台座名義       |                     |             |                                                 |
| 320                                      | )<br>百古作                 | 当座              | 7654321     | 1237303    |                     |             |                                                 |
|                                          | ホン/A<br>)<br>に営業部        | 普通              | 1234567     | イシカワモンシウロウ |                     |             |                                                 |
| 127                                      |                          | 普通              | 1234568     | 15,07,90,0 |                     |             |                                                 |
|                                          |                          |                 | 1           | 1          | ページの先頭に戻る           |             |                                                 |
| 戻る変更内容の確認へ                               | <b></b>                  |                 |             |            |                     |             |                                                 |
|                                          |                          |                 |             |            |                     | -           |                                                 |

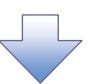

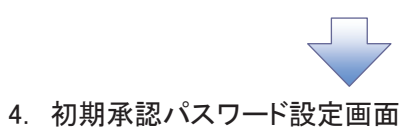

|                                |                            |           |                |             |                   |                                       | 初期承認パスワードを設定します。                      |
|--------------------------------|----------------------------|-----------|----------------|-------------|-------------------|---------------------------------------|---------------------------------------|
| C 3 3 5 5                      |                            |           |                |             |                   | でんさい花子ログイン中                           | · · · · · · · · · · · · · · · · · · · |
| 3群馬銀行                          |                            |           |                |             | ビジネスネットパ<br>最終操作E | ンキングへ ログアウト<br>日時:2009/05/01 15:00:00 |                                       |
| トップ 債権情報照会                     | 債権発生請求                     | 債権譲渡請求    | 債権一括請求         | 融資申込        | その他請求             | 管理業務                                  | 4. 初期承認パスワード設定画面は、                    |
| 取引履歴照会 操作履歴照会 取引先              | 管理 指定許可管理                  | 利用者情報照会   | <u>ユーザ情報管理</u> |             |                   |                                       | 以下の3つの場合に表示します。                       |
| 初期委務パコロード語会                    |                            |           |                |             |                   | PORKUKIAAO                            | (1)業務権限に、初めて承認者権限を                    |
|                                |                            |           |                |             |                   | SURKONITUS                            | 設定した場合                                |
| W 772-1671                     |                            |           |                |             |                   |                                       | (2)承認パスワードを初期化する場合                    |
| 初期承認パスワードを入力してください。            |                            |           |                |             |                   |                                       | (3)初めてマスターユーザの権限設定                    |
| ■ ユーザ基本情報                      |                            |           |                |             |                   |                                       | をした場合                                 |
| ログインID                         | 1234567890abc              |           |                |             |                   |                                       | その他の場合は、5. ユーザ情報変更                    |
| ユーザ名                           | 山田太郎                       |           |                |             |                   |                                       | 確認画面を表示します。                           |
| ■ 承認パスワード                      |                            |           |                |             |                   | ベージの先題に戻る                             |                                       |
| 初期承認パスワード(必須)                  | D                          |           | (対象ユーザの        | 初期承認パスワードを入 | く力してください。)        |                                       |                                       |
| 初期承認パスワード(再入力)(必須)             | 2)                         |           |                |             |                   |                                       |                                       |
| 戻る 変更内容の確認へ                    |                            |           |                |             |                   | ページの先頭に戻る                             |                                       |
|                                |                            |           |                |             |                   |                                       |                                       |
|                                |                            |           |                |             |                   |                                       | 3 《6 桁~12 桁》を入力してください。                |
|                                |                            |           |                |             |                   |                                       |                                       |
|                                |                            |           |                |             |                   |                                       | Jhn                                   |
|                                |                            |           |                |             |                   |                                       |                                       |
|                                |                            |           |                |             |                   |                                       | 変更内容の確認へ<br>ボタンをクリックし                 |
|                                |                            |           | _              |             |                   |                                       | てください。                                |
|                                |                            | -         | 4              |             |                   |                                       |                                       |
|                                |                            |           |                |             |                   |                                       |                                       |
|                                |                            |           |                |             |                   |                                       |                                       |
| 5. ユーザ情                        | 青報変更研                      | 隺認画面      | ī              |             |                   |                                       |                                       |
|                                |                            |           |                |             |                   |                                       |                                       |
|                                |                            |           |                |             |                   | でんさい花子・ログイン中                          |                                       |
| 13 群馬銀行                        | 4 h                        |           |                |             | ビジネスネットバー         | ンキングへ ログアウト<br>日時 2009/05/01 15:00:00 | 設定したユーザ情報を確認します。                      |
| トップ 債権情報照会                     | 債権発生請求                     | 債権譲渡請求    | 債権一括請求         | 融资申込        | その他請求             | 管理業務                                  | · · · · · · · · · · · · · · · · · · · |
| 取引履歴照会 操作履歴照会 取引き              | ·<br>管理 指定許可管理             | 1 利用者情報服金 | ユーザ情報管理        |             |                   |                                       |                                       |
|                                |                            |           |                |             |                   |                                       |                                       |
| ユーザ情報変更確認                      |                            | 1         |                |             |                   | SCRKUK11103                           |                                       |
| ① 対象のユーザを選択 →                  | <ul> <li>② 変更内容</li> </ul> | 乾入力 →     | ③ 変更内          | 容を確認 →      | @ 変               | 更完了                                   |                                       |
| 以下の内容でユーザを変更しますか?              |                            |           |                |             |                   |                                       |                                       |
| (必須)欄は必ず入力してください。<br>■ フーザ基本情報 |                            |           |                |             |                   |                                       |                                       |
| ログインID                         | 1234567890abc              |           |                |             |                   |                                       |                                       |
| ユーザ名                           | 山田太郎                       |           |                |             |                   |                                       |                                       |
| ユーザ種別                          | マスターユーザ                    |           |                |             |                   |                                       |                                       |
| 承認パスワード利用状況                    | ロックアウト状態                   |           |                |             |                   |                                       |                                       |
| 承認パスワードの初期化                    | 有り                         | C 7       |                |             |                   |                                       | ①確認用承認パスワード                           |
| メールアドレス                        | ope0001@densaibar          | nk.co.jp  |                |             |                   |                                       | └── / 《6 桁~12 桁》を入力してください。            |
| 320                            |                            | 当座        | 7654321        | ፈንክፓልክስ     |                   |                                       |                                       |
| 東京支店<br>100                    |                            | 普通        | 1234567        | イシカワモンシネロウ  |                   | /                                     |                                       |
| 本店宮薬部<br>127<br>来成士店           |                            | 普通        | 1234568        | 1>1750      | /                 |                                       | h                                     |
| 高崎支店                           |                            | 1 Martin  | 100000000      |             |                   | が、どの生産に要求                             |                                       |
| ■ 確認田孟認パフロード                   |                            |           |                |             |                   | ハーンの元が高に戻る                            |                                       |
|                                |                            |           |                |             | al 92842          |                                       |                                       |
| 確認用承認パスワード(必須)                 |                            |           | (728-1-t       | の承認パスワードを入っ | カしてください。)         | <u>* 20758.</u>                       |                                       |

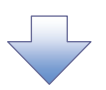

6. ユーザ情報変更完了画面

|                       | ×. 200                   |                      |           |                        |             |              | でんさい花子ログイン中         |  |  |
|-----------------------|--------------------------|----------------------|-----------|------------------------|-------------|--------------|---------------------|--|--|
| <b>G</b> 群馬銀          | 行                        | 7                    |           |                        |             | ビジネスネットパンキ   | ングヘ ログアウト           |  |  |
|                       |                          |                      | Y         | Y                      | r           | 最終操作日時       | 2009/05/01 15:00:00 |  |  |
| トップ                   | 債権情報照会                   | 債権発生請求               | 債権譲渡請求    | 債権一括諸求                 | 融资申込        | その他請求        | 管理業務                |  |  |
| 取引履歴照会                | 象作履歷照会 取引先               |                      | 利用者情報照会   | ユーザ情報管理                |             |              |                     |  |  |
| ユーザ情報変更               | 完了                       |                      |           | _                      |             |              | SCRKUK11104         |  |  |
| の 対象の <sup>-</sup>    | 7 - ザを選択 →               | ② 変更内容を              | 入力 ⇒      | ③ 変更内容                 | 漆確認 ⇒       | (0) 変更完      | 7                   |  |  |
|                       |                          |                      |           |                        |             |              |                     |  |  |
| ユーザの変更が完了<br>■ ユーザ基本情 | ーザの変更が完了しました。<br>コーザ基本情報 |                      |           |                        |             |              |                     |  |  |
| ログインID                |                          | 1234567890abc        |           |                        |             |              |                     |  |  |
| ユーザ名                  |                          | 山田太郎                 |           |                        |             |              |                     |  |  |
| ユーザ種別                 |                          | マスターユーザ              |           |                        |             |              |                     |  |  |
| 承認パスワード               | 利用状況                     | ロックアウト状態             |           |                        |             |              |                     |  |  |
| 承認パスワードの              | の初期化                     | 有り                   |           |                        |             |              |                     |  |  |
| メールアドレス               |                          | ope0001@densaibank.o | co.jp     |                        |             |              |                     |  |  |
| ■ 権限リスト(承             | (認不要業務)                  |                      |           |                        |             |              | <u>ページの先調に戻る</u>    |  |  |
|                       | 3                        | <b>【務権限</b>          |           |                        | 業者          | <b>搭限有</b> 無 |                     |  |  |
| 利用者情報照会               | <く 食社の登録情報(□□□           | を情報など)を確認できます        | •)        | × 利用                   |             |              |                     |  |  |
| 債権照会(開示)              | ) ( 貴社が関係する債権、           | および、その履歴情報を則         | ≪会します。)   | × 利用                   |             |              |                     |  |  |
| 取引先管理(頻               | 繁にご利用されるお取引              | 先情報の管理く登録・変更         | E)ができます。) | × 利用                   |             |              |                     |  |  |
| 取引履歴照会(               | お取引内容の履歴を確認              | 2できます。>              |           | × 利用                   |             |              |                     |  |  |
| 操作履歴照会(               | 他ユーザの操作履歴を確              | 認できます。〉              |           | × 利用                   |             |              |                     |  |  |
| ■ 権限リスト(矛             | (認対象業務)                  |                      |           |                        |             |              | <u>ページの先頭に戻る</u>    |  |  |
|                       | 3                        | 務権限                  |           |                        | 業者          | 5 権限有無       |                     |  |  |
| 記録請求(振出               | (発生)、譲渡など、各種             | お取引ができます。)           |           | <ul> <li></li></ul>    | i ×承        | 忍者           |                     |  |  |
| 割引(割引のお               | 申込ができます。〉                |                      |           | <ul> <li>担当</li> </ul> | i ×承        | 2者           |                     |  |  |
| 指定許可制限課               | 定く指定許可先の管理               | (設定・解除)ができます。)       | )         | <ul> <li>担当</li> </ul> | t ×承        | 忍者           |                     |  |  |
| □座権限付与                | テリスト                     |                      |           |                        |             |              | <u>ページの先頭に戻る</u>    |  |  |
|                       | 支店                       |                      | 口座種別      | 口座番号                   |             | 口座名義         |                     |  |  |
| 320<br>東京支店           |                          |                      | 当座        | 7654321                | イシカワタロウ     |              |                     |  |  |
| ポホス/四<br>100<br>末店営業部 |                          |                      | 普通        | 1234567                | イシカワモンションロウ |              |                     |  |  |
| 127<br>高倍支店           |                          |                      | 普通        | 1234568                | イシカワタロウ     |              |                     |  |  |
| 同阿文店                  |                          |                      |           |                        |             |              | ページの先頭に戻る           |  |  |
| トップへ戻る                | 9 <b>9</b>               | 1                    |           |                        |             |              |                     |  |  |

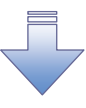

✓ 承認パスワードの初期化が完了しました。

#### 承認パスワードの変更について ▶ ログイン後、トップ画面の管理業務タブをクリックしてください。 1. 管理業務メニュー画面 でんさい花子・ログイン中 G 群馬銀行 TH ビジネスネットパンキングへ ログアウト -Stand 最終操作日時:2009/05/01 15:00:00 1-27 供權情報照会 供權発生請求 供權意應請求 供權一括請求 融资申込 その他請求 管理業務 取引履歴照会 操作履歴照会 取引先管理 指定許可管理 利用者情報照会 ユーザ情報管理 1 管理業務メニュー SCCMNU12700 ユーザ情報管理ボタンをクリックしてく ■ 管理業務メニュー ださい。 取引履歴照会 過去のお取引を照会します。 **操作履歴照会** ユーザの操作履歴を照会します。 取引先管理お取引先の登録/変更/削除/照会を行います。 取引を許可するお取引先制限について登録/変更/解除を行います。 指定許可管理 利用者情報照会利用者情報を照合します。 ユーザ情報管理 ーザ情報の変更/更新/照会、及び、承認パスワードの変更を行います。 2. 企業ユーザ管理メニュー画面 でんさい花子ロダイン中 G 群馬銀行 ビジネスネットパンキングへ ログアウト 最終操作日時:2009/05/01 15:00:00 トップ 信權情報照会 債権発生請求 債權激激請求 債權一括請求 融资申込 その他請求 取引履歷照会 续作履歴照会 取引先管理 指定許可管理 利用者情報照会 ユーザ情報管理 1 企業ユーザ管理メニュー SCCMNU12705 承認パスワード変更ポタンをクリックし ■ 企業ユーザ管理メニュー てください。 変更 ユーザ情報を変更します。 更新 ユーザ情報(ユーザ名、メールアドレス等)を最新の情報に更新します。 照会 ユーザ情報を照会します。 承辺パスワード変更 の辺パスワードを変更します。 Г

| 3. 承認パスワード変更画面                                                                                                    | 変更前・変更後の承認パスワードを入                                                                                                    |
|----------------------------------------------------------------------------------------------------|----------------------------------------------------------------------------------------------------|
| 9.群馬銀行                                                                                                    | でんだい花そログイン中<br>ビブネスネットパンキングへ<br>最終操作日時: 2009/05/01 16:00:00                                                                         |
| 197 值维值模型会 值维発生請求 值缩激差請求 值缩一抵請求 融資申込<br>取引履用型会 達作原理理会 取引法管理 指定許可管理 利用者值相型会 2—55值和管理                                                                                            | その他請求 管理業務                                                                                                    |
| <ul> <li>★認パスワード変更</li> <li>0 パスワード表入力 → ◎ パスワード変更完了</li> <li>承認パスワードを入力して代きた。<br/>(必須) 間は必ち入力して代きた。</li> <li>ユーザ基本情報</li> <li>ログインD 124567890歳c</li> <li>ユーザ名 山田太희</li> </ul> | SCRKUKISION         承認パスワードの         ①現在の承認パスワード         《6 桁~12 桁》を入力してください。         ②新しい承認パスワード         《6 桁~12 桁》         ※12 桁》 |
| 承認パスワード     2010/11/31       現在の承認パスワード(必須)     1       期にい家認パスワード(必須)     2       新にい家認パスワード(必須)     2       第二、第二、二、二、二、二、二、二、二、二、二、二、二、二、二、二、二、二、二                          | (3新しい承認ハスワート(再入力)<br>(6桁~12桁》<br>を入力してください。                                                                                         |
|                                                                                                    | ι'. <sub>°</sub>                                                                                                    |

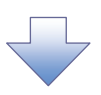

### 4. 承認パスワード変更完了画面

| 群馬銀行          |                              | ビジネスネットパンキングへ ログアウト       |
|---------------|------------------------------|---------------------------|
|               | 2/                           | 最終操作日時:2009/05/01 15:00:0 |
| トップ 債権情報照     | L会 債権発生請求 債権譲渡請求 債権一括請求 融資申込 | と その他請求 管理業務              |
| 履歴照会 操作履歴照会   | 取引先管理 指定許可管理 利用者情報照会 ユーザ情報管理 |                           |
| 別スワード変更完了     |                              | SCRKUK1310                |
| ① パスワードを入力    | ⇒ Ø パスワード変更完了                |                           |
|               |                              | fn M                      |
|               |                              | - C1789                   |
| 一ドの変更が完了しました。 |                              |                           |
| 一步基本情報        |                              |                           |
| ダインID         | 1234567890abc                |                           |
| - ザ名          | 山田太郎                         |                           |
| 承認パスワード       |                              | ページの先頭に戻る                 |
| 2.2.パスワード有効期限 | 2010/11/31                   |                           |
|               |                              | ページの先頭に戻る                 |
| トップへ戻る 印      | 191                          |                           |
|               |                              |                           |
|               |                              |                           |
|               |                              |                           |
|               |                              |                           |
|               |                              |                           |
|               |                              |                           |
|               |                              |                           |
|               |                              |                           |
|               |                              |                           |
|               |                              |                           |

## 利用者情報照会

❖概要

✓ 利用者が、ご自身の利用者情報の照会を行います。

▶ ログイン後、トップ画面の管理業務タブをクリックしてください。

1. 管理業務メニュー画面

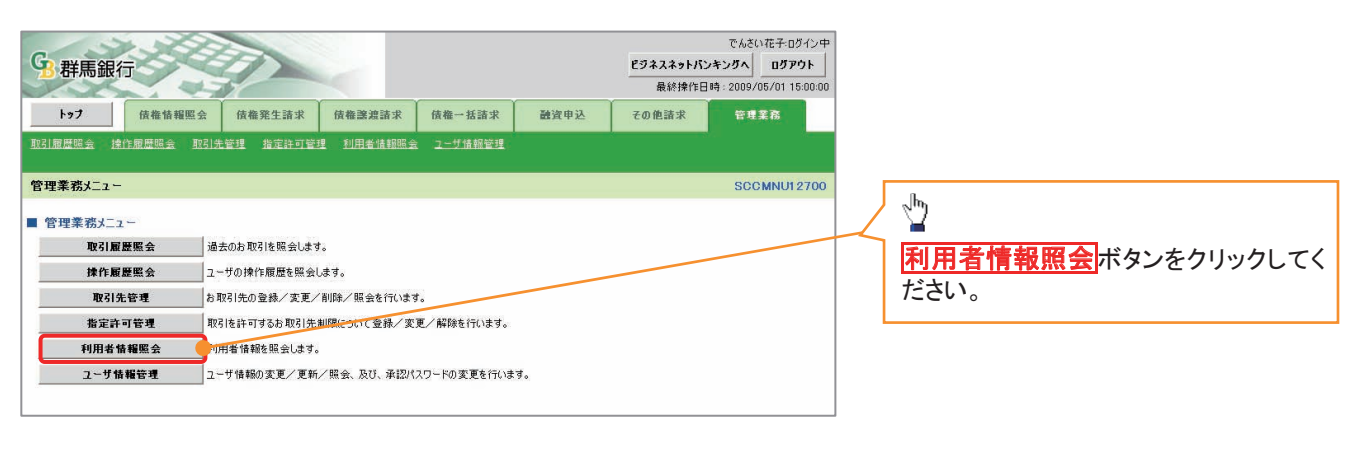

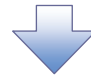

2. 利用者情報照会メニュー画面

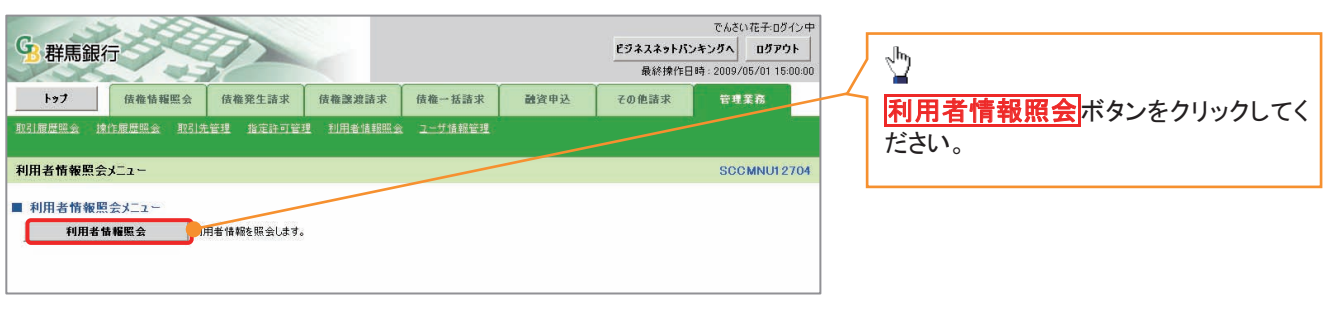

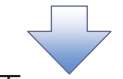

3. 利用者情報検索画面

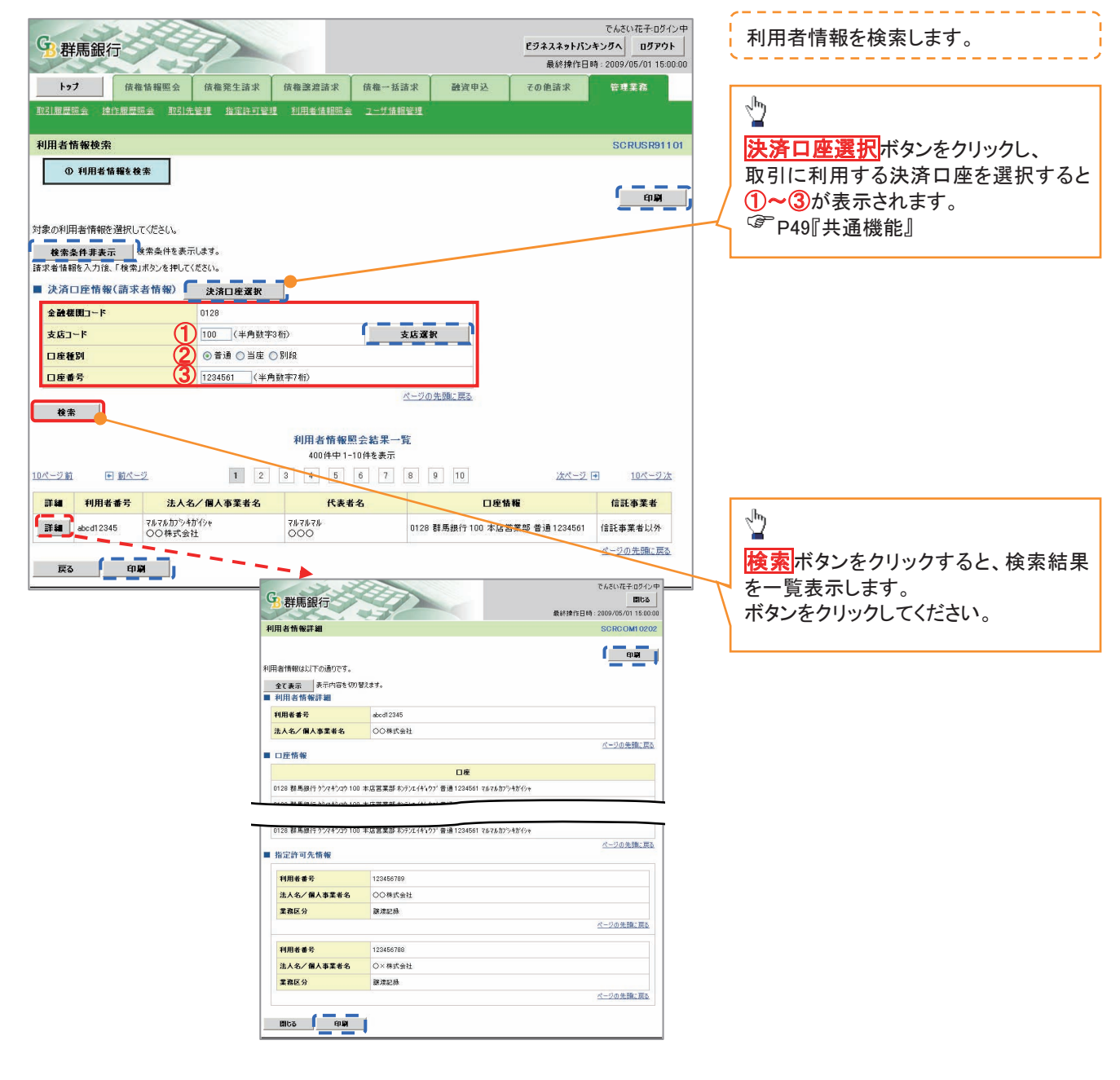

## 取引先管理

### ❖概要

✓ でんさいネット取引を行う取引先を事前に登録することで、記録請求の都度、取引先を入力する 手間を省くことができます。

- **◇**事前準備
  - ✓ 登録する取引先の「利用者番号」「口座情報」が必要となりますので、事前に取引先にご確認 ください。

### 取引先登録

▶ ログイン後、トップ画面の管理業務タブをクリックしてください。

1. 管理業務メニュー画面

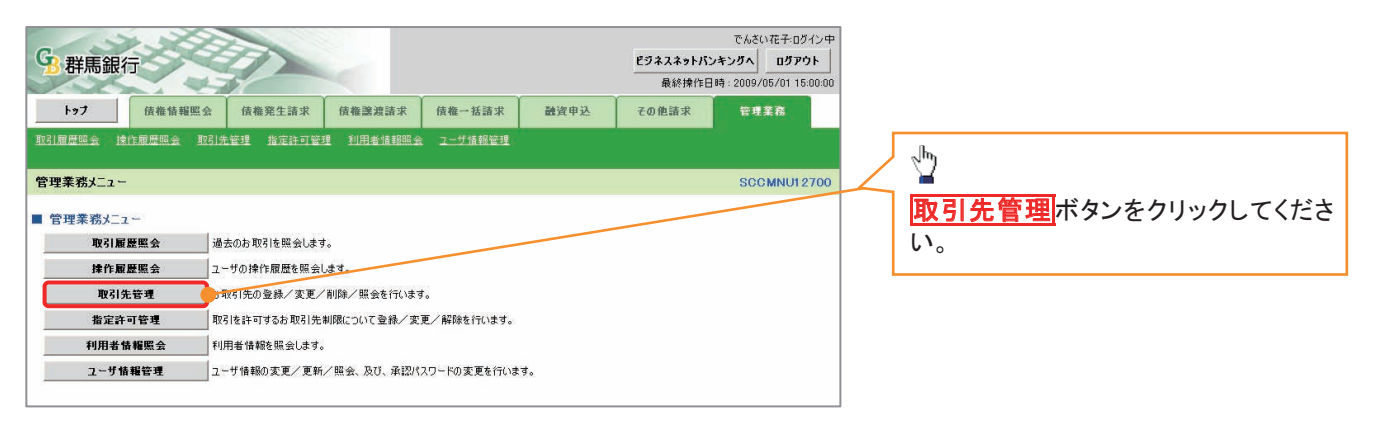

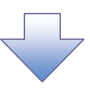

2. 取引先管理メニュー画面

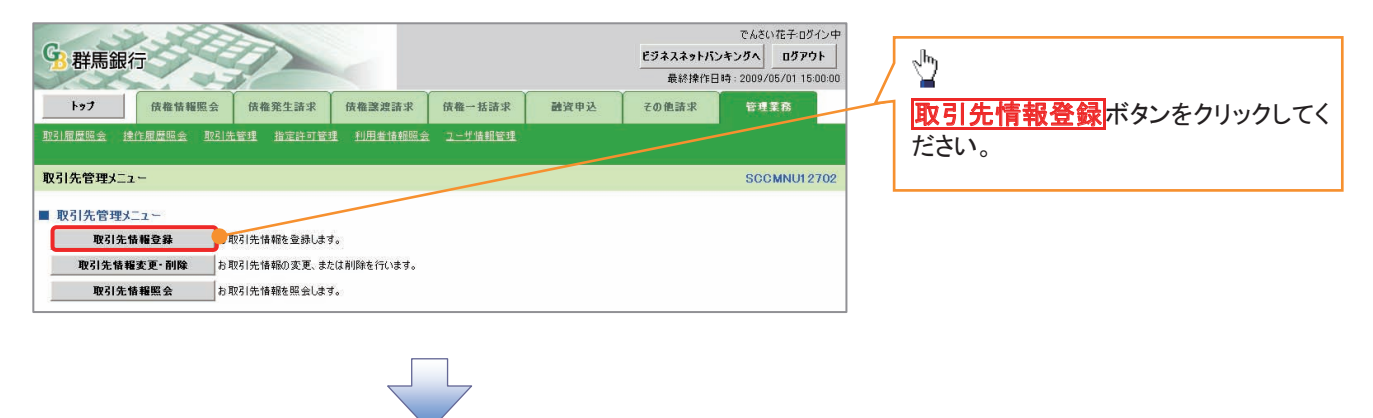

① ご注意事項 登録した取引先情報は、口座等が変更になった場合でも自動で更新しませんので、個別に取引先情報の 変更を行ってください。

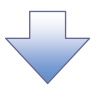

### 3. 取引先情報登録画面

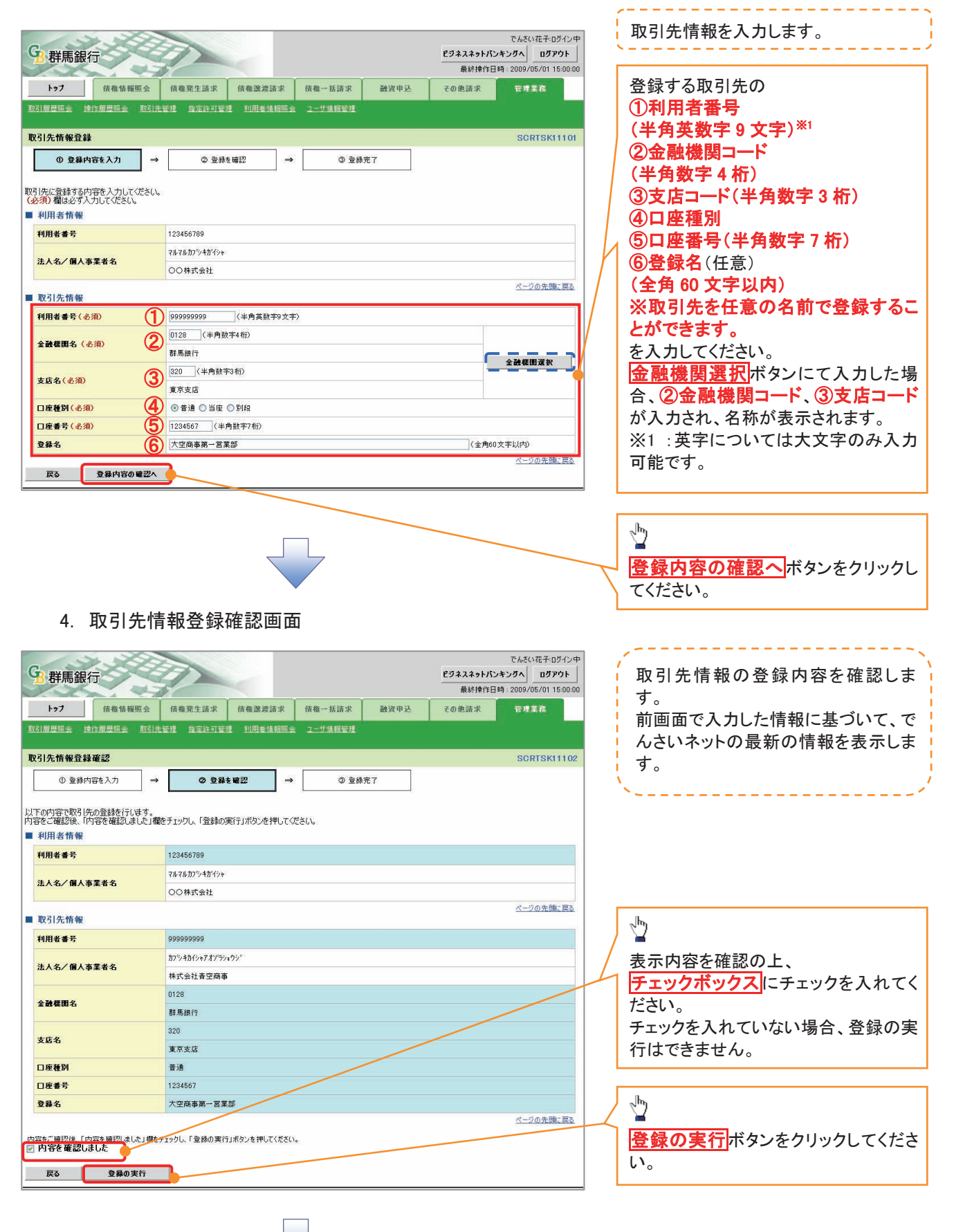

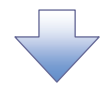

### 5. 取引先情報登録完了画面

|        | B 群馬銀                                                       | 一     |           | 使操發生該並                           | 存整建神法士    | 传统一并法学     | 建设由认 | 最終操作日時 | 2009/05/01 15:0 |
|--------|-------------------------------------------------------------|-------|-----------|----------------------------------|-----------|------------|------|--------|-----------------|
| 取      | 引履歴照会 排                                                     |       | 还<br>取引先  | 面催弗王請求<br>管理 指定許可管               | 理 利用者情報照: | 10.44 一方語水 | MATE | ての把語水  | 官理未伤            |
|        |                                                             | L     |           |                                  |           |            |      |        |                 |
| 取      | 引先情報登録                                                      | 完了    | 1         |                                  |           |            |      |        | SCRTSK111       |
|        | ① 登録内                                                       | 容を入力  | →         | ② 登録                             | を確認 =     | • 3 2 i    | 完了   |        |                 |
| Tree - | 1 Ho - 20 AB 1 Prime                                        |       |           |                                  |           |            |      |        | 印刷              |
| ■      | 51先の登録か元」<br>利用者情報                                          | しました。 |           |                                  |           |            |      |        |                 |
| 利用者番号  |                                                             |       | 123456789 |                                  |           |            |      |        |                 |
|        | 法12/回1市                                                     | 李业々   |           | マルマルカフシキかイシャ                     |           |            |      |        |                 |
|        |                                                             | ****  |           | 〇〇株式会社                           |           |            |      |        |                 |
|        | 取引先情報                                                       |       |           |                                  |           |            |      |        | ページの先頭に戻        |
|        | 利用者番号                                                       |       |           | 999999999                        |           |            |      |        |                 |
|        | 34 1 A7 / MB 1 -+                                           | 雪米々   |           | カフジキカイシャアオンラシ                    | /#ウジ*     |            |      |        |                 |
|        | 法人名/ 個人事                                                    | 未有石   |           | 株式会社香空商事                         | 5         |            |      |        |                 |
|        | 全體標園名                                                       |       |           | 0128                             |           |            |      |        |                 |
|        |                                                             |       |           | 群馬銀行                             |           |            |      |        |                 |
|        | 支店名                                                         |       |           | 320                              |           |            |      |        |                 |
|        | 口店接到                                                        |       |           | 果尽支店                             |           |            |      |        |                 |
| 口座種別   |                                                             |       |           |                                  |           |            |      |        |                 |
|        | 口座番号                                                        |       |           | 1234567                          |           |            |      |        |                 |
|        | 口座番号<br>登録名                                                 |       |           | 1234567<br>大空商事第一営業              | (B)       |            |      |        |                 |
|        | 口座番号<br>登錄名                                                 |       |           | 1234567<br>大空商事第一営業              | 235       |            |      |        | ページの先頭に戻        |
|        | 口座番号<br>登録名<br>トゥブへ戻る                                       | - P   | S)        | 1234567<br>大空商事第一営業              | *#        |            |      |        | ページの先頭に戻        |
|        | <u>□ 座 # 考</u><br><u>⊉ # 4</u><br>→ 7 7 <u>~ 戻 6</u><br>取引先 | ·登録0  | ■<br>Dテ   | 1234<br>1234667<br>大空商事第一世事<br>」 | います。      |            |      |        | ページの先識に居        |

<u>取引先変更•削除</u> ▶ ログイン後、トップ画面の管理業務タブをクリックしてください。 1. 管理業務メニュー画面 でんさい花子・ログイン中 
 ビジネスネットパンキングへ
 ログアウト

 最終操作日時:2009/05/01 15:00:00
 G 群馬銀行 17 All of 1 トップ 債権情報照会 債権発生請求 債権譲渡請求 債権一括請求 融资申込 その他請求 取引履歴照会 操作履歴照会 取引先管理 指定許可管理 利用者情報照会 ユーザ情報管理 1 管理業務メニュー SCCMNU12700 取引先管理ボタンをクリックしてくださ ■ 管理業務メニュー い。 取引履歴照会 過去のお取引を照会します。 **操作履歴照会** ユーザの操作履歴を照会します。 い取引先の登録/変更/削除/照会を行います。 取引先管理 取引を許可するお取引先制限について登録/変更/解除を行います。 指定許可管理 利用者情報照会 利用者情報を照会します。 ユーザ情報管理 ユーザ情報の変更/更新/照会、及び、承認パスワードの変更を行います。

2. 取引先管理メニュー画面

| G3.群馬銀行                                                                                                    | でんさい花子ロダイン中<br>ビジネスネットパンキングへ ログアウト<br>最終操作日時: 2009/05/01 15:00:00 |    |
|----------------------------------------------------------------------------------------------------|-------------------------------------------------------------------|----|
| トップ         債権情報医会         債権発生請求         債権激波請求         債権一括請求         融資申込           取2]周屋照会         推行期間         推行期間         加引用者情報回会         2一寸信相等到 | での他請求 第世業務 取引先情報変更・削除 ボタンをク クレインゲさい。                              | リッ |
| 取引先管理メニュー                                                                                                    | SCCMNU12702                                                       |    |
| <ul> <li>取引先管理メニュー</li> <li>取引先情報登録</li> <li>お取引先情報登録</li> <li>お取引先情報の変更、または削除を行います。</li> <li>取引先情報風会</li> <li>お取引先情報風会</li> <li>お取引先情報風会します。</li> </ul>  |                                                                   |    |

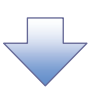

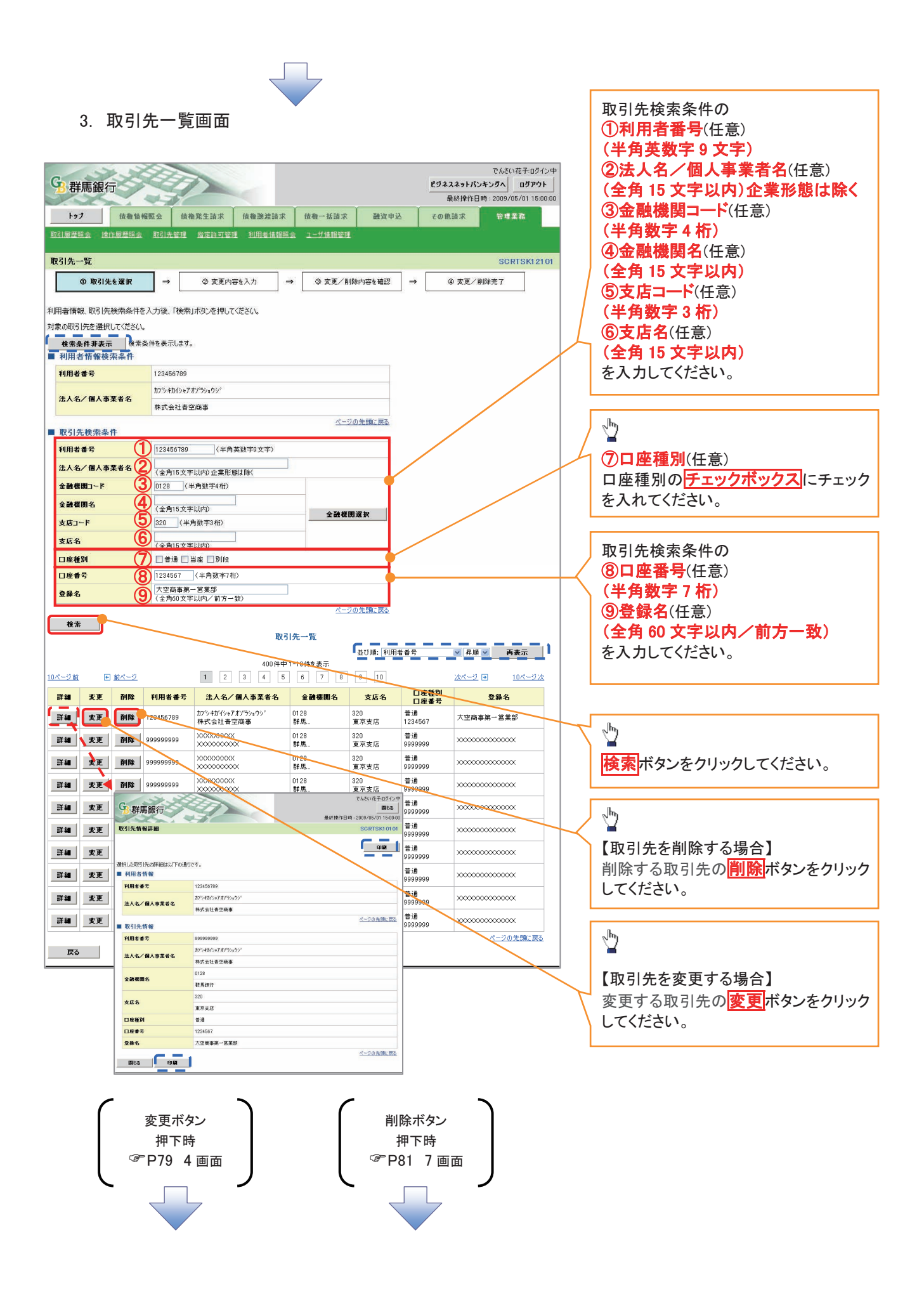

### 【取引先を変更する場合】

4. 取引先情報変更画面

![](_page_32_Picture_2.jpeg)

![](_page_33_Picture_0.jpeg)

6. 取引先情報変更完了画面

| <b>3</b> 群馬銀行            |               |               | 4                |         |        | ビジネスネットパン*<br>最終操作日間 | でんさい花子・ログイン<br>Fングへ ログアウト<br>5 : 2009/05/01 15:00 |  |  |
|--------------------------|---------------|---------------|------------------|---------|--------|----------------------|---------------------------------------------------|--|--|
| トップ 債権情報                 | 照会            | 債権発生請求        | 債権譲渡請求           | 債権一括請求  | 融資申込   | その他請求                | 管理業務                                              |  |  |
| 31履歷照会 操作履歷照会            | 取引先           | 管理 指定許可管理     | 里 利用者情報照会        | ユニザ情報管理 |        |                      | 1 ( <del>.</del>                                  |  |  |
| 双引先情報変更完了                |               |               |                  |         |        |                      | SCRTSKI 21                                        |  |  |
| ① 取引先を選択                 | _ →           | ② 変更内:        | 容を入力 →           | ③ 変更内   | 音を確認 → | @ 麦更疗                | 87                                                |  |  |
| 引先の変更が完了しました。<br>1 利用者情報 |               |               |                  |         |        |                      | <br>(1)                                           |  |  |
| 利用者番号                    |               | 123456789     |                  |         |        |                      |                                                   |  |  |
| 注まなノ間まま芽来な               |               | カプシキカイシャアオゾラシ | 175'             |         |        |                      |                                                   |  |  |
| 法人名/ 個人爭未有名              |               | 株式会社書空商事      | <b>朱</b> 式会社書空商事 |         |        |                      |                                                   |  |  |
| 取引先情報                    |               |               |                  |         |        |                      | ページの先頭に戻                                          |  |  |
| 利用者番号                    |               | 123456789     |                  |         |        |                      |                                                   |  |  |
|                          |               | カフシキカイシャアオンラシ | プジキカイシャアオンデジョウシッ |         |        |                      |                                                   |  |  |
| 法人名/個人争美者名               |               | 株式会社香空商事      |                  |         |        |                      |                                                   |  |  |
| A 74 80 10 4             |               | 0128          |                  |         |        |                      |                                                   |  |  |
| ± 01% (A)-C)             |               | 群馬銀行          |                  |         |        |                      |                                                   |  |  |
| +64                      |               | 320           |                  |         |        |                      |                                                   |  |  |
| 2.6-6                    |               | 東京支店          |                  |         |        |                      |                                                   |  |  |
| 口座種別                     |               | 普通            |                  |         |        |                      |                                                   |  |  |
| 口座番号                     |               | 1234567       |                  |         |        |                      |                                                   |  |  |
| 登錄名                      |               | 大空商事第一営業      | 部                |         |        |                      |                                                   |  |  |
| トップへ戻る                   | ép <b>p</b> i | 1             |                  |         |        |                      | ページの先頭に戻                                          |  |  |

![](_page_33_Picture_3.jpeg)

✓取引先変更の完了となります。

### 【取引先を削除する場合】

7. 取引先情報削除確認画面

| 7. 取引先情報削除確認画面                                                                                                    | <u>_</u>                                                                |  |  |  |  |  |  |  |
|----------------------------------------------------------------------------------------------------|-------------------------------------------------------------------------|--|--|--|--|--|--|--|
| 詳馬銀行         ビジネ           トップ         債繳債報医会         債允廃発生請求         債益一該請求         融資申込         その信                       | でんさいにオチロダイン中<br>スキットパンキンダへ ロダアウト<br>最終時作日時、2009/05/01 150000<br>読ま 電源業高 |  |  |  |  |  |  |  |
| Roll要要素 Roll表生 指定的可要型 10用者情報表 2-5 体研生型     Roll表生 新生物可要型 10用者情報表 2-5 体研生型     SORTSK12105     ① 取引先を選択 → ② 削除内容を電認 → ③ 削除完了 |                                                                         |  |  |  |  |  |  |  |
| 以下の取引先の削除を行います。<br>内容をご確認後、内容を確認しました1種をチェックし、「削除の実行」ボタンを押してください。<br>■ 利用者情報<br>利用者書号 123456789                              |                                                                         |  |  |  |  |  |  |  |
| 中学者「原辺は「中学者展辺はした」履行チェックし、「削除の実行」ボタンを押してください。<br>図 内容を確認しました<br>戻る                                                           |                                                                         |  |  |  |  |  |  |  |

![](_page_34_Picture_3.jpeg)

8. 取引先情報削除完了画面

| F97             | 債権情報照               | 余 f         | 青権発生請求   | 債権譲渡請求    | 債権一括諸求  | 融资申込 | その他請求 | 管理業務       |
|-----------------|---------------------|-------------|----------|-----------|---------|------|-------|------------|
| 1履歴照会)          | <u>操作履歴照会</u> 耳     | Q51先管理      | L 指定許可容  | 理 利用者情報照金 | ユーザ情報管理 |      |       |            |
| 引先情報削           | 除完了                 |             |          |           |         |      |       | SCRTSK1210 |
| ①取引             | 先を選択                | ⇒           | ◎ 削除内:   | 容を確認 ⇒    | 3 AUR   | 完了   |       |            |
|                 |                     |             |          |           |         |      |       | 印刷         |
| 先情報を削防<br>利用者情報 | 余しました。              |             |          |           |         |      |       |            |
| 利用者番号           |                     | 1:          | 23456789 |           |         |      |       |            |
|                 |                     |             |          |           |         |      |       |            |
| コ座番号            |                     | 13          | 234567   |           |         |      |       |            |
| 登録名             |                     | 7           | (空商事第一営業 | :8P       |         |      |       |            |
|                 |                     |             |          |           |         |      |       | ページの先頭に戻る  |
|                 | (                   |             |          |           |         |      |       |            |
| トゥブへ戻る          | s epu               |             |          |           |         |      |       |            |
| トップへ戻る          | s                   | <u>ه_</u> ا |          |           |         |      |       |            |
| トップへ戻る          | s <u>e</u> n        | 9 <b></b> _ |          |           |         |      |       |            |
| トップへ戻る          | 5 <b>E</b> A        | <b></b> ,   |          |           |         |      |       |            |
| トップへ戻る<br>      | s pi                | <b></b>     |          |           |         |      |       |            |
| トップへ戻る          | s (201              | ¥           |          |           |         |      |       |            |
| トップへ 戻る         | 5 <u>- 9</u> 1      | P           |          |           |         |      |       |            |
| トップへ 戻る         | <u>s</u> <u>a</u> u | <b>#</b> )  |          |           |         |      |       |            |

<u>取引先照会</u>

▶ ログイン後、トップ画面の管理業務タブをクリックしてください。

1. 管理業務メニュー画面

![](_page_35_Picture_3.jpeg)

![](_page_35_Picture_4.jpeg)

![](_page_36_Picture_0.jpeg)

# 債権発生請求(債務者請求) ◆概要 ◆概表者としてでんさいネットの発生を請求します。 ◆ 損当者は必要な項目を入力し、仮登録を行います。承認者が仮登録を承認することで発生記録請 求が完了します。 ◆振出日(電子記録年月日)は当日または未来日付を入力することができます。 なお、未来日付を入力した場合は予約請求となり、入力した日付が発生日になります。 ◆事前準備

✓ 取引先の情報を事前に準備してください。

### ▶ ログイン後、トップ画面の債権発生請求タブをクリックしてください。

1. 債権発生請求メニュー画面 でんさい花子:ログイン中 CI I G 群馬銀行 ビジネスネットバンキングへ ログアウト  $\sqrt[h]{}$ 最終操作日時:2009/05/01 15:00: トップ 債権情報照会 債權発生請求 債權譲渡請求 債權→括請求 融資申込 その他請求 管理業務 債務者請求ボタンをクリックしてくださ 債務者請求 債権者請求 い。 債権発生請求メニュー SCCMNU12200 ■ 債権発生請求メニュ・ 発生記録(債務者請求)の登録/取消を行います。 債務者請求 債権者請求 発生記録(債権者請求)の登録/取消を行います。 2. 発生記録(債務者請求)メニュー画面 でんさい花子:ログイン中 G 群馬銀行 ビジネスネットパンキングへ ログアウト 発生記録の登録または、取消を選択し 最終操作日時:2009/05/01 15:00:00 トップ 債権情報照会 債権発生請求 債権譲渡請求 債権一括請求 管理業務 ます。 融资申込 その他請求 債務者請求 債権者請求 発生記録(債務者請求)メニュー SCCMNUI 2201 ■ 発生記録メニュー 登錄 債務者として債権を発生させます。 債務者としてす約9<del>40発生記録</del>請求の予約取消を行います。または、債務者から受け取った発生記録を取消します。 〈発生日を含む5営業日以内〉 取沾  $\sqrt[h]{}$ 登録ボタンをクリックしてください。

### 3. 発生請求(債務者)請求仮登録画面

![](_page_38_Picture_1.jpeg)

![](_page_38_Picture_2.jpeg)

### ●入力項目一覧表

### ◆決済口座情報(請求者情報)

| No. | 項目名          | 属性(桁数)    | 必須<br>任意 | 内容・入力例                                                                                        |
|-----|--------------|-----------|----------|-----------------------------------------------------------------------------------------------|
| 1   | 支店コード        | 半角数字(3)   | 必須       | 入力例=「123」                                                                                     |
| 2   | 口座種別         | _         | 必須       | ラジオボタンにて選択する。                                                                                 |
| 3   | 口座番号         | 半角数字(7)   | 必須       | 入力例「1234567」                                                                                  |
| 4   | 請求者 Ref. No. | 半角英数字(40) | 任意       | お客さまとお取引先とで請求書を管理するためのフリ<br>一入力欄。注文書番号や請求書番号の入力が可能。<br>英字については大文字のみ入力可能。<br>記号については() のみ入力可能。 |

### ◈発生記録情報

| No.  | 項目名              | 属性(桁数)       | 必須<br>任意 | 内容・入力例                                                                                               |
|------|------------------|--------------|----------|----------------------------------------------------------------------------------------------------|
| 5    | 支払金額(円)          | 半角数字(10)     | 必須       | 1円以上、99 億9999 万9999 円以下で指定が可能。<br>入力例=「1234567890」                                                   |
| 6    | 支払期日             | (YYYY/MM/DD) | 必須       | 振出日(電子記録年月日)を含む3銀行営業日目の翌<br>日から10 年後の応答日まで指定が可能。支払期日が<br>非銀行営業日の場合は翌営業日が支払期日となる。<br>入力例=「2025/05/06」 |
| 7    | 振出日(電子<br>記録年月日) | (YYYY/MM/DD) | 必須       | 当日から1 ヶ月後まで指定が可能。<br>入力例=「2025/05/25」                                                                |
| 8    | 譲渡制限有無           | _            | 必須       | ラジオボタンにて選択する。<br>「譲渡制限有無」が「有」の場合、債権の譲渡先を金融<br>機関に限定する。                                               |
| 9    | 金融機関コード          | 半角数字(4)      | 必須       | 入力例=「9876」                                                                                           |
| 10   | 支店コード            | 半角数字(3)      | 必須       | 入力例=「987」                                                                                            |
| 1    | 口座種別             | -            | 必須       | ラジオボタンにて選択する。                                                                                        |
| (12) | 口座番号             | 半角数字(3)      | 必須       | 入力例=「9876543」                                                                                        |
| (13) | 取引先登録名           | 全角文字(60)     | 任意       | 入力例=「株式会社 電子記録債権」<br>「直接入力」にチェックを入れた場合は必須入力。                                                         |
| 14   | 手数料              | _            | 必須       | ラジオボタンにて選択する。<br>「先方負担(指定金額)」を選択した場合は、手数料の<br>金額を入力する。                                               |

### ◈申請情報

| No.  | 項目名  | 属性(桁数)    | 必須<br>任意 | 内容・入力例                                        |
|------|------|-----------|----------|-----------------------------------------------|
| (15) | コメント | 半角数字(250) | 任意       | 承認者への連絡事項等を入力するためのフリー入力欄。<br>入力例=「承認をお願いします。」 |

![](_page_40_Picture_0.jpeg)

4. 発生請求(債務者)請求仮登録確認画面

| G 群馬銀行                                                                                                    |                                                                                                    |                                                                                                    |                                                  |              |                                                                                                    |
|----------------------------------------------------------------------------------------------------|----------------------------------------------------------------------------------------------------|----------------------------------------------------------------------------------------------------|--------------------------------------------------|--------------|----------------------------------------------------------------------------------------------------|
| 各群馬銀行                                                                                                    |                                                                                                    |                                                                                                    |                                                  | and Common I | · · · · · · · · · · · · · · · · · · ·                                                                |
|                                                                                                    |                                                                                                    |                                                                                                    | C74X49P/L3                                       | 4.77A 0777F  | ┃ 内容を確認し、仮登録を実行します。                                                                                  |
| hat damage                                                                                                    |                                                                                                    | 2 05-102 BODS                                                                                                    | 70032                                            |              |                                                                                                    |
| 122 34 18 21 48 21 28                                                                                                    | A REAL PROPERTY OF THE REAL PROPERTY OF THE REAL PR                                                                                                    | A ME BEA MATE                                                                                                    | Civils an ex-                                    | 84.89        |                                                                                                    |
| APRNH RABER                                                                                                    |                                                                                                    |                                                                                                    |                                                  |              |                                                                                                    |
| 発生記録(債務書)請求仮登録員                                                                                                    | ¥12                                                                                                    |                                                                                                    |                                                  | SOKAORI1102  |                                                                                                    |
| ① 曾新建内容多人力                                                                                                    |                                                                                                    | → ① 29家は完了                                                                                                    | 1                                                |              |                                                                                                    |
| いていい 使ったみたい パロテムいたい                                                                                                    | to/PBIELIS(dat                                                                                                    |                                                                                                    | 1                                                |              | ▲ 発生記録(借務者請求)請求時に手数料                                                                                 |
| 内容をご確認後、「内容を確認しました                                                                                                    | 「「「「「「「「「「「「「「」」」」」」「「「「「」」」」」」「「「「」」」」」                                                                                                    | 計量して优きい。                                                                                                    |                                                  |              |                                                                                                    |
| 11時表示 表示内容を切り替え                                                                                                    | <b>主</b> 守。                                                                                                    |                                                                                                    |                                                  |              |                                                                                                    |
| ■決済口座情報(請求者情報)                                                                                                    |                                                                                                    |                                                                                                    |                                                  |              | │ │ 金額から手数料を控除した金額で記録                                                                                |
| 利用者語号                                                                                                    | 123456789                                                                                                    |                                                                                                    |                                                  |              | │ 水を行います。                                                                                            |
| 法人名/個人事業者名                                                                                                    | エービーシー カブンカガイシル                                                                                                    |                                                                                                    |                                                  |              |                                                                                                    |
|                                                                                                    | ABC株式会社                                                                                                    |                                                                                                    |                                                  |              |                                                                                                    |
| 群署名等                                                                                                    | ライイラエイギョウゴ                                                                                                    |                                                                                                    |                                                  |              |                                                                                                    |
|                                                                                                    | M                                                                                                    |                                                                                                    |                                                  |              | 「先万負担手数料(円)」となります。                                                                                   |
| 口座                                                                                                    | 9999 でんざい相当 001 東京支店                                                                                                    | 普通 1284867 エモニッーダイイチにイギョウブ                                                                                                    | 1364'49                                          |              |                                                                                                    |
| 請求者Ref.No.                                                                                                    | AA10100001                                                                                                    |                                                                                                    |                                                  |              | ↓ 「先方自扣手数料(円)」と「記録手数料                                                                                |
| ■ 発生記録情報                                                                                                    |                                                                                                    |                                                                                                    |                                                  | パージの先期に戻る    |                                                                                                    |
|                                                                                                    |                                                                                                    |                                                                                                    |                                                  |              | (円)」の金額が異なる場合、*印を付与                                                                                  |
| ● 基本情報                                                                                                    | and the second second se                                                                                                    |                                                                                                    |                                                  |              | します。                                                                                                 |
| 請求者区分                                                                                                    | 使到者                                                                                                    |                                                                                                    | _                                                |              |                                                                                                    |
| 安张金翻(甲)                                                                                                    | 1234567.891                                                                                                    | 先方員教手取料(円)                                                                                                    | 1,000+                                           |              |                                                                                                    |
| 质袖金額(PD)                                                                                                    | 1,234566,301                                                                                                    | 記錄手数料(円)                                                                                                    | 1,294                                            |              |                                                                                                    |
| 支払期日                                                                                                    | 2010/05/06                                                                                                    |                                                                                                    |                                                  |              | ha                                                                                                   |
| 振出日(電子記錄年月日)                                                                                                    | 2010/04/06                                                                                                    |                                                                                                    |                                                  |              |                                                                                                    |
| 諸黨制限有無                                                                                                    |                                                                                                    |                                                                                                    |                                                  |              | 人力内容に向越かければ、                                                                                         |
| 「俳種金額」は、『支払金額」から「久<br>・町は、「先方貨担手数料比」「記録                                                                                                    | と方負担手数料」を控約した金額です。<br>・予数時、が異なる時に表示されます。                                                                                                    |                                                                                                    |                                                  |              | <u> チェックボックス</u> にチェックを入れてくだ                                                                         |
|                                                                                                    |                                                                                                    |                                                                                                    |                                                  | オージの大陸に読む    | しい。                                                                                                  |
|                                                                                                    |                                                                                                    |                                                                                                    |                                                  |              | ─ チェックを入れていない場合 仮登録(                                                                                 |
|                                                                                                    |                                                                                                    |                                                                                                    |                                                  |              |                                                                                                    |
|                                                                                                    | 100 0 100 000                                                                                                    |                                                                                                    |                                                  |              | 夫打はできません。                                                                                            |
| 294                                                                                                    | 254 00 40                                                                                                    |                                                                                                    |                                                  |              |                                                                                                    |
| -DCA                                                                                                    | XXXX                                                                                                    |                                                                                                    |                                                  |              |                                                                                                    |
| CHARA-THERE THERE IN A LOCA                                                                                                    | 欄をジェックし、「安安録の実件」ボタンを神                                                                                                    | してください。                                                                                                    |                                                  |              |                                                                                                    |
|                                                                                                    |                                                                                                    |                                                                                                    |                                                  |              | ha                                                                                                   |
| 展る 仮登録の実行                                                                                                    | 1                                                                                                    |                                                                                                    |                                                  |              |                                                                                                    |
|                                                                                                    |                                                                                                    |                                                                                                    |                                                  |              | 1 1 1 1 1 1 1 1 1 1 1 1 1 1 1 1 1 1 1                                                                |
|                                                                                                    |                                                                                                    |                                                                                                    |                                                  |              | し、<br>し、                                                                                             |
|                                                                                                    |                                                                                                    |                                                                                                    |                                                  |              |                                                                                                    |
|                                                                                                    |                                                                                                    | <b>•</b>                                                                                                    |                                                  |              |                                                                                                    |
| 5. 発生請                                                                                                    | 求(債務者)請求                                                                                                    | <b>と仮登録完了画</b> 面                                                                                                    | Ī                                                |              |                                                                                                    |
|                                                                                                    |                                                                                                    |                                                                                                    |                                                  |              | _                                                                                                    |
| - 3 - 3 - P                                                                                                    | 200                                                                                                    |                                                                                                    |                                                  |              | ~                                                                                                    |
| 3 群馬銀行                                                                                                    |                                                                                                    |                                                                                                    | E3424911                                         | >%>84 09791  | ┃ 「仮登録を実行したことで、請求番号決                                                                                 |
|                                                                                                    |                                                                                                    | - C - C - C - C - C - C - C - C - C - C                                                                                                    | T                                                |              | 定 ます 請求番号け この請求を特                                                                                    |
| 177 值稽值缩版企                                                                                                    | 法有效生活法 药物激发法                                                                                                    | 1次 依赖一私請求 融资申2                                                                                                    | さる その後請求                                         | 管理業務         |                                                                                                    |
| ARGINZ MAGINZ                                                                                                    |                                                                                                    |                                                                                                    |                                                  |              | - デオムための木 ニレルレエオのため                                                                                  |
|                                                                                                    |                                                                                                    |                                                                                                    |                                                  |              | ・ たりるにのの留ちとなりよりのでこ日                                                                                  |
| 及生口熱/依然水) 医综合系统                                                                                                    | 57                                                                                                    |                                                                                                    |                                                  | SOMACOLLOS   | こ 意ください。                                                                                             |
| 発生記載(債務者)請求仮登載!                                                                                                    | 完7                                                                                                    |                                                                                                    | 1                                                | SOKAOR11103  |                                                                                                    |
| 発生記載(債務者)請求仮登録<br>の 返至県内容も入力                                                                                                    | 完了<br>→ ◆ 医复数内容を確認                                                                                                    | → @ 低型論元7                                                                                                    | ]                                                | SOKAOR11103  |                                                                                                    |
| 発生記載(儀務者)請求 医登録!<br>の 仮知為内容を入力                                                                                                    | 完了<br>→ ② 夜安排内市を報道                                                                                                    | → @ 仮登録完了                                                                                                    | ]                                                | SOKAOR11103  |                                                                                                    |
| <ul> <li> <b>身生記録(病務者)請求仮登録</b> <ul> <li>             の 委知義内容を入力         </li> </ul> </li> <li>         、先生記録(病務者)請求の仮塗斜(完         </li> </ul>                                                                                                    | 完了<br>→                                                                                                    | ] → <b>ゆ 仮登録売</b> 7<br>だそい。                                                                                                    | ]                                                | SGKADR11103  |                                                                                                    |
| <ul> <li> <b>史上記載く儀務者) 請求 医食数</b> <ul> <li>             の 送知当内市モ入力         </li> <li>             の 使加速内市モ入力         </li> </ul> </li> <li> <b>先生記録(備務者)請求の仮立論が完</b> <ul> <li>             金で表示</li></ul></li></ul>                                                                                                    | 完了<br>→                                                                                                    | ] → <b>3 698</b> 元7<br>%80.                                                                                                    | ]                                                | SOKAORIIIO3  | 意ください。                                                                                               |
| <ul> <li>              史生記録(儀器者)請求 (金倉器)             の (安皇高内容も入力)          </li> <li>             プロ(本)請求の(安全)約(完             本で)(安全)(小完             本で)(安全)(小完             本で)(安全)(小完             本で)(安全)(小完             本で)(安全)(小完             本で)(安全)(小完             本で)(安全)(小完             本で)(安全)(小完             本で)(安全)(小完             本で)(安全)(小完             本で)(安全)(小完             本で)(安全)(小完             本で)(安全)(小完             など)(安全)(小完             など)(小完             など)(小完             など)(小完             など)(小完             など)(小完             など)(小完             など)(小完             など)(小完             など)(小完             など)(小売             など)(小売             など)(小            など)(小売</li></ul> | 完了<br>→                                                                                                    | ] → <b>3 б98</b> 元7<br>(284,                                                                                                    | ]                                                | SOKAOR11103  |                                                                                                    |
| <ul> <li>臭生記録(債務者)請求 使登録)</li> <li>② 痰至急門容も入力</li> <li>○ 痰至急門容も入力</li> <li>○ (須知者)請求の仮違約(突<br/>金と表示)</li> <li>● 受付信報</li> <li>&gt;&gt;</li> </ul>                                                                                                    | 完了<br>→                                                                                                    | ] → <b>④ 低空崩</b> 元7<br>だとい。                                                                                                    | ]                                                | SOKAOR11103  |                                                                                                    |
| <ul> <li>史生記録(儀務者)請求を登録</li> <li>の 波复急内容を入力</li> <li>の 波复急内容を入力</li> <li>先生記録(債務者)請求の仮違約/完<br/>金で表示」<br/>美示内容を切望えま</li> <li>受付信報</li> <li>読者の目前指報(認定ませんの)</li> </ul>                                                                                                    | 完了<br>→                                                                                                    | ] → <b>④ 仮登録</b> 充7<br>沈とい。                                                                                                    | ]                                                | SOKAOR11103  | をするための番号となりよりのでご面<br>意ください。                                                                          |
| <ul> <li>史生記録(儀務者)請求 使登録)</li> <li>の 波至県内容も入力</li> <li>先生記録(債務者)請求の仮違約/完<br/>金と表示</li> <li>永行内容も(切容え)</li> <li>交付指報</li> <li>決済(口經情報(請求者情報))</li> <li>1400000</li> </ul>                                                                                                    | 完了<br>→ ② 反型線内容を確認<br>(7しました。予認者による予認を受けてく<br>123466199072<br>123466199072                                                                                                    | ) → <b>Ф 699</b> 元7<br>(%26),                                                                                                    | ]                                                | SOKACR11103  | をするための番号となりよりのでご面<br>意ください。<br>印刷<br>ボタンをクリックし、帳票を印刷し<br>ください。                                       |
| <ul> <li>史生記録(儀務者)請求 使登録)</li> <li>の 波至県内容も入力</li> <li>先生記録(債務者)請求の仮違詩が完<br/>金と表示<br/>泉六川容を切留えま</li> <li>受付指報</li> <li>読れ者号</li> <li>決済口屋情報(請求者情報)</li> <li>料約者書号</li> </ul>                                                                                                    | 完了<br>→                                                                                                    | ) → <b>Ф 699</b> 元7<br>(%26),                                                                                                    | ]                                                | SOKACR11103  | をするための番号となりよりのでと留<br>意ください。<br>印刷ボタンをクリックし、帳票を印刷し<br>ください。<br>印刷した帳票を承認者へ提出し、仮                       |
| <ul> <li>受生記録(債務者)請求 受負疑</li> <li>の 炭聖県内容も入力</li> <li>先生記録(債務者)請求の仮違斜/完<br/>金と表示</li> <li>免亡的客なの意法が完<br/>受付信報</li> <li>読済の歴情報(請求者情報)</li> <li>利用者書号</li> <li>申請情報</li> </ul>                                                                                                    | 完了<br>→                                                                                                    | →                                                                                                    | ]                                                |              | をするための番号となりよりのでと番<br>意ください。<br>「印刷ボタンをクリックし、帳票を印刷し<br>ください。<br>印刷した帳票を承認者へ提出し、仮<br>録内容の承認を依頼」てください。  |
| <ul> <li> <b>身生記録(儀務者)請求 優査録</b> <ul> <li>             の 炭聖県内容も入力         </li> <li>             の 炭聖県内容も入力         </li> </ul> </li> <li>         中主記録(債務者)請求の仮違詩が完         <ul> <li>             金ど裏正             。             大子内容を切ります。         </li> <li>             受付信報             </li> <li>             沈浜口屋情報(請求者情報)         </li> </ul> </li> <li>             プロ屋情報(請求者情報)         </li> <li>             や請情報         </li> </ul> <li>             や請情報         <ul> <li>             や満情報         </li> </ul></li>                                                                                                    | 完了<br>→ ② 成型銀内市を確認<br>(7しました。承認者による承認を受けてく<br>(7)<br>1234561990012<br>1234561990                                                                                                    | → <b>Ф 仮登録光7</b><br>(226)。                                                                                                    | ]                                                | SOKADRI1103  | をするための番号となりよりのでと留<br>意ください。<br>「印刷ボタンをクリックし、帳票を印刷して<br>ください。<br>印刷した帳票を承認者へ提出し、仮<br>録内容の承認を依頼してください。 |
| 史生記録(儀務者)請求 使登録)           ① 炭聖県内容も入力           ① 炭聖県内容も入力           先生記録(債務者)請求の仮違詞が完<br>金と表示<br>受付情報           夏気情報報           読え者号           決済口屋情報(請求者情報)           利用者書号           申請情報           即延長           四人                                                                                                    | 完了<br>→ 企 成股銀内市社 福辺<br>(7しました。承認者による承認性受けてく<br>(7。<br>123466 193012<br>123466 193012<br>123466 1930                                                                                                    | → <b>Ф 仮交線元</b> 7<br>(2264)                                                                                                    | ]                                                | SOKADR11103  | をするための番号となりよりのでと面<br>意ください。<br>「印刷ボタンをクリックし、帳票を印刷して<br>ください。<br>印刷した帳票を承認者へ提出し、仮<br>録内容の承認を依頼してください。 |
| <ul> <li>史生記録(儀務者)請求 使登録</li> <li>① 炭聖県内容も入力</li> <li>先生記録(備務者)請求の仮違斜/円</li> <li>全と表示</li> <li>泉子市内容を(印容えの)<br/>泉子市内容を(印容え)</li> <li>泉子市内容を(印容え)</li> <li>泉子市内容を(印容え)</li> <li>泉子市内容を(印容え)</li> <li>第二日市 報(請求者 市報)</li> <li>利用者書号</li> <li>中請 情報</li> <li>244</li> <li>3よント</li> </ul>                                                                                                    | 完了<br>→ 企 成股銀内市社 毎回<br>(7しました。承認者による承認性受けてく<br>(7、<br>123466 199012<br>123466 1990<br>123466 1990<br>12346 1990<br>12346 1990<br>123                                     | ] → <b>उ हरुछ</b> त्त7<br>११४६६                                                                                                    | ]                                                |              | を<br>意ください。<br>「印刷<br>ボタンをクリックし、帳票を印刷してください。<br>印刷した帳票を承認者へ提出し、仮会<br>録内容の承認を依頼してください。                |
| <ul> <li>史生記録(儀務者)請求 使登録)</li> <li>① 炭聖県内容も入力</li> <li>先生記録(儀務者)請求の仮違斜例究</li> <li>全と表示</li> <li>免行信号</li> <li>● 次通口度情報(請求者情報)</li> <li>門用者書号</li> <li>● 中請情報</li> <li>理当者</li> <li>コント</li> <li>トッカム図る</li> <li>白田</li> </ul>                                                                                                    | 完了<br>→ 企 原設銀内市た #E2<br>(7) よした。承認者による承認を受けてく<br>(7)<br>129466 199012<br>129466 1999<br>日本 14日 専問<br>××××<br>××××<br>××××<br>××××                                                                                                    | ] → <b>उ हरुछ</b> त्त7<br>११४६६                                                                                                    | ]                                                |              | を<br>意ください。<br>「印刷ボタンをクリックし、帳票を印刷してください。<br>印刷した帳票を承認者へ提出し、仮会<br>録内容の承認を依頼してください。                    |
| 史生記録(儀務者)請求 使登録       ① 淡聖道門高を入力       先生記録(儀務者)請求の仮違詩が完       全と表示       泉市門寄を(明常え)       愛村信報       読次周口屋情報(請求者情報)       刊用者書号       中請情報       復当者       コント       トゥオヘ辰る                                                                                                    | 完了<br>→ ② 原発線内容を確認<br>(7しました。承認者による承認を受けてく<br>(7。<br>120466199012<br>120466199<br>日本本本本<br>××××<br>××××                                                                                                    | ] →<br>③ 板型線元7<br>(%84,                                                                                                    | ]                                                | SOKAJR11103  | を<br>「印刷ボタンをクリックし、帳票を印刷して<br>ください。<br>印刷した帳票を承認者へ提出し、仮<br>録内容の承認を依頼してください。                           |
| 史生記録(債務者)請求 使登録)       ① 須受点内容も入力       ① 須受点内容も入力       先生記録(債務者)請求の仮違約約       全て表示       長済の度告報(請求者情報)       読済の度情報(請求者情報)       見書考       ● 決済の度情報(請求者情報)       目間者書考       ● 申請情報       即基者       コメント       トップへ戻る                                                                                                    | 完了<br>→ 企 原設銀内市を確認<br>37 しました。承認者による承認を受けてく<br>17、<br>123466 199012<br>123466 1999<br>123466 1999                                                                                                    | ] → <b>3 К 28</b> 元 7<br>(784)                                                                                                    | ]                                                | SOKAJR11103  | を<br>意ください。<br>「印刷ボタンをクリックし、帳票を印刷して<br>ください。<br>印刷した帳票を承認者へ提出し、仮<br>録内容の承認を依頼してください。                 |
| 史生記録(儀務者)請求を登録:       ① 求聖点内容も入力       史え記録(儀務者)構本の後違説研究<br>全て表示       予約指報       課末書号       決済口腔情報(請求者情報)       村相世書号       ● 中請情報       課名者       コメント       トップへ戻る     白原                                                                                                    | 完了<br>→                                                                                                    | → ● ● E 28元7<br>(KUL)<br>                                                                                                    | ]<br>                                            | SOKADR11103  | を<br>意ください。<br>印刷ボタンをクリックし、帳票を印刷してください。<br>印刷した帳票を承認者へ提出し、仮<br>録内容の承認を依頼してください。                      |
| 史生記録(債務者)請求後登録)       ① 満型点内容も入力       ① 満型点内容も入力       R生記録(債務者)請求の後違約研究<br>全て表示。       予付信報       読法書号       ② 決済口腔情報(請求者情報)       村田世書号       ● 中語情報       ■ 中語情報       ■ いたの二       ○ 仮登録のう       ○ 次手士 つ 二                                                                                                    | 完了<br>→                                                                                                    | <ul> <li>→ ● ■ E RB 元 7</li> <li>(%)</li> <li>(%)</li></ul>                                                                                                    |                                                  | SOKAOR11103  | を<br>意ください。<br>印刷ボタンをクリックし、帳票を印刷してください。<br>印刷した帳票を承認者へ提出し、仮<br>録内容の承認を依頼してください。                      |
| 史生記録(債務者)請求を登録       ① 満型点内容も入り       ② 満型点内容も入り       R生記録(債務者)請求の使益的研究       全て表示       予付信報       注意日間情報(請求者情報)       月間世音号       ● 中請情報       第3者       コント       トッカム回る       ① 仮登録の5       ※請求の完       (原本)                                                                                                    | 空7<br>→ ② 成型時代はた場話<br>CT いました。米記書ないよる予認性受けれく<br>TT いました。米記書ないよる予認性受けれく<br>TT いました。米記書ないよう予認性受けれく<br>TT いました。予認性受けれて、<br>TT いました。予認性受けれて、<br>TT いました。<br>TT いました。予認性受けれて、<br>TT いました。<br>TT いました。<br>TT いた。<br>TT いました。<br>TT いた。<br>TT いました。<br>TT いた。<br>TT いた。<br>TT いた。<br>TT いまた。<br>T | <ul> <li>→ ● ■ ERBET</li> <li>※※</li> <li>認者へ承認を依頼</li> <li>認が完了した時点と</li> </ul>                                                                                                    |                                                  | SOKADR11103  | を<br>意ください。                                                                                          |
| 史生記載(儀器4)講家を登録:       ① 満型点内容も入り       ① 満型点内容も入り       先生記載(儀器4)講家の伝染が完<br>支付信報       2 次点口証情報(講家者情報)       目前音音       ② 次点口証情報(講家者情報)       日前音音       ● 中請情報       第14       ③ント       トッカム回る       ① 仮登録の5       ※請求の完<br>く 仮登録の5                                                                                                    | 第7<br>→ ② 成果時内はた #22<br>FT しました。長記書がいた #22<br>FT しました。長記書がによる手記を支けれて、<br>123456 1920572<br>123456 1920572<br>123456 1920<br>第 当 を しに知 単四<br>※ ※ ※ ※<br>デ 、 ※ ※ ※<br>デ 、 ※ ※ ※<br>デ 、 ※ ※ ※<br>デ 、 ※ ※ ※<br>デ 、 ※ ※ ※<br>デ 、 ※ ※ ※<br>デ 、 ※ ※ ※<br>デ 、 ※ ※ ※<br>デ 、 ※ ※ ※<br>デ 、 ※ ※ ※<br>デ 、 ※ ※ ※<br>デ 、 ※ ※ ※<br>デ 、 ※ ※ ※ ※<br>デ 、 ※ ※ ※ ※<br>デ 、 ※ ※ ※<br>デ 、 ※ ※ ※ ※<br>デ 、 ※ ※ ※ ※<br>デ 、 ※ ※ ※ ※ ※<br>デ 、 ※ ※ ※ ※ ※<br>デ 、 ※ ※ ※ ※ ※<br>デ 、 ※ ※ ※ ※ ※ ※<br>デ 、 ※ ※ ※ ※ ※ ※ ※<br>デ 、 ※ ※ ※ ※ ※ ※ ※<br>デ 、 ※ ※ ※ ※ ※ ※ ※ ※ ※ ※ ※ ※ ※ ※ ※ ※ ※ ※                                                                                                    | → ● ERBET<br>(KKL)<br>(KKL) | ]<br>iしてください<br><u>となります。</u><br>信されます。          | SOKAOR11103  | を<br>意ください。                                                                                          |
| 史生記録(儀義者)請求後登録:       ① 炭気点門(()()()()()()()()()()()()()()()()()()(                                                                                                    | 第7<br>→ ① 成果時内はた #22<br>FT しました。長記書のによる手紹生気けたく<br>TT しました。長記書をによる手紹生気けたく<br>TT しました。日辺のたて<br>122456120<br>TT しまも しにに、<br>第<br>そ 了 となります。承<br>子 了 は承認者の承<br>そ 了 後、承認者へ、<br>手順については、『                                                                                                    | → ● ERBET<br>(XEUL)<br>(XEUL)<br>(XEU                                                                         | 〕<br>にてください<br><u>となります。</u><br>信されます。<br>順』をご参照 | SOKADRI1103  | をするための番号となりよりのでと面<br>意ください。<br>印刷ボタンをクリックし、帳票を印刷し<br>ください。<br>印刷した帳票を承認者へ提出し、仮<br>録内容の承認を依頼してください。   |

## 債権譲渡請求

### ❖概要

- ✓ 債権を譲渡する場合、全額譲渡と債権を分割して行う一部譲渡が可能です。
- ✓ 譲渡記録請求は原則として、譲受人になる利用者を債権者とし、譲渡人を保証人とします。
- ✓ 担当者は必要な項目を入力し、仮登録を行います。承認者が仮登録を承認することで譲渡記録請求が完了します。
- ✓ 譲渡日(電子記録年月日)は当日または未来日付を入力することができます。 なお、未来日付を入力した場合は、予約請求となります。実際に債権が譲渡される日付は入力した譲渡日(電子記録年月日)となります。
- ✓未来日付の発生予定債権について譲渡予約することも可能です。なお、譲渡予約済の債権は発 生取消ができません。
- ✤事前準備
  - ✓ 譲渡する債権の債権情報と取引先の情報を事前に準備してください。
- ▶ ログイン後、トップ画面の債権譲渡請求 タブをクリックしてください。
  - 1. 譲渡記録メニュー画面

| <b>93</b> 群馬銀行 |          |                                  |                       |              |          | ビジネスネットバ<br>最終操作[ | でんさい花子・ログイン中<br>ンキングへ ログアウト<br>日時 : 2009/05/01 15:00:00 |              |
|----------------|----------|----------------------------------|-----------------------|--------------|----------|-------------------|---------------------------------------------------------|--------------|
| 197            | 債権情報照会   | 債権発生請求                           | 債権譲渡請求                | 債権一括請求       | 融資申込     | その他請求             | 管理業務                                                    | <sup>™</sup> |
| 值権譲渡請求         |          |                                  |                       |              | F        |                   |                                                         |              |
| 譲渡記録メニュー       |          |                                  |                       |              |          |                   | SCCMNU12301                                             |              |
| ■ 譲渡記録メニュ      | <b>録</b> | 有する債権の譲渡/分<br>約中の譲渡/分割記翁<br>日以内) | 割を行います。<br>急請求の予約取消を行 | います。または、酸り受け | た債権の譲渡取消 | を行います。〈譲渡日を       | <u>ිකරි සි</u>                                          |              |

![](_page_41_Picture_12.jpeg)

![](_page_42_Picture_0.jpeg)

### 2. 譲渡記録請求対象債権検索画面

![](_page_42_Picture_2.jpeg)

### ●入力項目一覧表

### 決済口座情報(請求者情報)

| No | 項目名   | 属性(桁数)  | 必須<br>任意 | 内容・入力例        |
|----|-------|---------|----------|---------------|
| 1  | 支店コード | 半角数字(3) | 必須       | 入力例=「012」     |
| 2  | 口座種別  | —       | 必須       | ラジオボタンにて選択する。 |
| 3  | 口座番号  | 半角数字(7) | 必須       | 入力例=「0123456」 |

### • 検索条件

| No  | 項目名             | 属性(桁数) | 必須<br>任意 | 内容・入力例                                                                                      |
|-----|-----------------|--------|----------|---------------------------------------------------------------------------------------------|
| 4   | 対象債権の<br>発生記録状態 | _      | 必須       | ラジオボタンにて選択する。<br>「記録済」または「記録未(予約中)」を選択する。<br>電子記録年月日を迎えておらず、予約中の債権の場<br>合は、「記録未(予約中)」を選択する。 |
| (5) | 検索方法選択          | —      | 必須       | ラジオボタンにて選択する。                                                                               |

### 記録番号検索条件(記録番号で検索する場合、指定する)

| No | 項目名  | 属性(桁数)    | 必須<br>任意 | 内容・入力例                                                                             |
|----|------|-----------|----------|------------------------------------------------------------------------------------|
| 6  | 記録番号 | 半角英数字(20) | 任意       | 検索方法選択が「記録番号による検索」の場合、必須<br>入力。<br>入力例=「ABC45678901234567890」<br>英字については大文字のみ入力可能。 |

### 詳細検索条件(金額、期日等で検索する場合、指定する)

| No | 項目名     | 属性(桁数)       | 必須<br>任意 | 内容・入力例                                                |
|----|---------|--------------|----------|-------------------------------------------------------|
| 1  | 債権金額(円) | 半角数字(10)     | 任意       | 1 円以上、99 億 9999 万 9999 円以下で指定が可能。<br>入力例=「1234567890」 |
| 8  | 支払期日    | (YYYY/MM/DD) | 任意       | 入力例=「2011/05/11」                                      |
| 9  | 信託記録有無  | -            | 任意       | ラジオボタンにて選択する。                                         |

### • 債務者情報(相手方情報)

| No   | 項目名         | 属性(桁数)  | 必須<br>任意 | 内容・入力例        |
|------|-------------|---------|----------|---------------|
| 10   | 金融機関<br>コード | 半角数字(4) | 任意       | 入力例=「9876」    |
| 1    | 支店コード       | 半角数字(3) | 任意       | 入力例=「987」     |
| (12) | 口座種別        | _       | 任意       | ラジオボタンにて選択する。 |
| (13) | 口座番号        | 半角数字(7) | 任意       | 入力例=「9876543」 |

7\_\_\_\_

### 3. 譲渡記録請求仮登録画面

![](_page_44_Picture_1.jpeg)

![](_page_44_Figure_2.jpeg)

### ●入力項目一覧表

### ◆決済口座情報(請求者情報)

| No | 項目名            | 属性(桁数)    | 必須<br>任意 | 内容・入力例                                                                                     |
|----|----------------|-----------|----------|--------------------------------------------------------------------------------------------|
| 1  | ) 請求者 Ref. No. | 半角英数字(40) | 任意       | お客様とお取引先とで請求書を管理するためのフリー<br>入力欄。注文書番号や請求書番号の入力が可能。<br>英字については大文字のみ入力可能。<br>記号については のみ入力可能。 |

### ◈譲渡記録情報

| No. | 項目名              | 属性(桁数)       | 必須<br>任意 | 内容・入力例                                                                                                    |
|-----|------------------|--------------|----------|----------------------------------------------------------------------------------------------------|
| 2   | 譲渡日(電子<br>記録年月日) | (YYYY/MM/DD) | 必須       | 当日から1 ヶ月後まで指定が可能。<br>入力例=「2025/05/25」                                                                                                    |
| 3   | 譲渡種別             | —            | 必須       | ラジオボタンにて選択する。                                                                                                    |
| 4   | 譲渡指定金額<br>(円)    | 半角数字(10)     | 任意       | <ul> <li>譲渡種別が「全額譲渡」の場合、譲渡指定金額の入力はできない。</li> <li>譲渡種別が「一部譲渡」の場合、必須入力となる。</li> <li>注意事項を以下に示す。</li> <li>①元金を超えての指定はできない。</li> <li>②1回の一部譲渡における金額は1円以上とする。</li> </ul> |

### ◈譲受人情報(請求先情報)

| No.        | 項目名     | 属性(桁数)   | 必須<br>任意 | 内容・入力例                                      |
|------------|---------|----------|----------|---------------------------------------------|
| 5          | 利用者番号   | 半角数字(9)  | 必須       | 入力例=「ABC123456」<br>英字については大文字のみ入力可能。        |
| 6          | 金融機関コード | 半角数字(4)  | 必須       | 入力例=「9876」                                  |
| $\bigcirc$ | 支店コード   | 半角数字(3)  | 必須       | 入力例=「987」                                   |
| 8          | 口座種別    | _        | 必須       | ラジオボタンにて選択する。                               |
| 9          | 口座番号    | 半角数字(7)  | 必須       | 入力例=「9876543」                               |
| 10         | 取引先登録名  | 全角文字(60) | 任意       | 入力例=「株式会社 電子記録債権」<br>「直接入力」にチェックを入れた場合は必須入力 |

### ◈申請情報

| No. | 項目名  | 属性(桁数)     | 必須<br>任意 | 内容・入力例                                        |
|-----|------|------------|----------|-----------------------------------------------|
| 1   | コメント | 全半角数字(250) | 任意       | 承認者への連絡事項等を入力するためのフリー入力欄。<br>入力例=「承認をお願いします。」 |

![](_page_46_Picture_0.jpeg)

### 4. 譲渡記録請求仮登録確認画面

**債権発生請求** 債權讓讓請求

G 群馬銀行

トップ

債権譲渡請求

债権情報照会

![](_page_46_Figure_2.jpeg)

![](_page_46_Figure_3.jpeg)

5. 譲渡記録請求仮登録完了画面

![](_page_46_Figure_5.jpeg)